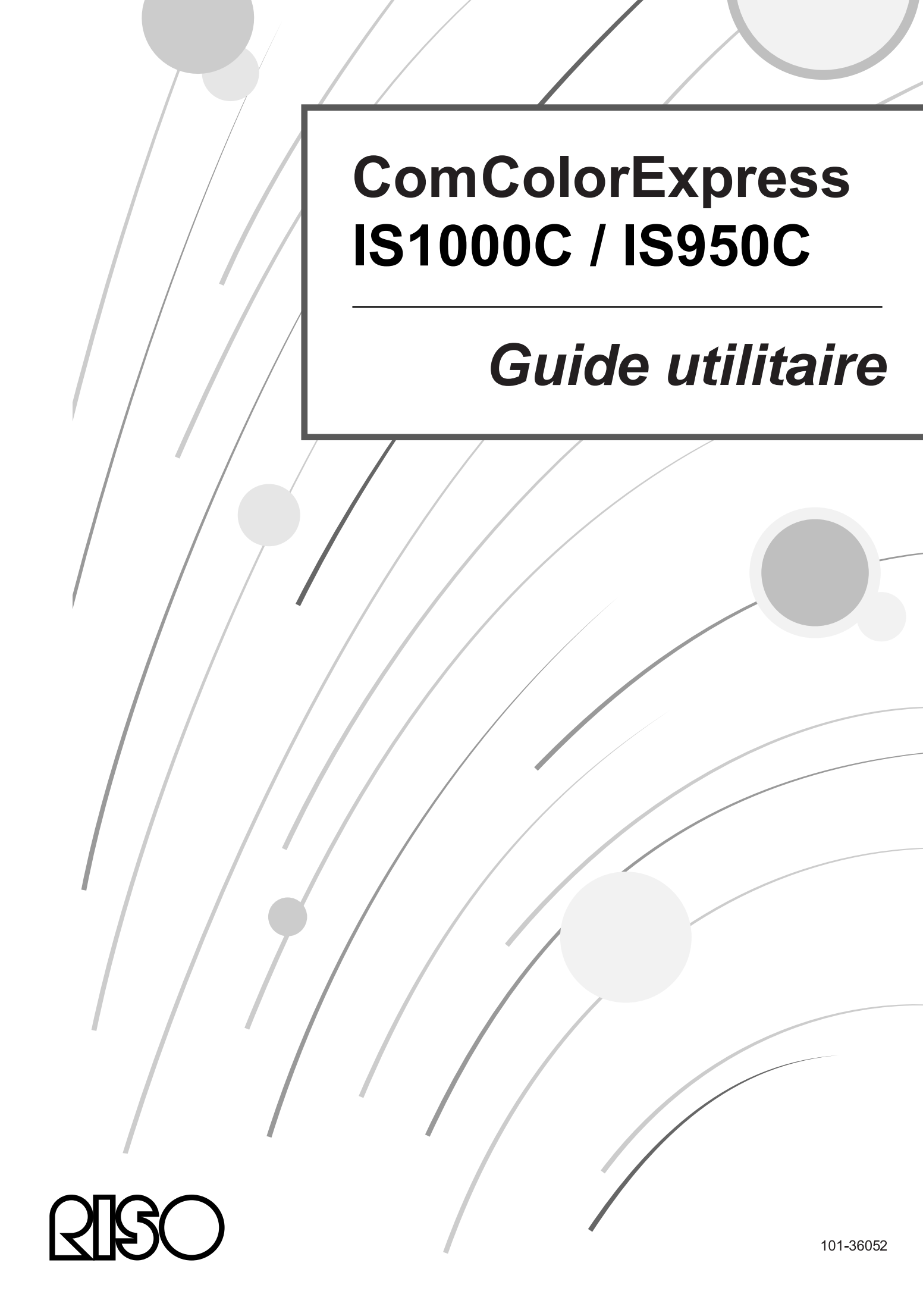

### ${\rm I}{\rm I}{\rm I}$ Attention

Pour assurer la sécurité, il faut bien lire le guide de l'installation (manuel distinct) avant d'utiliser le produit. Après la lecture de ce manuel, conservez-le dans la main pour reference ultérieure.

## Préface

Merci d'avoir acheter le ComColorExpress IS1000C / IS950C.

Ce produit est un contrôleur qui permet une imprimante couleur à grande vitesse RISO à être utilisé comme une imprimante qui soutient les réseaux PostScript3. Cet appareil offre de différentes fonctions comme le contrôle de la sortie des données et la surveillance de l'imprimante des ordinateurs Windows et Macintosh.

## Organisation des guides d'utilisation

Il y a trois guides d'utilisation pour ce produit.

- « Guide d'installation »
   Ce guide décrit comment raccorder le IS1000C / IS950C et les procédures d'installation pour le logiciel livré avec ce produit.
- « Guide du pilote de l'imprimante »
   Ce guide décrit des fonctions spécifiques et la procédure d'installation pour le pilote de l'imprimante.
- « Guide utilitaire » (Ce guide)
   Ce guide décrit les fonctions des Consoles pour la vérification de l'état et la gestion de ce produit par un réseau, et les procédures de fonctionnement pour le logiciel livré avec ce produit.

Lisez chaque guide avant d'utiliser ce produit ou lorsqu'il y a quelque chose que vous ne comprenez pas pendant l'utilisation.

## Contenu des guides d'utilisation

#### Remarques

- 1) La reproduction non autorisée de tout ou d'une partie de ce guide est strictement interdite.
- 2) Puisqu'il peut y avoir des possibles améliorations au produit, le contenu de ce guide peut être changé dans l'avenir sans préavis.
- 3) RISO n'assume aucune responsabilité pour les effets provenant de ce guide ou du fonctionnement de ce produit.
- 4) Les illustrations figurant dans ce document représentent le modèle IS1000C dans la plupart des cas.

## Copyrights

**CORPORATION** aux Ètats-Unis et dans d'autres pays.

Les logos Adobe, Adobe PS, PostScript, PostScript3 et PostScript sont des marques ou des marques déposées d'Adobe Systems Incorporated aux Etats-Unis et/ou dans d'autres pays..

Macintosh et Mac OS sont des marques d'Apple Inc.

Microsoft, Windows, Windows Vista et Windows Server sont des marques ou des marques déposées de Microsoft Corporation aux Etats-Unis et/ou dans d'autres pays.

SOFHA est une marque déposée de SOFHA GmbH, Allemagne.

D'autres noms de produit ou d'entreprise ou marques sont des marques de commerce ou des marques déposées des entreprises respectives.

Copyright Guides IS1000C / IS950C : 2016 RISO KAGAKU CORPORATION Copyright Logiciel IS1000C / IS950C : 2006 - 2016 SOFHA GmbH

## Contenu

| Symboles utilisés dans ce guide     | 4 |
|-------------------------------------|---|
| Terminologie utilisée dans ce guide | 4 |

## Opérations principales

| Querrir la Capacila RISO                                      | e |
|---------------------------------------------------------------|---|
|                                                               |   |
| Vue d'ensemble de l'écran de la Console RISO                  |   |
| Connexion au RIP                                              |   |
| Comment se connecter                                          |   |
| Fonctions pour les utilisateurs invités/utilisateurs généraux |   |
| Créer un travail                                              |   |
| Créer des travaux d'archive                                   |   |
| Imprimer des travaux                                          |   |
|                                                               |   |

## Autres actions

## <u>20</u>

6

| Files d'attente                                     | 20       |
|-----------------------------------------------------|----------|
| riles u allerile                                    | 20<br>21 |
| Costion dos filos d'attento                         |          |
| Travaux (Administrateur de travaux)                 | Z        |
| Vérification de l'état du travail                   | ∠J       |
| Conjor un travail dans une autre file d'attente     |          |
| Dépleser un travail dans une autre file d'attente   |          |
| Deplacer un travail dans une autre nie d'attente    |          |
| Suppression d'un travail                            |          |
| Annuer un travail en cours de traitement/en attente |          |
| Changer i ordre des travaux                         |          |
| Representation de l'aperçu d'un travair             |          |
| Volf/editer les details des travaux                 |          |
| Travaux o archive                                   |          |
|                                                     |          |
| Fusionner plusieurs travaux d'archive               |          |
| Fusionner pages de plusieurs travaux d'archive      |          |
| Sauvegarder les travaux d'archive sur l'ordinateur  |          |
| Importer un travail d'archive de l'ordinateur       |          |
| Verification de l'état d'imprimante                 |          |
| General                                             | 61       |
| Bacs d'alimentation                                 | 61       |
| Bacs de sortie                                      |          |
| Options supplémentaires                             | 62       |
| Consommables                                        | 63       |
| Sélection de la langue                              | 64       |
|                                                     |          |

<u>66</u>

## Paramètres de l'administrateur

| Administrateur                                                                      |     |
|-------------------------------------------------------------------------------------|-----|
| Comment se connecter                                                                |     |
| Fonctions disponibles pour l'administrateur                                         |     |
| Paramètres détaillés du RIP                                                         | 67  |
| Général                                                                             |     |
| Paramètres de communication                                                         |     |
| Configurations IPSec                                                                |     |
| Gestion des utilisateurs                                                            |     |
| Paramètres de travail                                                               |     |
| RIPs dans le réseau                                                                 |     |
| Paramètres de temps                                                                 |     |
| Réglages de l'écran                                                                 |     |
| Sauvegarde                                                                          |     |
| SNMPv3                                                                              |     |
| Sauvegarde du disque dur                                                            |     |
| Paramètres personnalisés                                                            | 94  |
| Formulaires personnalisés                                                           |     |
| Format papier personnalisé                                                          |     |
| Configuration de bac PCL                                                            |     |
| Zones de code à barres                                                              |     |
| Calibration de la couleur                                                           | 100 |
| Gestion de profil                                                                   | 101 |
| Téléchargement de profils [Télécharger profils]                                     | 102 |
| Gestion des polices                                                                 | 103 |
| Rapports                                                                            | 104 |
| Paramètres du rapport                                                               | 105 |
| Vérification du journal d'événements système                                        | 108 |
| Vérification du journal de comptabilité                                             | 109 |
| Gestion des files d'attente personnalisées                                          | 111 |
| Création de nouvelles files d'attente [File d'attente nouvelle]                     | 111 |
| Suppression des files d'attente personnalisées [Supprimer file d'attente]           | 113 |
| Modification des paramètres détaillés de la file d'attente [Détails file d'attente] |     |
| Suspendre la file d'attente [Arrêter]                                               | 118 |
| Réactiver la file d'attente [Démarrer]                                              | 118 |
| Redémarrage du RIP                                                                  | 118 |
| Arrêt du RIP.                                                                       | 118 |

## Utilisation des logiciels utilitaires supplémentaires inclus120

| Logiciels utilitaires                                             | 120 |
|-------------------------------------------------------------------|-----|
| Utilisation du RISO Management Tool                               | 121 |
| Démarrer le RISO Management Tool                                  | 121 |
| Fenêtre principale                                                | 121 |
| Chercher les RIPs dans le réseau                                  | 122 |
| Afficher les paramètres du RIP                                    | 123 |
| Ajouter des RIPs à la liste                                       |     |
| Supprimer les RIPs du répertoire                                  |     |
| Réveiller les RIPs                                                |     |
| Afficher l'état actuel                                            |     |
| Démarrage de la console RISO                                      |     |
| Utiliser SMAP (seulement sous Windows)                            |     |
| Démarrer SMAP                                                     |     |
| Impression directe avec SMAP                                      |     |
| Glisser et déposer des fichiers sur le symbole SMAP sur le bureau | 133 |

## Annexe

| Restrictions caractéristiques | 134 |
|-------------------------------|-----|
| Dépannage                     | 136 |

<u>134</u>

## Symboles utilisés dans ce guide

Les fonctions, les fonctionnements les avertissements sont décrits comme suit dans ce guide :

| Important!    | Décrit les objets pour lesquels il faut une attention particulière ou pour lesquels il y a des interdictions.                                                               |
|---------------|----------------------------------------------------------------------------------------------------|
| Remarque      | décrit les objets où il y a particulièrement des informations d'aide et des objets où il y a quelque chose qu'on devrait savoir.                                            |
| (B            | indique le titre et la page d'un objet auquel on devrait être renvoyé et<br>complètement compris. Si la référence est vers un autre guide, le nom du<br>guide sera indiqué. |
| AVERTISSEMENT | sont des avis de sécurité « Les mesures de sécurité sont décrites dans un guide séparé, le « Guide d'Installation » Veuillez les lire avant d'utiliser ce produit.          |

## Terminologie utilisée dans ce guide

#### Travail

Les documents envoyés de l'ordinateur ne sont pas envoyés directement à l'imprimante, mais ils sont temporairement enregistrés dans le RIP. Les données dans cet état sont nommées « Travail »

#### File d'attente

Les travaux enregistrés dans le RIP sont alignés dans une « fenêtre » pour exécuter le processus d'impression. Il y a plusieurs paramètres sur comment traiter les travaux envoyés qui peuvent être auparavant enregistrés dans cette « fenêtre ». Cette « fenêtre » s'appelle « file d'attente ».

#### Connexion

Pour créer vos nouveaux travaux, un nom d'utilisateur et une parole sont nécessaires. Le processus d'introduire une telle information pour accéder au réseau et au dispositif est nommé « connexion ».

# **Opérations principales**

L'accès au ComColorExpress IS1000C / IS950C par votre navigateur vous permet, parmi d'autres choses, d'utiliser le gérant du travail pour les données de sortie et de contrôler l'imprimante. Ce logiciel est nommé Console RISO

Le logiciel met à disposition une suite de fonctions convenables, y compris la fonction [Créer nouvelle file d'attente], qui réduit la durée de configuration des conditions d'impression, ainsi que la fonction [Garder file d'attente], qui permet une impression rapide simplement en affichant les données auparavant chargées.

Les fonctions de base et la méthode de fonctionnement de la Console RISO sont expliquées ci-après.

- Pour des détails sur les fonctions disponibles pour les utilisateurs invités et pour les utilisateurs généraux, veuillez lire « Autres actions » @ p. 20
- Pour des détails sur les fonctions pour l'administrateur, veuillez lire « Paramètres de l'administrateur »
   p. 66
- Pour l'autorité de l'utilisateur (utilisateur invité/utilisateur général/administrateur), veuillez lire « Connexion au RIP » @ p. 11

## **Ouvrir la Console RISO**

#### Démarrez votre navigateur.

Veuillez consulter le guide de fonctionnement de l'ordinateur ou Aide.

#### Z Introduisez l'adresse IP dans la barre d'adresse de l'URL.

Dans la barre d'adresse, saisissez http://l'adresse IP du RIP.

L'administrateur configure l'adresse IP. Saisissez l'adresse IP (par exemple, 169.254.250.223) qui a été confirmée par l'administrateur.

| 🕘 about; blank - Microsoft Internet Explorer                      |
|-------------------------------------------------------------------|
| Eichier Edition Affichage Fayoris Qutils ?                        |
| 🔇 Précédente 🔹 🕥 - 💌 🔁 🏠 🔎 Rechercher 🤸 Favoris 🔮 Média 🤣 🔗 - 🛬 🚍 |
| Adresse 🎒 http://169.254.250.223                                  |
|                                                                   |
|                                                                   |
|                                                                   |
|                                                                   |
|                                                                   |
|                                                                   |
|                                                                   |

## **3** Cliquez sur la touche [ENTREE].

L'écran de la console RISO est affiché

| 🗿 IS1000C - Microsoft                   | internet Explorer                                 |                                                                                                    |
|-----------------------------------------|---------------------------------------------------|----------------------------------------------------------------------------------------------------|
| Eichier Edition Affichage               | Fayoris Qutils 2                                  | <i>A</i> 7                                                                                                    |
| 🕞 Précédente 🔹 🌍                        | - 💌 😰 🏠 🔎 Rechercher 🤺 Favoris 🔮 Média 🤣 🔗 - 🌺 🚍  |                                                                                                    |
| Adresse 🍯 http://169.254.               | 250.223                                           | Solution States States |
|                                         | Imprimante RIP File d'attente Travail Langue Info | Login                                                                                                    |
| Listes des travaux                      | Travaux en attente                                |                                                                                                    |
| Travaux<br>d'archive                    |                                                   | Sélectionnez un travail ou une file d'attente.                                                                                                    |
| Travaux à maintenir                     |                                                   |                                                                                                    |
| Files d'attente                         | il ny a aucun travail en ce moment.               |                                                                                                    |
| Normal                                  |                                                   |                                                                                                    |
| Hold                                    | Travaux actifs                                    |                                                                                                    |
| Plus de                                 |                                                   |                                                                                                    |
|                                         | ll nỳ a aucun travail en ce moment.               |                                                                                                    |
| Imprimante: Inoccupée<br>RIP: Inoccupée |                                                   |                                                                                                    |
| ·                                       | Travaux terminés                                  |                                                                                                    |
|                                         | ll nỳ a aucun travail en ce moment.               |                                                                                                    |
| ど Terminé                               |                                                   | 🥩 Internet                                                                                                    |

#### Remarque :

- On vous recommande de créer un raccourci sur le bureau comme un moyen facile pour afficher l'écran de la Console RISO.
- Lorsqu'on accède au RIP par https (communication chiffrée), saisissez https://(l'addresse IP de l'imprimante) dans la barre d'adresse.
- Il est possible aussi d'accéder le RIP automatiquement par https (communication chiffrée). @ p. 69
- L'écran de la Console RISO peut être affiché aussi du **[WWW]** sur le RISO Management Tool. @ p. 127

## Vue d'ensemble de l'écran de la Console RISO

1 2 IS1000C - Microsoft Internet Explorer Eichier Edition Affichage Fayoris Outils ? Précédente 🔹 📀 👻 😰 🏠 🔎 Rechercher Favoris 🔇 Média 🚱 🔗 🎍 🚃 G Adresse 🙆 http://169.254.250.223 🗸 🚺 oi Sales01 File d'attente Travail Langue Logout Imprimante RIP Info 3 Travaux de Hold Travail doo entoc (5) Listes des travaux Propriétaire Pages File d'attente Etat ID 🔺 Nom S Travaux d'archiv 🎲 document001.p. Sales01 36 Hold En file d'. 🖗 Travaux à maintenir 2 📦, PS Font Sampl. 4 Hold En file d'. 1 En file d'... 😪 Settings Page Hold v Général 🧟 Mes travau Date et heure: Nom: 2008-05-29 12:39 4 document001.. Travaux en attente Nom: Propriétaire: Pages: Nombre de copies: Sales01 Files d'attente Normal Mise en page ll n'y a aucun travail en ce mon Format de la page: Orientation: Magasin d'alimentation: 🥙 Hold Portrait Portrait Sélection automatiqu. Desactivé Recto verso: Plus de Imposition: Face imprimée Simple Recto Travaux actifs Sortie Processus automatique: Activé 6 ll n'y a aucun travail en ce momen Aperçu Imprimante: Ino RIP: Inoccupée Il n'v a aucun travail en ce moment 🙆 Terminé 🔮 Interne 6 Ò

La disposition de la fenêtre de la Console RISO est décrite ci-dessous.

#### 1) Menu

Affiche le sous-menu en déplaçant le curseur de la souris sur chaque bouton du menu.

#### 2) Champ d'entrée de la connexion

Se connecte en introduisant le nom d'utilisateur et la parole.

#### 3) Champ de messages

Affiche des messages de confirmation et des messages d'erreur liés au fonctionnement sur l'écran de la Console.

#### 4) Boutons de sélection travail/file d'attente

En cliquant sur le bouton du travail ou de la file d'attente, on change vers la liste des travaux de la file d'attente sélectionnée ou le type du travail.

#### Remarque :

• En cliquant sur le bouton [Mes travaux] après l'inscription seulement vos propres travaux seront affichés.

#### 5) Champ de statut

Affiche l'état actuel de l'imprimante et du RIP.

Cliquez pour contrôler l'état de l'imprimante (l'écran de la Console RISO pour le RIP est affiché).

#### 6) Liste des travaux

Les travaux dans le RIP sont répertoriés selon l'état de traitement.

- Travaux en attente Affiche une liste des travaux qui attendent dans le RIP.
- Travaux actifs
- Affiche les travaux qui sont subis au processus d'impression pendant qu'ils sont traités par le RIP.
- Travaux finis
- Affiche une liste des travaux finis, annulés et échoués.

#### Remarque :

• En cliquant sur le coin en haut à droite de chaque boîte de listes, vous réduisez la taille de la boîte de listes en cliquant lorsque la boîte de listes a été réduite, vous apportez la boîte de listes à la taille normale. en cliquant sur le coin en haut à droite de la boîte de listes **[Travaux de]** vous fermez la boîte de listes.

#### 7) Affichage des informations du travail/de la file d'attente

Lorsque la file d'attente a été sélectionnée, les symboles fonctionnels les informations générales de la file d'attente sélectionnée sont affichées.

Lorsque la file d'attente a été sélectionnée, les symboles fonctionnels et les informations générales du travail sélectionné sont affichés.

#### **Remarque:**

 Pour des détails sur les symboles affichés dans la liste de travaux et pour l'affichage des informations du travail/de la file d'attente, veuillez voir « Symboles » @ p. 10

#### Symboles

Les symboles suivants sont utilisés dans cette liste de travaux et dans la fenêtre d'informations travail/file d'attente.

|           | Utilisée pour supprimer un travail @ p. 27                                                             |
|-----------|----------------------------------------------------------------------------------------------------|
| 8         | Utilisée pour imprimer un travail @ p. 18                                                              |
| ۲         | Utilisée pour annuler un travail (devient un travail en cours de traitement) @ p. 28                   |
|           | Utilisée pour éditer un travail ou une file d'attente @ p. 32, @ p. 114                                |
|           | Utilisée pour voir et confirmer les paramètres de la file d'attente @ p. 21                            |
|           | Utilisée pour copier un travail @ p. 25                                                                |
| G         | Utilisée pour déplacer un travail @ p. 26                                                              |
|           | Utilisée pour charger un travail @ p. 14                                                               |
| <b>X</b>  | Utilisée pour supprimer une file d'attente personnalisée @ p. 113                                      |
| 8         | Utilisée pour arrêter une file d'attente (seulement pour les listes d'attente normales)<br>@ p. 118    |
|           | Utilisée pour reprendre une file d'attente* (seulement pour les listes d'attente normales)<br>@ p. 118 |
| * Affiché | e après que vous cliquez 🞯 pour arrêter la file d'attente.                                             |

## **Connexion au RIP**

Il y a les trois pas suivants pour se connecter dans le RIP et trois modalités d'autorisation d'accès.

- Sans enregistrement (Utilisateur invité : Le RIP est utilisé sans être enregistré Seulement certaines fonctions pourront être utilisées).
- Utilisateur général : Connexion en utilisant un nom d'utilisateur et un mot de passe enregistrés par l'administrateur. L'utilisateur général a plus d'autorité sur ses travaux personnels que l'administrateur. Quand même, les paramètres de l'administrateur ne sont pas disponibles.
- Administrateur : Connexion en utilisant un nom d'utilisateur d'administrateur et un mot de passe. L'administrateur peut configurer les paramètres de l'administrateur, aussi comme les paramètres du RIP. @ p. 66

## Comment se connecter

Introduisez le Login (Nom d'utilisateur) et le Mot de passe dans la zone d'entrée et cliquez le bouton **[Login]**.

Le Nom d'utilisateur et le Mot de passe doivent être enregistrées auparavant dans la Console RISO par l'administrateur. @ p. 75

Pour des détails, contactez l'administrateur de réseau.

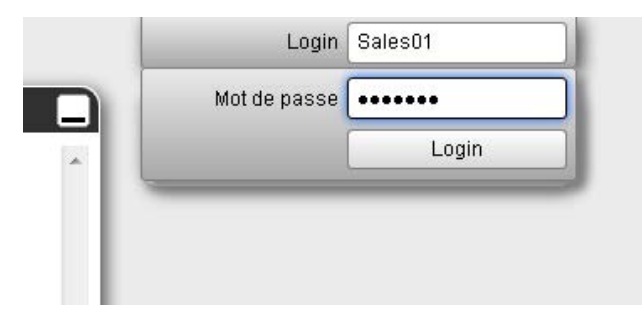

Pour fermer la session, cliquez sur le bouton [Logout].

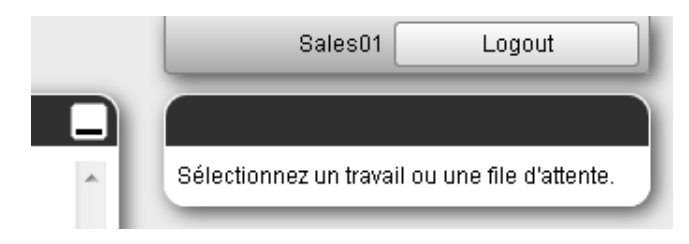

## Fonctions pour les utilisateurs invités/utilisateurs généraux

Lorsqu'on utilise la Console RISO sans se connecter (utilisateur invité ou en se connectant comme utilisateur général, les fonctions suivantes sont disponibles sur la Console RISO.

- Voir les paramètres détaillés du RIP @ p. 67
- Voir comment le traitement du travail est distribué dans le réseau par le RIP (charger les paramètres d'équilibre) @ p. 80
- Vérifier l'état d'imprimante @ p. 61
- Vérifier les paramètres de la file d'attente @ p. 21
- Charger des travaux @ p. 13

#### Remarque :

 Lorsque [Assurer la connexion] a été fixé par l'administrateur en utilisant « Gestion de l'utilisateur » (@ p. 75), aucune fonction, sauf la connexion, n'est pas disponible.

Lorsque **[D'autres peuvent voir les travaux]** a été réglé par l'administrateur en utilisant « Gestion de l'utilisateur » (@ p. 75), les fonctions suivantes sont disponibles pour les utilisateurs invité et pour ceux généraux aussi.

- Imprimer un travail @ p. 18
- Voir la liste des travaux @ p. 23
- Voir les paramètres détaillés des travaux @ p. 32
- Copier des travaux @ p. 25
- Changer les paramètres du travail, déplacer les travaux\* @ p. 26, @ p. 32
- Annuler un travail en attente\* @ p. 28
- Importer les travaux d'archive @ p. 59
- Sauvegarder les travaux d'archive @ p. 56
- Fusionner les travaux d'archive @ p. 54
- Créer un travail d'archive d'un travail en attente\* @ p. 17
- Téléchargement d'un format de fichier exporté pour impression via
  - « Créer données d'impression » @ p. 99
- \* Valable seulement pour les travaux sans le nom du propriétaire

#### **Remarque :**

• Lorsque [D'autres peuvent voir des travaux] n'est pas réglé et vous n'êtes pas connecté comme un utilisateur général, ces fonctions sont disponibles pour vos propres travaux.

Lorsque vous êtes connecté comme un utilisateur général, les fonctions suivantes sont disponibles pour vos propres travaux.

- Editer les paramètres du travail @ p. 32
- supprimer le travail @ p. 27
- Déplacer le travail @ p. 26
- Annuler le traitement du travail @ p. 28
- Créer un travail d'archive d'un travail retenu\* @ p. 17

## Créer un travail

1

Les travaux normaux sont crées (envoyés au RIP) en utilisant le pilote d'impression, quand même, ils peuvent être aussi ajoutés directement vers une file d'attente en utilisant la Console, comme expliqué cijoint.

Les fichiers avec les extensions suivantes peuvent être utilisés pour créer un travail directement en utilisant la Console.

Extensions des fichiers: pdf, ps, tiff (tif), pcl, zip

## Cliquez sur le bouton de la file d'attente pour ajouter le travail du menu de sélection du travail/de la file d'attente (sur le côté gauche de la fenêtre).

|                                                | Travaux en attente                   |
|------------------------------------------------|--------------------------------------|
| Travaux<br>d'archive<br>Travaux à<br>maintenir | ll n'y a aucun travail en ce moment. |
| Files d'attente                                |                                      |
| Hold                                           |                                      |
| Plus de                                        | ll n'y a aucun travail en ce moment. |
| Imprimante: Inoccupée<br>RIP: Inoccupée        | Travaux terminés                     |
|                                                | ll n'y a aucun travail en ce moment. |
|                                                |                                      |

#### **Remarque:**

• Lorsque le bouton de la file d'attente cible n'est pas affiché sur l'écran, cliquez sur le bouton [Plusieurs files d'attente...] et sélectionnez une file d'attente de la liste des files d'attente. Le bouton [Plusieurs files d'attente...] est affichée si l'administrateur a crée de nouvelles files d'attente.

| Cho | isir une file d'attente | X |
|-----|-------------------------|---|
| 1   | booklet                 |   |
| 8   | N-UP                    |   |
|     |                         |   |
|     |                         |   |
|     |                         |   |
|     |                         |   |
|     |                         |   |
|     |                         |   |

|                                         | (            |              |                   |              |                |                   |           |
|-----------------------------------------|--------------|--------------|-------------------|--------------|----------------|-------------------|-----------|
| Listes des travaux                      | Travaux de B | ooklet       |                   |              |                |                   | <u>IX</u> |
| d'archive                               |              | Nom          | Propriétaire      | Pages        | File d'attente | Etat              | ^         |
|                                         | 208          | lo acciment. | . Salesut         | 18           | Booklet        | En file d'attente | 4         |
| maintenir                               |              |              |                   |              |                |                   |           |
|                                         |              |              |                   |              |                |                   | -         |
| 🞎 Mes travaux                           |              |              |                   |              |                |                   |           |
| Files d'attente                         | Travaux en a | ttente       |                   |              |                |                   |           |
| Normal                                  |              |              |                   |              |                |                   | ^         |
|                                         |              |              |                   |              |                |                   |           |
| 🖗 Hold                                  |              |              | n y a aucun trava | all en ce mo | oment.         |                   |           |
|                                         |              |              |                   |              |                |                   | -         |
| Plus de                                 |              |              |                   |              |                |                   |           |
|                                         | Travaux acti | fs           |                   |              |                |                   |           |
| sélectionnée                            |              |              |                   |              |                |                   | *         |
| Booklet                                 |              |              |                   |              |                |                   |           |
|                                         |              | "            | n y a aucun trava | all en ce mo | oment.         |                   |           |
|                                         |              |              |                   |              |                |                   | -         |
|                                         |              |              |                   |              |                |                   |           |
|                                         | Travaux terr | ninés        |                   |              |                |                   |           |
|                                         |              |              |                   |              |                |                   | ^         |
| Imprimante: Inoccupée<br>RIP: Inoccupée |              |              |                   |              |                |                   |           |
|                                         |              | 11           | n ya aucun trava  | an en ce mo  | imeni.         |                   |           |
|                                         |              |              |                   |              |                |                   | -         |
|                                         |              |              |                   |              |                |                   |           |

Le bouton de la file d'attente sélectionnée n'est pas affiché

2 Sans aucun travail sélectionné, cliquez 💿 de la fenêtre d'informations du travail/de la file d'attente (côté droit de la fenêtre).

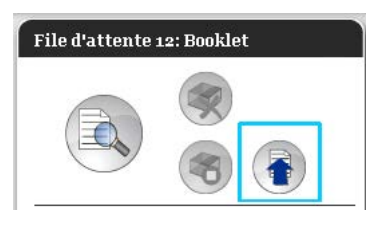

3

#### Sélectionnez le fichier que vous souhaitez ajouter.

Après avoir cliqué sur le bouton **[Parcourir...]**, sélectionnez le fichier dans la boîte de dialogue de sélection de fichier et cliquez ensuite sur le bouton **[Ouvrir]**.

| Télécharger travaux         |  |  |  |  |  |  |
|-----------------------------|--|--|--|--|--|--|
| Télécharger travaux         |  |  |  |  |  |  |
| Parcourir                   |  |  |  |  |  |  |
| Télécharger travail Annuler |  |  |  |  |  |  |

**4** Cliquez sur le bouton [Télécharger travail].

| Télécharger travaux                  |  |  |  |  |  |  |
|--------------------------------------|--|--|--|--|--|--|
| Télécharger travaux                  |  |  |  |  |  |  |
| C: \User1\Data\Document00; Parcourir |  |  |  |  |  |  |
| Télécharger travail Annuler          |  |  |  |  |  |  |

Le travail est ajouté dans la file d'attente.

| Listes des travaux                      | Trava | ux de Boo | klet            |                     |                 |       |                | _                 | X |
|-----------------------------------------|-------|-----------|-----------------|---------------------|-----------------|-------|----------------|-------------------|---|
| Travaux                                 | ID 🔺  |           | Nom             |                     | Propriétaire    | Pages | File d'attente | Etat              | ^ |
| - darcnive                              | 208   | X         | document002.pdf |                     | Sales01         | 36    | Booklet        | En file d'attente |   |
| Travaux à maintenir                     |       |           |                 |                     |                 |       |                |                   | Ц |
|                                         |       |           |                 |                     |                 |       |                |                   | Ш |
| 🔊 Mes travaux                           |       |           |                 |                     |                 |       |                |                   | - |
| Files d'attente                         | Trava | ux en att | ente            |                     |                 |       |                |                   | D |
| Normal                                  |       |           |                 |                     |                 |       |                |                   | ^ |
|                                         |       |           |                 | ll n'y a aucun trav | il on co momon  |       |                |                   | Ц |
| Hold                                    |       |           |                 | intry a aucuntiav   | an en de momen  |       |                |                   | Ц |
|                                         |       |           |                 |                     |                 |       |                |                   | Ŧ |
| Plus de                                 |       |           |                 |                     |                 | _     |                |                   |   |
| Dernière file d'attente                 | Trava | ux actifs |                 |                     |                 |       |                |                   | 닉 |
|                                         |       |           |                 |                     |                 |       |                |                   | ^ |
| BOOKIET                                 |       |           |                 | ll n'y a sucun trav | ail en ce momen |       |                |                   | Ц |
|                                         |       |           |                 | inny a aucun bav    |                 |       |                |                   | Ц |
|                                         |       |           |                 |                     |                 |       |                |                   | Ŧ |
|                                         |       |           |                 |                     |                 |       |                |                   |   |
|                                         | Trava | ux termi  | nés             |                     |                 |       |                |                   | 비 |
| Imprimante: Inoccupée<br>RIP: Inoccupée |       |           |                 |                     |                 |       |                |                   | ^ |
|                                         |       |           |                 |                     |                 |       |                |                   | Ц |
|                                         |       |           |                 | li ny a aucun trav  | ail en ce momen | I.    |                |                   |   |
|                                         |       |           |                 |                     |                 |       |                |                   |   |
|                                         | _     |           |                 |                     |                 |       |                |                   |   |

#### Remarque :

• Le travail peut aussi être ajouté à la file d'attente en déplaçant le curseur de la souris sur le bouton du menu [File d'attente] et en cliquant ensuite sur [Télécharger travail...] dans le sous-menu affiché.

#### **Dossier actif**

Cette fonction vous permet d'accéder directement les files d'attente dans le RIP sur le réseau. Les files d'attente sont affichées comme directeurs. Par conséquent, le fichier est imprimé dans les conditions de traitement configurées dans la file d'attente souhaitée en le glissant dans cette file d'attente. Le fichier peut être imprimé ou stocké dans la file d'attente « Stocker sans ouvrir l'application ».

#### Remarque :

- Les formats du fichier qui peuvent être imprimés sont les suivants. Fichier PostScript, fichier PDF, fichier TIFF
   Les fichiers qui n'ont pas de propriétaire configuré pour eux ne peuvent pas être imprimés lorsque le mode d'impression est réglé sur [Requis] pour le paramètre de l'administrateur de l'imprimante (paramètre de connexion).
- Les protocoles SMB et FTP sont soutenus pour accéder au directeur actif.
- 1) Ouvrez Windows Explorer.
- 2) Introduisez \\(l'adresse IP de IS1000C / IS950C)\hotfolder (par ex. \\169.254.250.223\hotfolder) ou ftp://(l'adresse IP de IS1000C / IS950C)/queue (par ex. ftp:// 169.254.250.223/queue) dans la barre d'adresse.

Le directeur actif est affiché

(Pour SMB)

(Pour FTP)

| hotfolder sur IS1000C (169.254.250.223)                                                                                                    |        | 🔹 ftp://169.254.250.223/queue/                                               |         |
|----------------------------------------------------------------------------------------------------|--------|------------------------------------------------------------------------------|---------|
| Echier Edition Afficitate Fayoris Quble 2                                                                                                    | 27     | Echier Edition Affricture Fagors Quills (                                    | <u></u> |
| 🔇 Précédente - 🌍 - 🏂 🔎 Rechercher 🍋 Dossiers 🔟 -                                                                                                    |        | 🌀 Précédente • 🕤 · 🎓 🔎 Rechercher 🍋 Dossiers 🔟 •                             |         |
| Agresse 2 1/169-254-250-223/hotfolder                                                                                                    | 💌 🛃 ок | Adjresse [http://169.254.250.223/gaeve)                                      | 🛩 🔁 ox  |
| Gerstion des Richters     Color un nouveau dosser       Order un nouveau dosser     hold       Aufreis eingelacements     Colorents gostages       Officients     Colorents gostages |        | Autres emplacements Autres emplacements Collect Promisionau Detauls Operants |         |

#### **Remarque:**

- On vous recommande de créer un raccourci sur le bureau comme un moyen facile pour afficher le directeur actif.
- 3) Glissez et déplacez le fichier pour imprimer ou garder la file d'attente souhaitée.

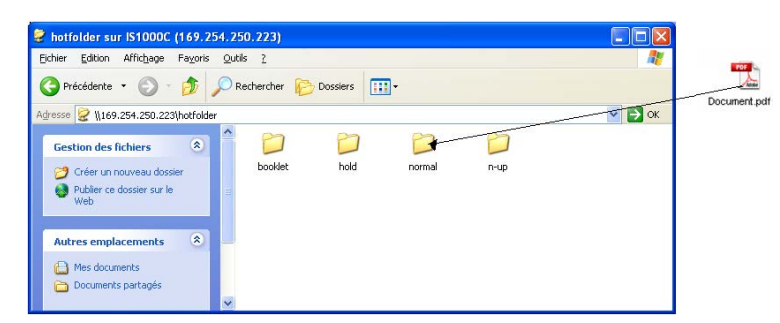

La suite de traitement dans la file d'attente est exécutée.

## Créer des travaux d'archive

Pour créer des travaux d'archive, les méthodes suivantes sont disponibles.

- Quant aux données originales d'impression, fixez la [Destination] à [Archive] ou [Imprimer & archiver] dans l'onglet [Flux de travail] du pilote de l'imprimante.
   Pour des détails, voir le « Guide du pilote d'impression »
- Pour les travaux envoyées au RIP, fixez la [Destination] à [Archive] ou [Imprimer & archiver] dans l'onglet [Flux de travail] de la fenêtre des détails du travail. P. 45
- En fusionnant les travaux d'archive existants, créez un travail différent d'archive. @ p. 55

#### **Remarque :**

 La fonction d'impression sécurisé ne peut pas être configurée avec les données à sortir dans une archive. La sortie des données dans une archive peut être accédée de la Console RISO. On vous recommande de ne pas sortir des documents confidentiels dans des archives.

| Nom de fonction                                   | Nom d'écran  | Page           |  |
|---------------------------------------------------|--------------|----------------|--|
| Format de la page                                 |              |                |  |
| Orientation                                       | Pagigua      | æn 99          |  |
| Type de papier                                    | Basique      | <i>⊪</i> μ. 33 |  |
| Mode couleur de sortie                            |              |                |  |
| Taille de sortie (Ajuster au papier)              |              |                |  |
| Format mixte                                      |              |                |  |
| Zoom                                              |              |                |  |
| Imposition (Sens de l'imposition)                 | Mise en page | ☞p. 35         |  |
| Pages/feuille                                     |              | ·              |  |
| Marge de reliure (Réduire page automatiquement)   |              |                |  |
| Compensation de l'épaisseur de reliure            |              |                |  |
| Rotation d'image                                  |              |                |  |
| Sortie coté imprimé                               | Bacs         | ☞p. 37         |  |
| Livret                                            | Finition     | ☞p. 39         |  |
| Resolution (dpi)                                  |              |                |  |
| Lissage dess lignes                               | Imaga        | æn 11          |  |
| Contrôle gamma                                    | linage       | ∜ p. 41        |  |
| Définition de zone de code à barres (Épreuve de…) |              |                |  |
| Destination                                       |              |                |  |
| Impression sécurisée                              | Mortflow     | æn 15          |  |
| Répartition du travail                            | VVOIKIIOW    | ⊛ μ. 45        |  |
| Délégation du travail                             |              |                |  |
| Profil de couleur                                 | Colour       |                |  |
| Rendering intent                                  | Colear       | ∛ μ. 40        |  |

## Imprimer des travaux

Vous pouvez imprimer des travaux en attente, archivés, et ainsi de suite.

- Cliquez sur le bouton auquel le travail à être imprimé est enregistré des boutons de sélection du travail/de la file d'attente (sur le côté gauche de la fenêtre).
  - Pour imprimer un travail enregistré dans la file d'attente **[Hold]**, cliquez sur le bouton **[Travaux maintenus]**.
  - Pour imprimer un travail d'archive cliquez sur le bouton [Travaux d'archive].
  - Pour réimprimer un travail échoué cette fonction n'est pas nécessaire.

|                                       | Imprimante   | RIP Fil       | e d'attente   | Travail        | L      | angue          | Info       |    |
|---------------------------------------|--------------|---------------|---------------|----------------|--------|----------------|------------|----|
| Listes des travaux                    | Travaux de l | Hold          |               |                |        |                |            | I× |
| C Travaux<br>d'archive                | 10 A         | Nom           | Pr            | opriétaire     | Pages  | File d'attente | Etat       | ^  |
| Travaux à maintenir                   | 2            | PS Font Sa    | impl          | liesor         | 4      | Hold           | En file d' |    |
| CO Mestravaux                         | 1            | 😜 Settings Pa | age           |                | 1      | Hold           | En file d' | ~  |
| iles d'attente                        | Travaux en . | attente       |               | _              | _      |                |            | -  |
| Normal                                |              |               |               |                |        |                |            |    |
| Plus de                               | Travaux act  | ifs           |               | _              | _      |                |            | -  |
| électionnée                           |              |               | i n'y a aucur | n travail en i | ce mom | ent.           |            |    |
|                                       |              | un fan fan    |               |                | _      |                |            | -  |
| nprimante: Inoccupée<br>IP: Inoccupée | Travaux ter  | in these      |               |                |        |                |            |    |
|                                       |              | 1             | l n'y a aucu  | travail en     | ce mom | ent.           |            |    |
|                                       |              |               |               |                |        |                |            |    |

## 2 Sélectionnez le travail à imprimer de la liste des travaux.

- Pour imprimer un travail enregistré dans la file d'attente [Hold], sélectionnez le travail de la liste des travaux dans la file d'attente [Hold].
- Pour imprimer un travail d'archive sélectionnez le travail de la liste des travaux d'archive.
- Pour réimprimer un travail échoué, sélectionnez le travail de la liste des travaux finis.

| Imprimante RIP File d'attent                                                                                          | e Travail Langue                                           | Info              | Sales01 Logout                                                                                                    |
|----------------------------------------------------------------------------------------------------|------------------------------------------------------------|-------------------|----------------------------------------------------------------------------------------------------|
| Travaux de Hold                                                                                                    |                                                            |                   | Travail Documentoo (39)                                                                                                    |
| ID _         Nom         P           39         X         Document002.p S           2         X         PS Font Sampl | ropriétaire Pages File d'atter<br>ales01 36 Hold<br>4 Hold | En file d'attente |                                                                                                    |
| Travaux en attente                                                                                                    | T HUIU                                                     |                   | Général<br>Date et heure: 2008-08-02-10-42<br>Nem: Document002<br>Propriétaire: Sales01<br>Pages: 36<br>Nombre de copies: 1<br>Misse em nace                          |
| ll nya au                                                                                                    | :un travail en ce moment.                                  |                   | Format de la page: A4<br>Orientation: Portrait<br>Magasin d'alimentation: Selection automatique<br>Redo verso: Desactivé<br>Importion: Simple<br>Face imprimée: Recto |
| li ny a auc                                                                                                    | cun travail en ce moment.                                  |                   | Sortie<br>Processus automatique: Activé<br>Apercu                                                                                                    |
| Travaux terminés                                                                                                    |                                                            |                   |                                                                                                    |
| lin ya auo                                                                                                    | un travail en ce moment.                                   |                   |                                                                                                    |

Les informations du travail sont affichées dans la fenêtre d'informations de la file d'attente/du travail (dans le côte droit de la fenêtre).

#### Remarque :

- Les actions suivantes sont disponibles ci-joint.
  - Voir/éditer les détails des travaux
  - Imprimer un travail
  - Réimprimer un travail
  - Copier un travail (dans une autre file d'attente)
  - Déplacer un travail (dans une autre file d'attente)
  - Supprimer un travail
  - Annuler un travail en attente/en cours de traitement
  - Réarranger l'ordre d'affichage du travail
  - Afficher les miniatures d'un travail (aperçu du travail)

### **3** Modifier, au besoin, les paramètres du travail.

Pour des détails, veuillez voir « Visualisation/édition des détails du travail » @ p. 32

#### Remarque :

Δ

 Lorsqu'un travail d'archive est sélectionné, cliquez [Vue d'ensemble...] dans l'aperçu du travail pour éditer, supprimer des pages, etc. Pour des détails, veuillez voir « Editer travaux d'archive »
 P. 48

## Cliquez 🧐 de la fenêtre d'informations du travail/de la file d'attente (côté droit de la fenêtre).

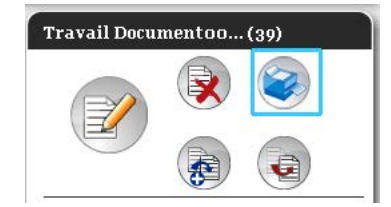

L'impression commencera.

#### Remarque :

- Les travaux peuvent être imprimés aussi en déplaçant le curseur de la souris sur le bouton du menu **[Travail]** et ensuite en cliquant sur **[Imprimer]** du sous-menu affiché
- Les travaux peuvent être imprimés aussi en cliquant sur l'icône d'impression dans la liste de travaux.

| Travau | ıx de l | Hold |               |              |       |                |                   |   |
|--------|---------|------|---------------|--------------|-------|----------------|-------------------|---|
| ID 🔺   |         |      | Nom           | Propriétaire | Pages | File d'attente | Etat              | ^ |
| 39     | X       | ٩    | Document002.p | Sales01      | 36    | Hold           | En file d'attente |   |
| 2      |         | ٩    | PS Font Sampl |              | 4     | Hold           | En file d'attente |   |
| 1      |         | ٩    | Settings Page |              | 1     | Hold           | En file d'attente | ~ |

## Autres actions

## Files d'attente

Il y a deux types de files d'attente : « Normal » et « Hold ». Deux types de files d'attente - « Normal » et « Hold » - sont disponibles auparavant pour le RIP. Une file d'attente arbitraire peut être ajoutée par l'administrateur (file d'attente personnalisée).

#### File d'attente normale :

Cette file d'attente est pour l'impression actuelle ou pour garder des travaux comme des travaux d'archive. Les travaux envoyés à cette file d'attente de l'ordinateur sont traités dans un ordre chronologique.

#### File d'attente [Hold] :

Cette file d'attente sert à l'enregistrement des travaux. Les travaux envoyés à cette file d'attente de l'ordinateur sont stockés dans le RIP. Pour éditer les travaux en attente dans la file d'attente **[Hold]**, donnez des commandes comme imprimer un travail, en utilisant la console RISO.

L'enregistrement les données originales qui sont fréquemment utilisées ou des documents partagés dans la file d'attente **[Hold]** vous permet de les imprimer sans ouvrir l'application et sans donner la commande pour imprimer chaque travail de la fenêtre de la Console RISO.

#### Important!:

- Nous ne sommes pas responsables pour la perte de données survenant dans le disque dur interne de ce produit causée par l'utilisation de ce produit. Nous recommandons d'effectuer des sauvegardes régulières pour protéger les données.
- Vous pouvez sauvegarder les informations de paramétrage et les données de travaux sauvées sur ce produit via les paramètres d'administrateur.
  - Pour plus de détails, voir «Sauvegarde» @ p. 84

#### **Remarque:**

- Les files d'attente « Normal » et « Hold » sont préenregistrées. Ces files d'attente ne peuvent pas être supprimées. En outre, les paramètres suivants peuvent être modifiés.
  - Normal : Code de la file d'attente, priorité, port direct, paramètre de contrôle préalable
  - Hold : Code de la file d'attente, paramètre de contrôle préalable
- L'administrateur peut enregistrer de différents paramètres pour traiter les travaux envoyés de l'ordinateur dans le RIP comme file d'attente personnalisée. P. 111
   En enregistrant des paramètres d'impression fréquemment utilisés comme file d'attente personnalisée, les travaux peuvent être imprimés en utilisant les paramètres enregistrés en envoyant les données à la file d'attente personnalisée.

## Vérifier les paramètres de la file d'attente

Les conditions de traitement réglées pour chaque file d'attente peuvent être vérifiés comme ci-joint.

**1** Sélectionnez une file d'attente à vérifier en cliquant sur le bouton de sélection travail/file d'attente (sur le côté gauche de la fenêtre).

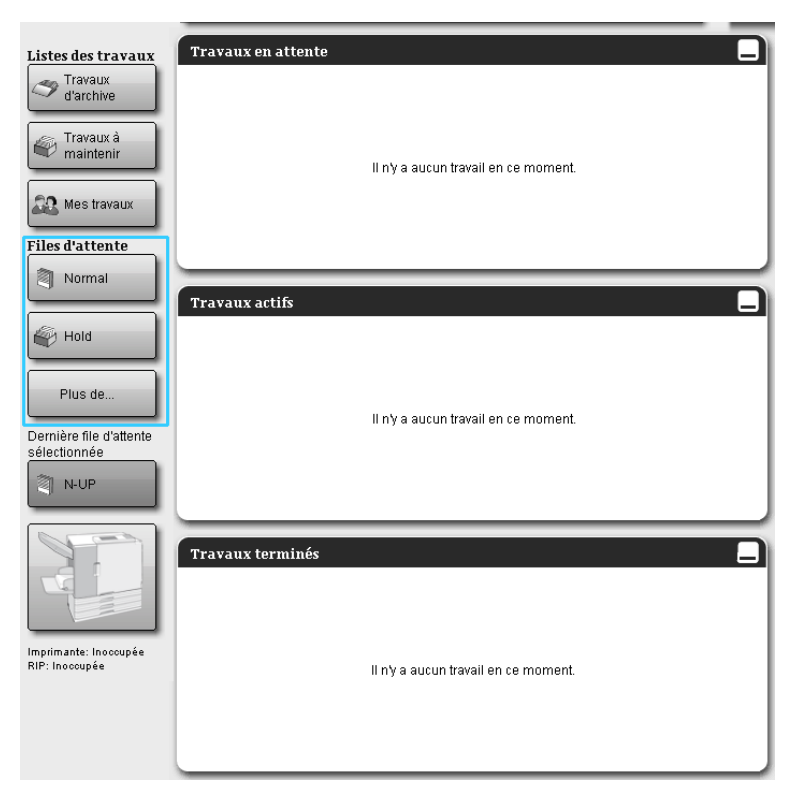

#### **Remarque:**

 Lorsque le bouton de la file d'attente cible n'est pas affiché sur l'écran, cliquez sur le bouton [Plus de...] et sélectionnez une file d'attente de la liste des files d'attente. Le bouton de la file d'attente sélectionné est affiché.

2

## Sans aucun travail sélectionné, cliquez 🔍 de la fenêtre d'informations du travail/de la file d'attente (côté droit de la fenêtre).

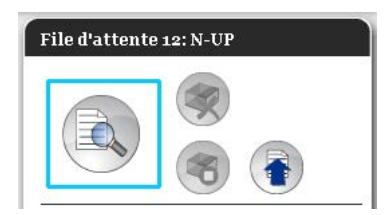

Un écran avec des détails de la file d'attente est affiché.

Cliquez sur les symboles de group de paramétrage en dessus de la fenêtre pour changer la fenêtre de détails.

|                              |                     |              |              | File     | d'attente 14 | : N-UP        |                  |                     |           | ×       |
|------------------------------|---------------------|--------------|--------------|----------|--------------|---------------|------------------|---------------------|-----------|---------|
|                              | (Jec                |              |              | 8        |              |               | P                |                     | <b>1</b>  |         |
| Général                      | Réglages de PCL     | Mise en page | Bacs         | Finition | Image        | Formulaires   | Annotation       | Décalage<br>d'image | Workfi ow | Couleur |
| Général                      |                     |              |              |          |              | Priorité de l | a file d'attente |                     |           |         |
| Nom                          |                     | N-UP         |              |          |              |               |                  |                     |           |         |
| Туре                         |                     | Imprimer     |              |          |              |               |                  |                     |           |         |
| Etat                         |                     | En cours     |              |          |              |               |                  |                     |           |         |
| Visible sur l                | e réseau            | 1            |              |          |              |               |                  |                     |           |         |
| Mot de pass<br>(1.8 chiffres | e de la file d'atte | nte          |              |          |              |               |                  |                     |           |         |
| Priorité                     | ,<br>,              | Bas          | Ψ.           |          |              |               |                  |                     |           |         |
| Port direct                  |                     |              | 0            |          |              |               |                  |                     |           |         |
| Nombre des                   | travaux             | 0            |              |          |              |               |                  |                     |           |         |
| Nombre des                   | pages               | 0            |              |          |              |               |                  |                     |           |         |
| Pages (de/à                  | )                   | 1-0          |              |          |              |               |                  |                     |           |         |
| Nombre de o                  | copies              |              | 1            |          |              |               |                  |                     |           |         |
| Contrôle pré                 | alable ———          |              |              |          |              |               |                  | 1                   |           |         |
| Pages d'ape                  | erçu                | Toute:       | 8            |          |              |               |                  |                     |           |         |
|                              |                     | 🔘 Jusqu      | 'à la page   |          |              |               |                  |                     |           |         |
| Images d'ap                  | erçu                | 🔘 Toute:     | s contrôlées |          |              |               |                  |                     |           |         |
|                              |                     | 🔘 Jusqu      | 'à la page   |          | 0            |               |                  |                     |           |         |
| Qualité de l'a               | aperçu              | Prérégla     | ge (moyen)   |          | T            |               |                  |                     |           |         |
| <u> </u>                     |                     |              |              |          |              |               |                  |                     |           |         |
|                              |                     |              |              |          |              |               |                  |                     |           |         |
|                              |                     |              |              |          |              |               |                  |                     | C         |         |
|                              |                     |              |              |          |              |               |                  |                     |           | Fermer  |

#### Remarque :

- Un écran avec les détails de la file d'attente peut être affiché aussi en déplaçant le curseur de la souris sur le bouton du menu [File d'attente] et ensuite en cliquant sur [Détails sur la file d'attente...] dans le sous-menu affiché
- Pour des objets affichés, veuillez voir « Changer les paramètres détaillés des files d'attente »
   p. 114.

### **3** Après à vérifier l'installation, cliquez sur le bouton [Fermer].

### Gestion des files d'attente

L'administrateur peut traiter les files d'attente comme ci-joint. @ p. 111

- Créer nouvelles files d'attente @ p. 111
- Supprimer files d'attente @ p. 113
- Editer les paramètres pour la file d'attente @ p. 114
- Quitter/continuer le traitement de la file d'attente @ p. 118

## Travaux (Administrateur de travaux)

Les données originales envoyées de l'ordinateur au RIP sont gardées dans la file d'attente du RIP comme un travail.

Il y a plusieurs actions qui peuvent être exécutées en utilisant la Console RISO comme copier, déplacer, supprimer un travail, voir et éditer l'installation de la file d'attente (Les actions qui sont disponibles dépendent de si vous êtes ou non le propriétaire du travail).

#### Propriétaire de travail

L'utilisateur qui envoie un travail au RIP est le propriétaire de ce travail. Le propriétaire du travail peut éditer le travail crée (copier, déplacer, supprimer, éditer les paramètres, etc.) de plusieurs manières. L'opération par d'autres utilisateurs que le propriétaire du travail peut être limitée par l'administrateur.

#### **Remargue:**

Dans la file d'attente [Hold] du RIP, trois travaux échantillon sont enregistrés à l'usine, PCL - Font Sample Page (Page échantillon de polices), PS - Font Sample Page (Page échantillon de polices) et Settings Page (Page de paramètres).

Ces pages échantillon ne peuvent pas être supprimées.

## Vérification de l'état du travail

1 Cliquez sur le bouton de la file d'attente dans laquelle le travail se trouve du bouton de sélection de travail/de la file d'attente (sur le côté gauche de la fenêtre).

Une liste des travaux enregistrés dans la file d'attente est affichée.

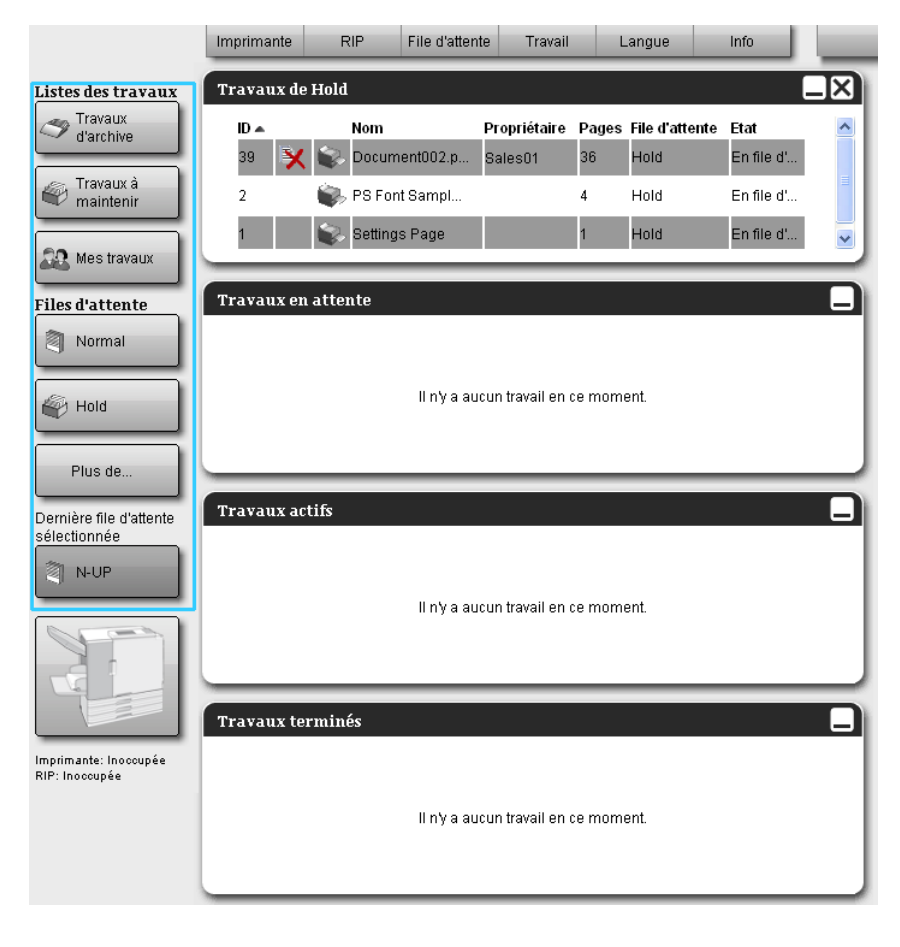

## 2 Cliquez sur travail que vous voulez cocher dans la liste de travaux.

| Imprimante RIP                                                   | File d'attente Tr                                     | avail Langue                                          | Info                                                                   |                                                          | Sales01 Lo                                                                                                    | gout        |
|------------------------------------------------------------------|-------------------------------------------------------|-------------------------------------------------------|------------------------------------------------------------------------|----------------------------------------------------------|----------------------------------------------------------------------------------------------------|-------------|
| Travaux de Hold                                                  |                                                       |                                                       | -                                                                      | Trave                                                    | ail Documentoo (39                                                                                                    | ))          |
| D   Nom     39   X   Docur     2   Q   PS Fo     1   Q   Setting | Propriéta<br>nent002.p Sales01<br>nt Sampl<br>gs Page | ire Pages File d'atten<br>36 Hold<br>4 Hold<br>1 Hold | te Etat<br>En file d'attente<br>En file d'attente<br>En file d'attente | Géné<br>Date e                                           | Image: Weight of the second second | 42          |
| Travaux en attente                                               |                                                       |                                                       |                                                                        | Nom:<br>Proprié<br>Pages:<br>Nombr                       | Document002<br>staire: Sales01<br>36<br>e de copies: 1                                                                                                    |             |
|                                                                  | ll n'y a aucun trava                                  | il en ce moment.                                      |                                                                        | Format<br>Orienta<br>Magas<br>Recto<br>Imposi<br>Face in | en page: A4<br>ation: Portrait<br>in d'alimentation: Sélection<br>verso: Desactivé<br>tion: Simple<br>mprimée: Recto                                                                                                    | automatique |
| Travaux actifs                                                   | ll n'y a aucun trava                                  | il en ce moment.                                      |                                                                        | Sorti<br>Proces                                          | e<br>sus automatique: Activé<br>Çu                                                                                                    |             |
| Travaux terminés                                                 |                                                       |                                                       |                                                                        |                                                          |                                                                                                    |             |
|                                                                  | ll n'y a aucun trava                                  | il en ce moment.                                      |                                                                        |                                                          | 1 2                                                                                                    |             |

Les informations du travail sont affichées dans l'affichage d'information du travail /de la file d'attente (sur le côté droit de la fenêtre).

- Les actions suivantes sont disponibles ci-joint.
- Voir/éditer les détails des travaux
- Imprimer un travail
- Réimprimer un travail
- Copier un travail (dans une autre file d'attente)
- Déplacer un travail (dans une autre file d'attente)
- Supprimer un travail
- Annuler un travail en attente/en cours de traitement
- Réarranger l'ordre d'affichage du travail
- Afficher les miniatures d'un travail (aperçu du travail)

#### **Remarque :**

 Les fonctions qui ne peuvent pas être utilisées selon l'autorité du travail ou les paramètres de l'administrateur sont soulignées et ne peuvent pas être sélectionnées.
 Pour des détails sur l'autorité de l'utilisateur pour chaque fonction, veuillez voir « Fonctions pour les utilisateurs invités/normaux » @ p. 12

## Copier un travail dans une autre file d'attente

## **1** Sélectionnez le travail pour copier la liste des travaux.

Pour des détails, veuillez voir « Vérifier l'état des travaux » @ p. 23

2 Cliquez 💿 de la fenêtre d'informations du travail/de la file d'attente (côté droit de la fenêtre).

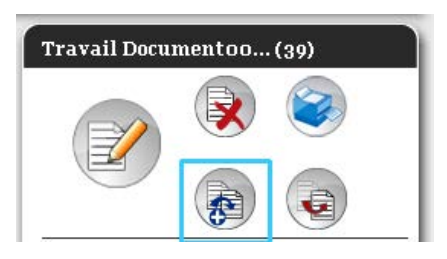

## **3** Sélectionnez la file d'attente cible pour copier.

Lorsque le bouton de la file d'attente est cliqué le travail est ajouté à la file d'attente cible.

| Copier | × |
|--------|---|
| Normal |   |
| Hold   |   |
| N-UP   |   |
|        |   |
|        |   |
|        |   |
|        |   |
|        |   |
|        |   |

## Déplacer un travail dans une autre file d'attente

## **1** Sélectionnez le travail à déplacer de la liste des travaux.

Pour des détails, veuillez voir « Vérifier l'état des travaux » @ p. 23

2 Cliquez 💿 de la fenêtre d'informations du travail/de la file d'attente (côté droit de la fenêtre).

| Travail Docu | mentoo | . (39) |
|--------------|--------|--------|
|              |        |        |
|              |        |        |

## **3** Sélectionnez la file d'attente cible à déplacer.

| Déplacer | × |
|----------|---|
| Normal   |   |
| Hold     |   |
| N-UP     |   |
|          |   |
|          |   |
|          |   |
|          |   |
|          |   |
|          |   |

## 4 Cliquez sur le bouton [Oui] dans la boîte de dialogue de confirmation.

Après avoir cliqué sur le bouton **[Oui]** dans la boîte de confirmation, le travail est supprimé de la file d'attente originale et ajouté à la file d'attente cible.

#### Remarque :

• Pour annuler le déplacement d'un travail, cliquez sur le bouton **[Non]** dans la boîte de dialogue de confirmation.

## Suppression d'un travail

#### 1 Sélectionnez le travail pour supprimer la liste des travaux.

Pour des détails, veuillez voir « Vérifier l'état des travaux » @ p. 23

2 Cliquez 📝 de la fenêtre d'informations du travail/de la file d'attente (côté droit de la fenêtre).

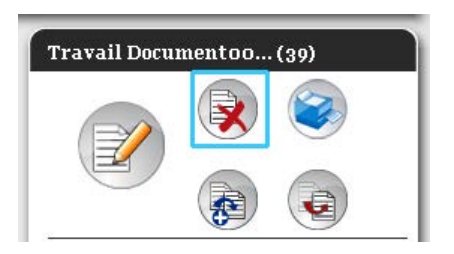

#### **Remarque :**

• Le travail peut être supprimé aussi en cliquant sur l'icône de suppression dans la liste de travaux.

| Trav | aux de l | Hold |               |              |       |                |                   | X |
|------|----------|------|---------------|--------------|-------|----------------|-------------------|---|
| ID   | <u> </u> |      | Nom           | Propriétaire | Pages | File d'attente | Etat              | ^ |
| 39   | ×        | ٩    | Document002.p | Sales01      | 36    | Hold           | En file d'attente |   |
| 2    |          | ٩    | PS Font Sampl |              | 4     | Hold           | En file d'attente |   |
| 1    |          | ٩,   | Settings Page |              | 1     | Hold           | En file d'attente | ~ |

3 Cliquez sur le bouton [Oui] dans la boîte de dialogue de confirmation.

#### **Remarque :**

• Pour annuler la suppression du travail, cliquez sur le bouton [Non] dans la boîte de dialogue de confirmation.

### Annuler un travail en cours de traitement/en attente

- **1** Cliquez sur le travail que vous souhaitez annuler de la liste [Travaux actifs] ou [Travaux en attente].
- 2 Cliquez 💿 de la fenêtre d'informations du travail/de la file d'attente (côté droit de la fenêtre).

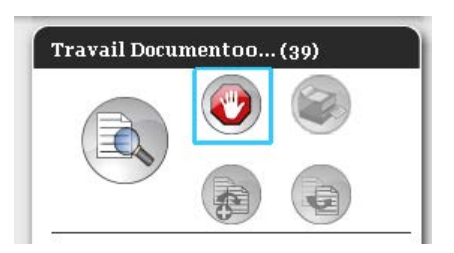

#### Remarque :

• Le travail peut être annulé aussi en cliquant sur l'icône d'expédition dans la liste [Travaux actifs] ou [Travaux en attente].

| Travaux a | Fravaux actifs |              |       |                |            |  |  |  |  |
|-----------|----------------|--------------|-------|----------------|------------|--|--|--|--|
| ID 🔺      | Nom            | Propriétaire | Pages | File d'attente | Etat       |  |  |  |  |
| 52 🕐      | Document002.pd | Admin        | 36    | Normal         | Interpréta |  |  |  |  |
|           |                |              |       |                |            |  |  |  |  |
|           |                |              |       |                |            |  |  |  |  |
|           |                |              |       |                |            |  |  |  |  |

Cliquez sur le bouton [Oui] dans la boîte de dialogue de confirmation.

#### Remarque :

• Pour annuler l'annulation du travail, cliquez sur le bouton [Non] dans la boîte de dialogue de confirmation.

Les informations des travaux annulés sont affichées dans la liste [Travaux finis].

| ravau | x ter | minés          |              |       |                |        |
|-------|-------|----------------|--------------|-------|----------------|--------|
| ID 🔺  |       | Nom            | Propriétaire | Pages | File d'attente | Etat   |
| 52    | X     | Document002.pd | Admin        | 36    | Normal         | Annulé |

#### Remarque :

• Les travaux annulés peuvent être réimprimés ou supprimés. Vous pouvez sélectionner le travail de la liste **[Travaux finis]**, l'imprimer ou le supprimer dans la même manière que les travaux normaux.

## Changer l'ordre des travaux

La liste des travaux est normalement affichée avec le premier travail à éditer au dessous. (L'ordre du traitement actuel des travaux ne change pas.)

Lorsque vous cliquez sur le même en-tête de l'objet sans cesse, l'ordre change entre monter et descendre. Lorsque vous retournez l'affichage de la liste des travaux vers l'ordre actuelle de traitement, rangez **[ID]** dans un ordre descendant (ordre chronologique avec le plus récent travail premièrement).

| Travaux | de Hold           |              |       |                |            | $\mathbf{X}$ |
|---------|-------------------|--------------|-------|----------------|------------|--------------|
| ID 🔺    | Nom               | Propriétaire | Pages | File d'attente | Etat       | ^            |
| 47 📙    | 🗙 📚 Document002.p | Sales01      | 36    | Hold           | En file d' |              |
| 2       | 📦 PS Font Sampl   |              | 4     | Hold           | En file d' |              |
| 1       | 📚 Settings Page   |              | 1     | Hold           | En file d' | ~            |

## Représentation de l'aperçu d'un travail

## **1** Sélectionnez le travail d'une liste des travaux dans la file d'attente.

Une partie de l'aperçu du travail est affiché dans la fenêtre d'informations du travail/de la file d'attente (sur le côté droit de la fenêtre).

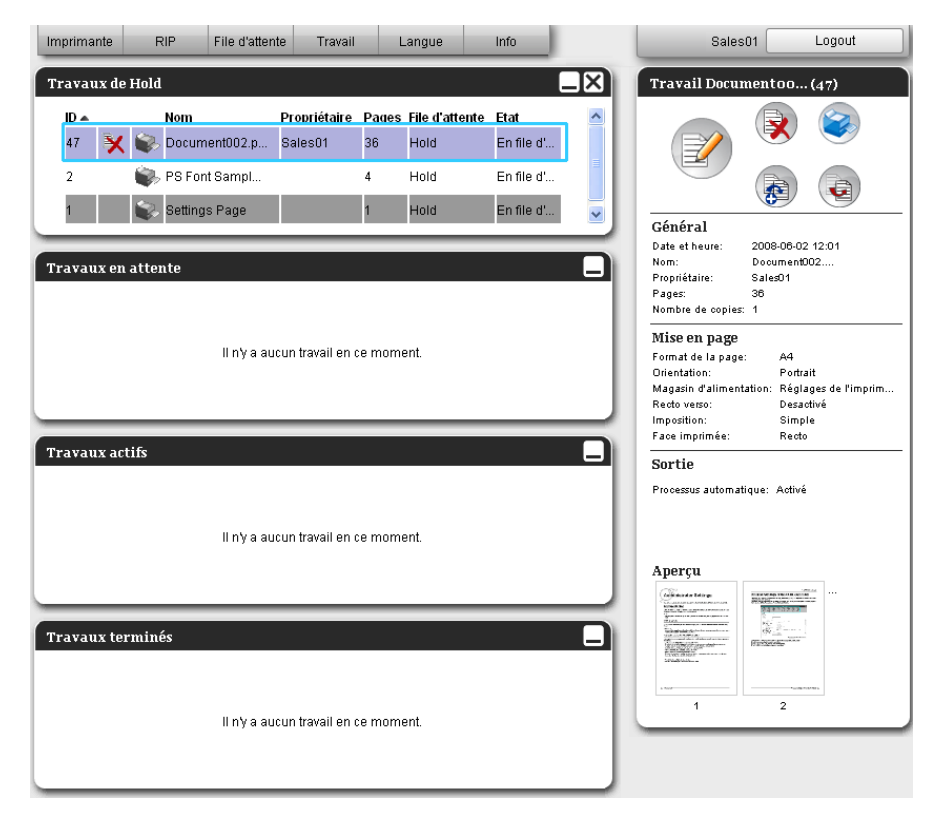

## 2 Cliquez sur l'image d'aperçu du travail.

| Imprimante                      | RIP File o      | l'attente Trava                  | il Langu                            | e Info                                    |                                                                                                    | Sales01                                                                                                    | I Logout                                       |
|---------------------------------|-----------------|----------------------------------|-------------------------------------|-------------------------------------------|----------------------------------------------------------------------------------------------------|----------------------------------------------------------------------------------------------------|------------------------------------------------|
| Travaux de l                    | Hold            |                                  |                                     |                                           |                                                                                                    | Travail Docum                                                                                                    | entoo (47)                                     |
| <b>ID</b> ▲<br>47 <b>X</b><br>2 | Nom Cocument00: | Propriétair<br>2.p Sales01<br>pl | e Pages File d<br>36 Hold<br>4 Hold | 'attente Etat<br>En file d'<br>En file d' |                                                                                                    |                                                                                                    |                                                |
| 1<br>Travaux en a               | Settings Page   | 3                                | 1 Hold                              | En file d'                                |                                                                                                    | <b>Général</b><br>Date et heure: 2<br>Nom: D<br>Propriétaire: S                                                             | 008-06-02 12:01<br>ocument002<br>ales01        |
|                                 | ll n            | y a aucun travail ei             | n ce moment.                        |                                           | F<br>D<br>C<br>R<br>I<br>I<br>I<br>I<br>I<br>I<br>I<br>I<br>I<br>I<br>I<br>I<br>I<br>I<br>I<br>I<br>I<br>I | Pages: 3<br>Nombre de copies: 1<br><b>Viise en page</b><br>Format de la page:<br>Drientation:<br>Recto verso:<br>mposition: | 6<br>A4<br>Portrait<br>Desactivé<br>Desactivé  |
| Travaux act                     | ifs<br>II n'    | y a aucun travail er             | n ce moment.                        |                                           |                                                                                                    | Bacs<br>Magasin<br>Yalimentation:<br>Type de papier:<br>Bac de sortie:<br>Finition                                          | Sélection automatique<br>Plus au choix<br>Auto |
| Travaux ter                     | minés           |                                  |                                     |                                           |                                                                                                    | Aperçu                                                                                                    |                                                |
|                                 | ll n            | y a aucun travail ei             | n ce moment.                        |                                           |                                                                                                    | 1                                                                                                    | 2                                              |

|                                                                                                    |    | Job 47 : Do | ocumentoo | 2.pdf                                                                                                    |          | × |
|----------------------------------------------------------------------------------------------------|----|-------------|-----------|----------------------------------------------------------------------------------------------------|----------|---|
| Aperçu                                                                                                    |    |             |           |                                                                                                    |          |   |
| Constant and a failing of the second second  |    |             |           |                                                                                                    |          | ^ |
| 1                                                                                                    |    | 3           | 4         | E                                                                                                    |          |   |
|                                                                                                    |    |             |           |                                                                                                    | 1993 AN  |   |
| 7                                                                                                    | 8  | 9           | 10        | 11                                                                                                    | 12       |   |
|                                                                                                    |    |             |           | And a second second sec |          |   |
| 13                                                                                                    | 14 | 15          | 16        | 17                                                                                                    | 18       |   |
| Annotation in the second second secon |    |             |           |                                                                                                    | ника<br> | * |
|                                                                                                    |    |             |           | Fer                                                                                                    | mer      |   |

Les aperçus sont affichés sur toutes les pages.

**3** Après la vérification de l'installation, cliquez sur le bouton [Fermer].

### Voir/éditer les détails des travaux

**1** Sélectionnez le travail à voir/éditer de la liste des travaux.

Pour des détails, veuillez voir « Vérifier de l'état des travaux » @ p. 23

2 Cliquez de la fenêtre d'informations du travail/de la liste d'attente (côté droit de la fenêtre).

|  | 9 |
|--|---|
|  |   |
|  |   |

L'écran avec les paramètres détaillés pour le travail est affiché

#### Ecran des paramètres détaillés pour le travail (écran de modification)

|              |                      |              |                 | Travail :     | 27 : docume    | ent001.pdf  |            |          |           | ×         |
|--------------|----------------------|--------------|-----------------|---------------|----------------|-------------|------------|----------|-----------|-----------|
| « Basique    | Général              | Mise en page | Bass            | Finition      | Image          | Formulaires | Annotation | Décalage | Workflow  | Couleur » |
| Basique      |                      |              |                 |               |                |             |            | d'image  |           |           |
| Format de la | page                 | A4           |                 |               |                |             |            |          |           |           |
| Orientation  |                      | Portra       | it              | Pavsage       |                |             |            |          |           |           |
| Magasin d'al | mentation            | Magasir      | standard        |               |                |             |            |          |           |           |
| Type de papi | er                   | Plus au      | choix           |               |                |             |            |          |           |           |
| Mode couleu  | r de sortie          | Quadric      | hro             |               | •              |             |            |          |           |           |
| Mode d'agra  | age                  | Desacti      | /é              |               | •              |             |            |          |           |           |
| Mode de per  | oration              | Desacti      | /é              |               | •              |             |            |          |           |           |
| Réglages ra  | oides<br>sion simple | 3            | ion recto verso | Imp<br>6<br>8 | ression livret |             |            |          |           |           |
|              |                      |              |                 |               |                |             |            | ok 🛛 🗸   | Appliquer | Annuler   |

#### Remarque :

• Lorsqu'il n'y a pas d'autorité pour éditer et traiter le travail, is est affiché en cliquant sur cette icône, vous pouvez visualiser les paramètres détaillés du travail. (Les paramètres ne peuvent pas être modifiés.)

Modifier les paramètres du traitement du travail, s'il est nécessaire.
 Lorsque vous cliquez sur l'icône en dessus de la fenêtre, l'écran changera.
 [Ok]: Cliquez pour sauvegarder les changements de paramètre et pour finir l'édition.
 [Appliquer]: Cliquez pour sauvegarder les modifications de paramètre et pour continuer l'édition.

[Annuler]: Cliquez pour annuler les modifications de paramètre et pour continuer rediti [Annuler]: Cliquez pour annuler les modifications de paramètre et pour finir l'édition.

Pour une vue d'ensemble sur les paramètres de chaque onglet, veuillez voir la page suivante subséquente.

#### [Basique]

Configurer les paramètres pour l'impression normale comme la taille de la page, l'orientation et le type de papier.

|    |                                                                    |              | Travai        | 27 : docume      | nto01.pdf   |            |                     |          | ×         |
|----|--------------------------------------------------------------------|--------------|---------------|------------------|-------------|------------|---------------------|----------|-----------|
| Ŀ  | Basique Oénéral                                                    | Mise en page | Bacs Finition | Image            | Formulaires | Annotation | Décalage<br>d'image | Workflow | Couleur > |
|    | Basique                                                            |              |               |                  |             |            |                     |          |           |
| 0  | <ul> <li>Format de la page</li> </ul>                              | A4           |               |                  |             |            |                     |          |           |
| 2  | <ul> <li>Orientation</li> </ul>                                    | Portrait     | 🔘 Paysa       | ge               |             |            |                     |          |           |
| 3  | <ul> <li>Magasin d'alimentation</li> </ul>                         | Magasin star | ndard         | •                |             |            |                     |          |           |
| 4  | <ul> <li>Type de papier</li> <li>Mode coulour de cortie</li> </ul> | Plus au chob | ¢             | •                |             |            |                     |          |           |
|    | <ul> <li>Mode cooledrae sorde</li> <li>Mode d'agrafage</li> </ul>  | Desactivé    |               | •                |             |            |                     |          |           |
| ŏ- | <ul> <li>Mode de perforation</li> </ul>                            | Desactivé    |               | •                |             |            |                     |          |           |
| 8  | Réglages rapides                                                   |              | A4            | mpression livret | A3          | C          | k A                 | ppliquer | Annuler   |

#### Paramètres

1) Format de la page

Affiche la taille du document original.

2) Orientation

Sélectionne l'orientation d'impression du document original.

- Magasin d'alimentation\*<sup>1</sup>
   Sélectionne le bac d'entrée avec le papier à imprimer.
- 4) Type de papier

Sélectionne le type de papier.

#### 5) Mode couleur de sortie

Sélectionne l'impression en couleur ou monochrome (noir, cyan ou magenta).

- 6) Mode d'agrafage\*<sup>2</sup> Agrafe le papier imprimé
- 7) Mode de perforation $*^3$

Perfore le papier imprimé

8) Réglages rapides

Cliquez sur un bouton pour des paramètres fréquemment utilisés pour que les documents originaux soient imprimés. En cliquant sur ceci, le bouton ferme l'écran et commence le traitement selon la mise en page sélectionné.

- \*<sup>1</sup> Non disponible lorsque l'imprimante n'a pas de chargeur de papier à bac multiple.
- \*<sup>2</sup> Le mode agrafage est disponible lorsqu'un finisseur multifonctionnel ou une Agrafeuse décalée est connecté.

\*<sup>3</sup>Le mode perforation est disponible lorsqu'un finisseur multifonctionnel est connecté.

#### Remarque :

• Pour des détails sur les paramètres, veuillez voir le « Guide du pilote de l'imprimante ».

#### [Général]

Les informations d'aperçu et les paramètres de base sont affichés pour le travail.

|                      |                   | Travail : | 27 : docume | nt001.pdf   |            |                     |          |                    |
|----------------------|-------------------|-----------|-------------|-------------|------------|---------------------|----------|--------------------|
| Basique Général      | Mise en page Bacs | Finition  | Image       | Formulaires | Annotation | Décalage<br>d'image | Workflow | Coule              |
| Général              |                   |           |             |             |            |                     |          |                    |
| Nom                  | document001.pdf   |           |             |             |            |                     |          |                    |
| Туре                 | PDF               |           |             |             |            |                     |          |                    |
| - Etat               | En file d'attente |           |             |             |            |                     |          |                    |
| Nom d'ordinateur     | an handlich       |           |             |             |            |                     |          |                    |
| Propriétaire         | Admin             |           |             |             |            |                     |          |                    |
| Source               | web               |           |             |             |            |                     |          |                    |
| -Pages               | 86                |           |             |             |            |                     |          |                    |
| Imprimer pages       | Toutes            |           |             |             |            |                     |          |                    |
|                      | 🔘 De-à            | 1-0       |             |             |            |                     |          |                    |
| Nombre de copies     | 1                 |           |             |             |            |                     |          |                    |
| Pages à imprimer     | 86                |           |             |             |            |                     |          |                    |
| - Contrôle préalable |                   |           |             |             |            |                     |          |                    |
| Pages d'aperçu       | Toutes            |           |             |             |            |                     |          |                    |
| lmages d'aperçu      | Toutes            |           |             |             |            |                     |          |                    |
| Qualité de l'aperçu  | 3                 |           |             |             |            |                     |          |                    |
| Redémarrer contrôl   | e préalable       |           |             |             |            |                     |          |                    |
|                      |                   |           |             |             | (          |                     |          | 2 - M ( 50 0 1 1 1 |

#### Informations affichées/paramètres

1) Nom\*

Affiche le nom du travail.

#### 2) Type

Affiche le type de travail. Les types des travaux qui peuvent être utilisés sont les suivants: PostScript (PS), PCL, PDF, TIFF, ASCII, PPML (facultatif)

#### 3) Etat

Affiche l'état de traitement du travail.

#### 4) Nom d'ordinateur

Affiche l'information de la source du travail (le nom ou l'adresse IP de l'ordinateur).

#### 5) Propriétaire\*

Affiche le nom du propriétaire du travail.

#### 6) Source

Affiche des informations sur le port par lequel le travail a été reçu.

#### 7) Pages

Affiche le nombre de pages dans le travail.

#### 8) Imprimer pages\*

Indique les pages à imprimer.

#### 9) Nombre de copies\*

Indique le nombre de copies à imprimer.

#### 10) Pages à imprimer

Affiche le nombre total de pages du travail (le nombre de pages du document x le nombre de copies).

#### 11) Contrôle préalable\*

Affiche le contrôle préalable des données (contrôle de la qualité des données avant l'aperçu). Si vous cliquez sur le bouton **[Redémarrer le contrôle préalable...]**, contrôle préalable des données sera exécuté. @p. 115

\*Si vous avez l'autorité vous pouvez changer ou éditer le fichier.
#### [Mise en page]

Configure la méthode de mise en place et le taux d'élargissement/de réduction pour impression.

|                                               | 99             | J.           |          |             |            |         |                       |           |
|-----------------------------------------------|----------------|--------------|----------|-------------|------------|---------|-----------------------|-----------|
| Basique General Mise                          | en page Bacs   | Finition     | image    | Formulaires | Annotation | d'image | 0001671000            | Couleur   |
| Mise en page                                  |                |              |          |             |            |         | Imposition et fin     | ition     |
| Recto verso                                   | Desactivé      |              | -        |             |            |         | 2                     |           |
| Format de la page                             | A4             |              | 0.0      |             |            | P       |                       | =         |
| Orientation                                   | Portrait       | Paysage      |          |             |            |         |                       | EL        |
| Rotation d'image                              | Auto           |              | -        |             |            |         | $\mathfrak{T} \equiv$ | EL        |
| Formates mixtes en l'original<br>Format mixte |                |              |          |             |            | ן ר     | 1                     | 目         |
| Pages petites duplex                          | Octé long      | 🖱 Côté court |          |             |            |         |                       | EI        |
| Grandes pages duplex                          | 🖱 Bord long    | Bord court   |          |             |            | E       |                       |           |
| Tourner page plus grande de 180<br>degrés     |                |              |          |             |            |         |                       | L,        |
| Taille de sortie                              | Comme original | ▼ Ajuster au | papier - |             |            | -       |                       | 210x297 m |
| Zoom                                          | 100 %          |              |          |             |            |         | Pli                   |           |
| Imposition                                    | Desactivé      |              | -        |             |            |         |                       |           |
| Sens de l'imposition                          | En avant       | 💮 En arrière |          |             |            |         | []]]]]]]]]            | 1117      |
| Côte à côte                                   |                |              |          |             |            | γ I     | <u>[[[[[[[[[]]]]</u>  | /         |
| Ordre de pages                                | Horizontal     | Vertical     |          |             |            |         |                       |           |
| Pages/reuille                                 | @ 2 0 4        | 0.8          | 9 16     |             |            |         | Assemblé              |           |
| Marge de reliure                              | 0.0 mm         |              |          |             |            |         | 23 2                  | 3         |
| Réduire page automat.                         | [m]            |              |          |             |            |         |                       |           |

#### **Paramètres**

1) Recto verso

Sélectionne d'exécuter l'impression duplex ou non.

2) Format de la page<sup>\*1</sup>

Affiche la taille du document original.

#### 3) Orientation\*<sup>1</sup>

Sélectionne l'orientation d'impression du document original.

#### 4) Rotation d'image

Établit l'orientation de l'impression de l'original par rapport au papier.

#### 5) Format mixte<sup>\*2</sup>

Si la dimension de l'original varie de page en page, vous pouvez imprimer chaque page sur le papier de format approprié.

#### 6) Taille de sortie

Sélectionne la taille du papier pour impression.

#### 7) Ajuster au papier

Place une coche pour imprimer le document à taille automatiquement agrandi/réduite pour s'ajuster à la taille de sortie du papier.

#### 8) Zoom

Indique le taux d'élargissement/réduction pour impression.

#### 9) Imposition

Sélectionne le type de mise en place.

#### 10) Sens de l'imposition

Indique la séquence d'arrangement pour les pages de sortie.

#### 11) Côte à côte

Si [Côte à côte (Multi)] est sélectionné dans l'onglet [Imposition], réglez l'arrangement des pages et le nombre de pages par feuille pour la mise en place.

#### 12) Marge de reliure

Règle la largeur de la marge de reliure.

#### 13) Réduire page automatiquement

Lorsqu'une coche est placée, toute image qui n'est pas incluse dans la zone des images à cause de la largeur de la gouttière sera automatiquement réduite pour que l'image soit comprise dans la zone des images du papier.

#### 14) Compensation de l'épaisseur de reliure

Définit la « valeur de compensation de l'épaisseur de reliure » qui ajuste la marge de reliure en relation avec les pages internes et externes.

- \*<sup>1</sup> Les paramètres configurés pour **[Format de la page]** et **[Orientation]** via l'écran **[Basique]** sont appliqués.
- \*<sup>2</sup> [Format mixte] ne peut pas être utilisé pour une imprimante sans bac à papier multi-usage, ou lorsque vous utilisez un bac de réception haute capacité.

#### **Remarque :**

#### [Bacs]

Sélectionne le bac de sortie utilisé à l'impression.

|                                     |                     | Travail :       | 27 : docume | ent001.pdf  |            |          |                  | ×          |
|-------------------------------------|---------------------|-----------------|-------------|-------------|------------|----------|------------------|------------|
| Rasique Général I                   | Mise en page Bacs   | Finition        | Image       | Formulaires | Annotation | Décalage | Wolkflow         | Couleur    |
| Bacs                                |                     |                 |             |             |            | d'image  | Imnosition et fi | aition     |
| -Magasin d'alimentation             | Magasin standard    |                 | -           |             |            |          | 2                |            |
| Selection de bac par page           |                     |                 | - Contract  |             |            | -        |                  | 4          |
| Pages de bac standard               |                     |                 |             |             |            | 5        |                  |            |
| Pages de bac 1                      |                     |                 |             |             |            |          |                  | TEL        |
| Pages de bac 2                      |                     |                 |             |             |            |          | 4                | EL         |
| Pages de bac 3                      |                     |                 |             |             |            |          |                  | EL         |
| Type de papier                      | Plus au choix       |                 | •           |             |            |          |                  | EL         |
| Bac de sortie                       | Auto                |                 | -           |             |            |          |                  |            |
| Sortie côté imprimé                 | 💿 Côté imprimé en l | naut 💿 Côté imp | rimé en bas |             |            |          |                  |            |
| <ul> <li>Sortie continue</li> </ul> |                     |                 |             |             |            |          |                  | 210x297 mm |
| -Assemblé                           | Trier               | 🔘 Grouper       |             |             |            |          | Dii              |            |
| Ordre inversé                       |                     |                 |             |             |            |          | C0               |            |
| Feuille intercalaire                | Desactivé           |                 | -           |             |            |          | []]]]]]]]        | 7//7       |
| Bac f.intercalaire                  | Magasin standard    |                 | w           |             |            |          |                  |            |
|                                     |                     |                 |             |             |            |          |                  |            |
|                                     |                     |                 |             |             |            |          | Assemblé         |            |
|                                     |                     |                 |             |             |            |          | 23 22            | 3          |
|                                     |                     |                 |             |             |            |          |                  | -          |
|                                     |                     |                 |             |             |            |          | (                |            |
|                                     |                     |                 |             |             |            | ok .     | Appliquer        | Annuler    |

#### Paramètres

### 1) Magasin d'alimentation\*<sup>1\*5</sup>

Sélectionne le bac d'entrée avec le papier à imprimer.

2) Sélection de bac par page\*<sup>5</sup>

Vous pouvez sélectionner un bac d'entrée différent pour chaque page.

Type de papier\*<sup>1</sup>
 Sélectionne le type de papier.

4) Bac de sortie<sup>\*2</sup>

Indique le bac cible.

#### 5) Sortie coté imprimé\*<sup>3</sup>

Sélectionne si les pages sortent avec la face vers le haut ou vers le bas dans le bac sélectionné.

#### 6) Sortie continue<sup>\*4</sup>

Si le bas de sortie est plein lors de l'impression, un autre bas de sortie est utilisé automatiquement.

7) Assemblé

Sélectionne si plusieurs pages sont imprimés comme des ensembles de pages ou imprimés dans des groupes de pages individuelles.

8) Ordre inversé

Imprime les originaux dans l'ordre inverse.

9) Feuille intercalaire\*<sup>5</sup>

Introduit une feuille de séparation d'un bac différent au bac qui tient le papier à imprimer.

10) Bac f. intercalaire\*<sup>5</sup>

Sélectionne le bac contenant le papier à être utilisé pour des feuilles de séparation du travail.

Autres actions

- \*<sup>1</sup> [Magasin d'alimentation] et [Type de papier] sont définis par les paramètres dans l'onglet [Basique].
- \*<sup>2</sup> Cette fonction est disponible lorsque le finisseur multifonctionnel, l'empileur à contrôle automatique, l'empileur large ou le bac de réception haute capacité sont connectés.
- \*<sup>3</sup> Cette fonction est disponible lorsque le finisseur multifonctionnel, l'empileur à contrôle automatique ou le bac de réception haute capacité sont connecté.
- \*<sup>4</sup> Cette fonction est disponible lorsque le finisseur multifonctionnel ou le bac de réception haute capacité sont connecté.
- \*<sup>5</sup> Pas disponible lorsque l'imprimante n'a pas d'alimentation du papier multi-bac.

#### **Remarque :**

#### [Finition]

Configure les paramètres de sortie du papier comme l'assemblage.

|                                                                              |                   | Travail 27 : doc                  | ument001.pdf |            |          |                                               | l l       |
|------------------------------------------------------------------------------|-------------------|-----------------------------------|--------------|------------|----------|-----------------------------------------------|-----------|
| Basique Général                                                              | Mise en page Bacs | Finition Image                    | Formulaires  | Annotation | Décalage | Workflow                                      | Couleur   |
| Finition                                                                     |                   |                                   |              |            | d'image  |                                               |           |
| Deliver                                                                      | Àt                |                                   | _            |            |          | Imposition et fil                             | ition     |
| - Kellure                                                                    | A gauche          |                                   | -            |            |          | 3                                             | +         |
| <ul> <li>Mode d'agrafage</li> <li>Impropoien cimples priorité à l</li> </ul> | Desactive         |                                   | •            |            |          |                                               | <u> </u>  |
| vitesse                                                                      | a                 |                                   |              |            |          |                                               |           |
| <ul> <li>Mode de perforation</li> </ul>                                      | Desactivé         |                                   | •            |            |          |                                               | EL        |
| Finition du sous-ensemble                                                    |                   |                                   |              |            | n E      | 1                                             | EL        |
| Activer finition du sous-ensen                                               | nble 📃            |                                   |              |            |          |                                               | EL        |
| Imprimer via chemin duplex                                                   |                   |                                   |              |            |          |                                               | E         |
| Livret                                                                       | Desetivé          |                                   | _            |            | ן ב      |                                               |           |
| Imposition                                                                   | Desactive         |                                   | -            |            |          |                                               |           |
| Mode de pli de livret                                                        | Pas de pliage     |                                   | •            |            |          |                                               | 210x297 m |
| Livres séparés                                                               | Desactivé         |                                   | <b>*</b>     |            |          |                                               |           |
| Couverture livret                                                            | Desactivé         |                                   | -            |            |          | Pli                                           |           |
| (Pli                                                                         |                   |                                   | _            |            | 1        | ///////////////////////////////////////       | 1117      |
| Mode de pli                                                                  | Pas de pliage     |                                   | •            |            |          |                                               |           |
| Sens du pli                                                                  | a l'intérieur     | <ul> <li>à l'extérieur</li> </ul> |              |            |          | <u> / / / / / / / / / / / / / / / / / / /</u> |           |
| <ul> <li>Sortie décalée</li> </ul>                                           | Desactivé         |                                   | •            |            |          | Accombió                                      |           |
| <ul> <li>Page de début</li> </ul>                                            |                   |                                   |              |            |          | ASSEIIIDIE                                    | 1.        |
| Couverture                                                                   |                   |                                   |              |            |          |                                               | <u>P</u>  |
| Couverture                                                                   | Desactivé         |                                   | •            |            |          |                                               |           |
|                                                                              |                   |                                   |              |            |          |                                               |           |

#### **Paramètres**

#### 1) Reliure\*<sup>1</sup>

Indique la reliure pour agrafage ou perforation.

## 2) Mode d'agrafage\*<sup>2\*5</sup>

Agrafe le papier imprimé

#### 3) Impression simple : priorité à la vitesse<sup>\*1</sup>

Les pages imprimées agrafées et en mode simplex, face vers le haut lorsque vous souhaitez donner priorité à la vitesse d'impression.

#### 4) Mode de perforation\*<sup>1\*2</sup>

Perfore le papier imprimé

#### 5) Activer finition du sous-ensemble\*<sup>7</sup>

Apparaît pour les travaux créés à l'aide d'une application sous-ensemble de finition.

#### 6) Imprimer via chemin duplex

Sorties un travail avec finition de sous-ensemble via le chemin recto-verso. Un travail va afficher sans s'arrêter, même avec une combinaison de l'impression recto et recto verso.

#### 7) Imposition\*<sup>3</sup>

Sélectionne le type de mise en place.

#### 8) Mode de pli de livret<sup>\*4</sup>

Fait sortir des livrets à pliage en milieu.

#### 9) Livres séparés

Partage un livret dans plusieurs parties indépendantes lorsqu'on fait un livret.

#### 10) Couverture livret\*6

Imprime et fait sortir les pages de couverture et d'autres pages séparément. Cette fonction est utile pour imprimer les couvertures sur du papier différent du papier du corps du document.

#### 11) Mode de pli<sup>\*4</sup>

Fait sortir le papier à 2 plis.

#### 12) Sens de pliage

Sélectionne une direction de pliage des papiers.

### 13) Sortie décalée\*5

Fait sortir le papier dans une position offset pour chaque suite d'impression.

#### 14) Page de début

Imprime une feuille avec le nom du travail/le nom du propriétaire, etc. pour distinguer qui fait l'impression

#### 15) Couverture/Couverture arrière\*6

Sélectionne le bac contenant le papier à être utilisé pour les couvertures. Du bac sélectionné, la couverture sort avant la première page du document et le dos sort après la dernière page du document.

- <sup>\*1</sup> Cette fonction est disponible lorsqu'un finisseur multifonctionnel est connecté.
- <sup>\*2</sup> [Mode d'agrafage] et [Mode perforation] sont définis par les paramètres dans l'onglet [Basique].
- <sup>\*3</sup> [Imposition] est défini par les paramètres dans l'onglet [Mise en page].
- \*4 Cette fonction est disponible lorsque la fonction de creation des livrets du finisseur multifonctionnel est active.
- <sup>\*5</sup> Cette fonction est disponible lorsque le finisseur multifonctionnel ou le bac de réception inversé est connecté.
- <sup>\*6</sup> Pas disponible lorsque l'imprimante n'a pas d'alimentation du papier multi-bac.
- <sup>\*7</sup> Vous pouvez utiliser PlanetPress, SVF, ou d'autres applications de production des travaux dont les paramètres varient selon la page.

#### **Remarque :**

#### [Image]

Ajuste les paramètres comme la résolution, le mode couleur de sortie, la densité et le contraste des images.

| 6                                                |                 | Travail   | 27 : docume | ent001.pdf  |            |                     |               | 5       |
|--------------------------------------------------|-----------------|-----------|-------------|-------------|------------|---------------------|---------------|---------|
| « Diasique Général Mi                            | se en page Bacs | Finition  | Image       | Formulaires | Annotation | Décalage<br>d'image | Workflows     | Couleur |
| Image                                            |                 |           |             |             |            |                     |               |         |
| <ul> <li>Mode couleur de sortie</li> </ul>       | Quadrichro      |           |             |             |            |                     |               |         |
| <ul> <li>Résolution</li> </ul>                   | 300x300 dpi     | © 300x600 | dpi         |             |            | 1                   | $\rightarrow$ |         |
| - Trame                                          | Trame fine      | 🔘 Trame g | rossière    |             |            |                     | T             |         |
| Largeur de trame                                 | 71              | ] Ipi     |             |             |            |                     |               |         |
| <b>–</b> Brouillon                               |                 |           |             |             |            |                     | 1 1 1 7       |         |
| – Imprimer sur l'enveloppe                       |                 |           |             |             |            |                     | _             |         |
| <ul> <li>Lissage des lignes</li> </ul>           |                 | D         | esactivé    |             |            |                     |               |         |
| <ul> <li>Densité de l'impression</li> </ul>      |                 | o         | (Standard)  |             |            |                     |               |         |
| Contrôle gamma                                   |                 | 18 50     |             |             |            |                     |               |         |
| Intensité                                        |                 | , , s     | tandard     |             |            |                     |               |         |
| Contraste                                        |                 | i i s     | tandard     |             |            |                     | _             |         |
| Cvan                                             |                 | 1         | 00          |             |            |                     |               |         |
| - Magenta                                        |                 | 1         | 00          |             |            |                     |               |         |
| - Jaune                                          |                 | 1         | 00          |             |            |                     |               |         |
| Noir                                             |                 | 1         | 00          |             |            |                     |               |         |
| <ul> <li>Définition de zone de code à</li> </ul> | Decartivá       |           |             |             |            |                     | 1/1           |         |
| barres<br>Épreuve de zones de code à             |                 |           |             |             |            | Page:               | in all        |         |
| barres                                           |                 |           |             |             |            | Répétition:         | in al.        |         |
|                                                  |                 |           |             |             |            | 04                  |               |         |

#### Paramètres

- 1) Mode couleur de sortie\*
- Sélectionne l'impression en couleur ou monochrome (noir, cyan ou magenta).
- 2) Résolution
  - Fixe la qualité de l'image (résolution)
- 3) Trame
  - Sélectionne la méthode de traitement demi-tons.
- Largeur de trame Fixe la largeur de la fenêtre (ligne par pouce).
- 5) Brouillon

Imprime tout en économisant de l'encre via la diffusion d'erreur.

6) Imprimer sur l'enveloppe

Prévient le flou et les erreurs lors de l'impression des images sur les enveloppes.

- 7) Lissage des lignes Sélectionne le degré de lissage des lignes.
- 8) Densité de l'impression

Ajuste la densité d'impression.

- 9) Intensité Ajuste la densité des images.
- 10) Contraste

Ajuste le contraste des images. 11) Cyan, Magenta, Jaune, Noir

Ajuste le niveau de gamma pour chaque couleur.

#### 12) Definition de zone de code à barres

Ajuste la densité de l'imprimante dans la zone d'impression du code à barres spécifié pour que la zone de code à barres puisse être lue correctement. Avant d'utiliser la **[Définition de code à barres]**, il est nécessaire d'enregistrer la zone d'impression du code à barres en avance. Pour détails, veuillez voir « Zones de code à barres » @ p. 98.

13) Épreuve de zones de code à barres

Crée une prévisualisation de la zone du code à barres comme elle est spécifiée en [Définition de zones de code à barres]. La zone spécifiée est ombrée dans l'impression.

\* Si vous réglez le [Mode couleur de sortie] dans l'onglet [Basique], les paramètres sont appliqués ici.

#### **Remarque:**

#### [Formulaires]

Sélectionne un Format de papier (travail d'archives) enregistré dans le RIP et imprime les données de sortie arrangées sur ce Format de papier.

|            |                                                                 |              | Travail 2 | 7 : documer | nt001.pdf   |            |          |          | ×         |
|------------|-----------------------------------------------------------------|--------------|-----------|-------------|-------------|------------|----------|----------|-----------|
|            | Basique Oénéral Mise                                            | en page Bacs | Finition  | Image       | Formulaires | Annotation | Décalage | Workflow | Couleur » |
|            | Formulaires                                                     |              |           |             |             |            | d'image  |          |           |
| ~          | r ormanares                                                     | Dessetivé    |           |             |             |            |          |          |           |
| (U)        | Motifs d'impression                                             | Desactive    |           | •           |             |            |          |          |           |
| @ <u> </u> | Côté imprimé                                                    | Recto        | Ø Verso   |             |             |            |          |          |           |
| 3—         | <ul> <li>Recto/Verso séparément</li> </ul>                      |              |           |             |             |            |          |          |           |
| 4          | <ul> <li>Priorité dans la superposition</li> </ul>              | Aucun        |           | *           |             |            |          |          |           |
|            |                                                                 |              |           |             |             |            |          |          |           |
| 6—         | <ul> <li>Formulaire 1 (toutes les pages /<br/>Recto)</li> </ul> | Desactivé    |           |             |             |            |          |          |           |
| 6—         | Formulaire 2 (Verso)                                            | Desactivé    |           | T           |             |            |          | 1/1      |           |
| ā—         | Placer en tête                                                  | Desactivé    |           | -           |             |            |          |          |           |
| ĕ—         | Attacher                                                        | Desactivé    |           | •           |             |            |          |          |           |
|            |                                                                 |              |           |             |             |            | Ok A     | ppliquer | Annuler   |

#### **Paramètres**

#### 1) Motifs d'impression

Règle d'imprimer ou non un Format de papier (travail d'archive sur le même côté que les données de sortie.

#### 2) Côté imprimé

Sélectionne si imprimer un Format de papier (travail d'archives sur le recto ou verso lorsque [Superposition alternante (Alimentation portrait)] / [Superposition alternante (Alimentation paysage)] ou [Superposition alternante + chaque page (Alimentation portrait)] / [Superposition alternante + chaque page (Alimentation paysage)] sont sélectionnées.

#### 3) Recto/Verso séparément

Indique et imprime de divers Formats de papier (travaux d'archive) pour chaque côté lors de l'impression duplex.

#### 4) Priorité dans la superposition

Sélectionne l'ordre de priorité pour les données de formulaire ou de sortie lorsque [Superposer chaque page], [Superposer en alternance + chaque page (Coté long)], ou [Superposer en alternance + chaque page (Coté court)] est sélectionné.

#### 5) Formulaire 1 (toutes les pages / Recto)

Sélectionne le Format de papier (travail d'archive) imprimé sur les deux côtés des données de sortie.

# Formulaire 2 (Verso) Sélectionne le Format de papier (travail d'archive) imprimé sur le verso des données de sortie.

#### 7) Placer travail en tête

Sélectionne le Format de papier (travail d'archive) qui est placé devant les données de sortie.

#### 8) Attacher

Sélectionne le Format de papier (travail d'archive) qui est placé après les données de sortie.

#### **Remarque :**

- Pour des détails sur les paramètres, voir le « Guide du pilote de l'imprimante ».
- Les Formats de papier sont enregistrés des travaux d'archive stockés dans le RIP par l'administrateur. Voir « Formats de papier personnalisés » @ p. 95

#### [Annotation]

Vous permet d'ajouter le texte d'en-tête ou de pied de page aux données de sortie qui sont imprimées.

| Annotation                                                                      | Gauche                | Centre             | Droit        |        |  |  |
|---------------------------------------------------------------------------------|-----------------------|--------------------|--------------|--------|--|--|
| Tête de page<br>Pied de page                                                    |                       |                    | ]            |        |  |  |
| Impr. page<br>Numéro de départ                                                  | 1                     | Imprimer page init | iale         | 1      |  |  |
| Détails des champs<br>Insérer numéro de pa<br>Transparence<br>1 tère page seule | ge Insérer le total d | les pages          |              |        |  |  |
| Sélection de la police<br>Police Arial                                          | 👻 🗌 Gras              | Italique 1         | 0 pt Insérer | police |  |  |
|                                                                                 |                       |                    |              |        |  |  |

#### **Paramètres**

#### 1) Annotation

Introduit le nombre de la page ou le texte commun en haut, en bas, à la gauche, au centre, à la droite de la page.

#### 2) Numéro de départ

Lorsqu'on introduit les nombres de la page, indiquez le numéro de page qui apparaîtra sur la première page qui a un nombre de page.

#### 3) Imprimer page initiale

Lorsqu'on introduit des nombres de page, indiquez le numéro de page de la première page qui sera numérotée.

#### 4) Insérer numéro de page

Vous pouvez sélectionner où le numéro de page apparaîtra.

#### 5) Insérer le total des pages

Vous pouvez sélectionner où le nombre total de pages apparaîtra.

#### 6) Transparence

Rend la zone d'impression transparente.

#### 7) 1ère page seule

Vous pouvez sélectionner d'avoir le numéro de page ou le texte apparaître seulement sur la première page.

#### 8) Police

Indiquez la police de l'en-tête / pied de page (texte, numéro de page). Vous pouvez choisir parmi les polices installées sur le RIP.

#### 9) Taille de la police

Indiquez la taille de la police de l'en-tête / pied de page (texte, numéro de page).

#### 10) Insérer police

Insérez la police et les renseignements sur la taille de la police.

#### Remarque :

#### [Décalage d'image]

Ajuste les marges verticales et horizontales des images originales.

|                                                                 |                   | Travail  | 27 : docum    | ento01.pdf  |            |                     |          |      |
|-----------------------------------------------------------------|-------------------|----------|---------------|-------------|------------|---------------------|----------|------|
| Basique Oénéral M                                               | lise en page Bacs | Finition | Image         | Formulaires | Annotation | Décalage<br>d'image | Workflow | Coul |
| Décalage d'image                                                |                   |          |               |             |            |                     |          |      |
| <ul> <li>Décalage horizontal</li> </ul>                         | 0.0 mm            |          |               |             |            |                     |          |      |
| <ul> <li>Décalage vertical</li> </ul>                           | 0.0 mm            |          |               |             |            |                     |          |      |
| <ul> <li>Déplacer séparément le recto é<br/>le verso</li> </ul> | et 🗾              |          |               |             |            |                     |          |      |
| <ul> <li>Décalage horizontal (verso)</li> </ul>                 | 0.0 mm            |          |               |             |            |                     | 1        |      |
| <ul> <li>Décalage vertical (verso)</li> </ul>                   | 0.0 mm            |          |               |             |            |                     | ÷.,      |      |
| Position d'impression                                           |                   |          |               |             |            |                     | 2        |      |
| 🔘 En haut à gauche                                              | 🔘 En haut         |          | 🔘 En haut à d | roite       |            |                     |          |      |
| 🔘 À gauche                                                      | Au milieu         |          | 🔘 À droite    |             |            |                     |          | //   |
| 🔘 En bas à gauche                                               | 🔘 En bas          |          | 🔘 En bas à dr | oite        |            |                     |          |      |
| En bas à gauche                                                 | 💿 En bas          |          | 💿 En bas à dr | oite        |            |                     |          | -    |
|                                                                 |                   |          |               |             |            |                     |          |      |
|                                                                 |                   |          |               |             |            |                     |          |      |
|                                                                 |                   |          |               |             |            |                     |          |      |
|                                                                 |                   |          |               |             |            |                     |          |      |

#### **Paramètres**

#### 1) Décalage horizontal

Décale la position d'impression horizontale entre -254 mm (-10") et 254 mm (10").

- Décalage vertical
   Décale la position d'impression verticale entre -254 mm (-10") et 254 mm (10").
- 3) Déplacer séparément le recto et le verso Lors de l'impression double, les rectos et les versos peuvent être déplacés séparément.

Décalage horizontal (verso)
 Décale la position d'impression horizontale du verso entre -254 mm (-10") et 254 mm (10").

5) Décalage vertical (verso)
 Décale la position d'impression verticale du verso entre -254 mm (-10") et 254 mm (10").
 Constitue du verso entre -254 mm (-10") et 254 mm (10").

### 6) Position d'impression Sélectionne une position standard pour l'image originale sur la feuille

#### **Remarque :**

#### [Workflow]

Configure les paramètres pour la destination de sortie du document et le fonctionnement de sortie et la méthode de notification.

|    |                                                   |                            | Travail 2   | 27 : documei | nt001.pdf   |            |          |           | ×         |
|----|---------------------------------------------------|----------------------------|-------------|--------------|-------------|------------|----------|-----------|-----------|
|    | K Basique Général                                 | Mise en page Bacs          | Finition    | Image        | Formulaires | Annotation | Décalage | Workflow  | Couleur » |
|    | Workflow                                          |                            |             |              |             |            | dimage   |           |           |
| 0- | <ul> <li>Destination</li> </ul>                   | Imprimante                 |             | *            |             |            |          |           |           |
| @  | <ul> <li>Impression sécurisée</li> </ul>          |                            |             |              |             |            |          |           |           |
| 3— | Imprimer et pause                                 |                            |             |              |             |            |          |           |           |
| 4  | <ul> <li>Répartition du travail</li> </ul>        | Desactivé     Límite     3 | 🔿 Par pages | 🔿 Pa         | r copies    |            |          |           |           |
| 6  | Délégation du travail                             |                            |             |              |             |            |          |           |           |
| 6  | <ul> <li>Envoie courrier électroniquia</li> </ul> | ie 🗌                       | à           |              |             |            |          |           |           |
| 7  | - Commentaire                                     |                            |             |              |             |            |          |           |           |
|    |                                                   |                            |             |              |             |            |          |           |           |
|    |                                                   |                            |             |              |             |            |          |           |           |
|    |                                                   |                            |             |              |             |            |          |           |           |
|    |                                                   |                            |             |              |             |            |          |           |           |
|    |                                                   |                            |             |              |             |            | 0k       | Appliquer | Annuler   |

#### Paramètres

#### 1) Destination

Sélectionne si les données envoyées de l'ordinateur sont impriméss sur des feuilles ou sont stockées comme un travail d'archive dans le RIP. Vous pouvez également créer un fichier PRN pour une utilisation avec le logiciel de la définition de zone de code à barres.

#### 2) Impression sécurisée

Un code de sécurité est assigné au travail.

Lorsque **[Cacher nom du travail]** est coché le nom du travail ne sera pas affiché dans la liste des travaux.

#### 3) Imprimer et pause

Imprime seulement une page ou une suite et vous permet de vérifier les feuilles imprimées.

#### 4) Répartition du travail

Partage un travail en plusieurs travaux.

#### 5) Délégation du travail

Lorsque plusieursRIPs du même modèle sont connectés sur le réseau, les travaux sont délégués à chaque RIP pour traitement.

6) Envoie courrier électronique

Envoyer un message sur l'état du travail à une adresse e-mail indiquée

#### 7) Commentaire

Affiche des commentaires introduits dans la zone **[Commenter]** de l'onglet **[Workflow]** du pilote d'impression.

Les commentaires peuvent être introduits ici aussi.

#### **Remarque:**

#### [Couleur]

Il est possible qu'on ne puisse pas reproduire quelques couleurs des images.

Dans ce cas, 4 types de Rendering Intent et des profiles de couleurs peuvent être utilisés et la compression d'image et la conversion couleur sont exécutés pour reproduire des couleurs ou des tons naturels de couleur le plus proche possible du document.

|             |                                          |                                  |                                                                             |                            | Travail    | 27 : docume               | ent001.pdf         |          |            |           | E       | × |
|-------------|------------------------------------------|----------------------------------|-----------------------------------------------------------------------------|----------------------------|------------|---------------------------|--------------------|----------|------------|-----------|---------|---|
|             | « Général                                | Mise en page                     | Bacs                                                                        | Finition                   | Image      | Formulaires               | Annotation         | Décalage | Workflow   | Couleur   | Journal | » |
|             | Couleur<br>RGB                           |                                  |                                                                             |                            |            |                           |                    | d'image  |            |           | _       |   |
| 0—          | CIE                                      | Pro<br>RGB à<br>Pro<br>SR<br>Pro | e profil<br>CIE<br>fils RGB d'entri<br>RGB IEC61966-<br>à CIE               | ée<br>2.1<br>O DeviceL     | ink        |                           | Profils de<br>Auto | sortie   |            | ~         | +       | 3 |
| @ <b>—</b>  | СМҮК                                     | Pro<br>Ja<br>Pro<br>Àl           | fils CMYK d'eni<br>pan Color 200'<br>fils DeviceLink<br>a volée<br>e profil | trée<br>1 Coated           |            | ▼<br>▼                    |                    |          |            |           |         |   |
| 4<br>6<br>6 | Noir pur<br>Gouttes d'er<br>Rendering Ir | icre max.<br>itent               |                                                                             | IIII<br>primétrie relative | ,<br>Color | Auto<br>rimétrie complète | e 💿 Perçue         |          | Saturation | 1         |         |   |
|             |                                          |                                  |                                                                             |                            |            |                           |                    |          | Ok .       | Appliquer | Annuler |   |

#### Paramètres

1) RGB: Pas de profil / RGB à CIE

Un profile d'entrée RVB peut être sélectionné en activant la case de contrôle.

2) CMYK: CMYK à CIE/ DeviceLink /Pas de profil

Un profil d'entrée CMYK ou un profil DeviceLink peut être sélectionnés.

# 3) Profils de sortie

[Auto] ou profils de sortie ajoutés arbitrairement peuvent être sélectionnés.

4) Noir pur

Sélectionne le procédé de reproduction des niveaux de gris.

5) Gouttes d'encre max.

Fixe la quantité maximale de gouttes d'encre.

### 6) Rendering Intent

Sélectionne un des quatre types différents de conversion de couleur pour reproduire les couleurs.

#### Remarque :

- Lorsque le [Profil de sortie] est réglé dans l'onglet [Auto], [Rendering intent] ne peut pas être sélectionné.
- Pour des détails sur les paramètres, voir le « Guide du pilote de l'imprimante ».

#### [Journal]

Affiche les enregistrements du traitement du RIP pour le travail sélectionné.

| $\overbrace{end}{end} = 10 $                                                                                                    |                                                                                                    | Mise en page<br>Temps<br>13:00:36<br>31:300:38<br>31:300:49<br>de PostScript<br>1:19%%<br>1:39%%<br>2:3%%  | Bacs | Finition<br>Finition<br>Créé<br>Commen<br>Contrôle ; | Image                               | Formulaires<br>Typ | Annotation | Décalage<br>d'image | Workflow<br>Déf | Couleur  | Journal     |
|----------------------------------------------------------------------------------------------------|----------------------------------------------------------------------------------------------------|----------------------------------------------------------------------------------------------------|------|------------------------------------------------------|-------------------------------------|--------------------|------------|---------------------|-----------------|----------|-------------|
| Journal         Temps         Type         Détails           28.01.2009 13:00:36         Créé                                                                                                    | Journal<br>28.01.200<br>28.01.200<br>28.01.200<br>Output<br>%%Page<br>%%Page<br>%%Page<br>%%Page<br>%%Page<br>%%Page<br>%%Page<br>%%Page<br>%%Page<br>%%Page<br>%%Page                                                                                                    | Temps<br>313:00:36<br>313:00:38<br>313:00:49<br>de PostScript<br>:: 1]%%<br>:: 2]%%<br>:: 3]%%             |      | Créé<br>Commen<br>Contrôle ;                         | cer le contrôle p<br>préalable fini | Typ<br>préalable   | ie         |                     | Déi             | tails    |             |
| Temps         Type         Détails           28.01.2009 13:00:36         Créé                                                                                                    | 28.01.2000<br>28.01.2000<br>28.01.2000<br><b>Output</b><br>%%[Page<br>%%[Page<br>%% | Temps<br>3 13:00:36<br>3 13:00:38<br>3 13:00:49<br>de PostScript<br>: 1]%%<br>: 2]%%<br>:: 3]%%<br>:: 3]%% |      | Créé<br>Commen<br>Contrôle ;                         | cer le contrôle ;<br>préalable fini | Typ<br>oréalable   | ie         |                     | Déi             | tails    |             |
| 28.01.2009 13:00:36       Créé         28.01.2009 13:00:38       Commencer le contrôle préalable         28.01.2009 13:00:49       Contrôle préalable fini         Output de PostScript         %%[Page: 1]%%         %%[Page: 3]%%         %%[Page: 3]%%         %%[Page: 6]%%         %%[Page: 6]%%         %%[Page: 10]%%         %%[Page: 11]%%                                                                              | 28.01.200<br>28.01.200<br>28.01.200<br><b>Output</b><br>%%[Page<br>%%[Page<br>%%[Pa | 313:00:36<br>313:00:38<br>313:00:49<br><b>de PostScript</b><br>::1]%%<br>::2]%%<br>::3]%%                  |      | Créé<br>Commen<br>Contrôle ;                         | cer le contrôle ;<br>préalable fini | oréalable          |            |                     |                 |          |             |
| 28.01.2009 13:00:38         Commencer le contrôle préalable           28.01.2009 13:00:49         Contrôle préalable fini           Output de PostScript           %%[Page: 1]%%           %%[Page: 2]%%           %%[Page: 3]%%           %%[Page: 3]%%           %%[Page: 6]%%           %%[Page: 6]%%           %%[Page: 6]%%           %%[Page: 7]%%           %%[Page: 8]%%           %%[Page: 1]%%           %%[Page: 1]%% | 28.01.2009<br>28.01.2009<br><b>Output</b><br>%%[Page<br>%%[Page<br>%%[Pa | 313:00:38<br>313:00:49<br>de PostScript<br>::1)%%<br>::2]%%<br>::3]%%<br>::4]%%                            |      | Commen<br>Contrôle p                                 | cer le contrôle ;<br>préalable fini | préalable          |            |                     |                 |          |             |
| 28.01.2009 13:00:49         Contrôle préalable fini           Output de PostScript           %%[Page: 1]%%           %%[Page: 3]%%           %%[Page: 3]%%           %%[Page: 3]%%           %%[Page: 3]%%           %%[Page: 3]%%           %%[Page: 6]%%           %%[Page: 7]%%           %%[Page: 8]%%           %%[Page: 1]%%           %%[Page: 1]%%                                                                       | 28.01.200<br>Output<br>%%[Page<br>%%[Page<br>%%[Page<br>%%[Page<br>%%[Page<br>%%[Page<br>%%[Page<br>%%[Page<br>%%[Page<br>%%[Page<br>%%[Page<br>%%[Page<br>%%[Page                                                                                                    | 913:00:49<br>de PostScript<br>: 1]%%<br>: 2]%%<br>: 3]%%<br>: 4]%%                                         |      | Contrôle ;                                           | préalable fini                      |                    |            |                     |                 |          |             |
| Output de PostScript           %%[Page: 1]%%           %%[Page: 2]%%           %%[Page: 3]%%           %%[Page: 6]%%           %%[Page: 6]%%           %%[Page: 7]%%           %%[Page: 8]%%           %%[Page: 1]%%                                                                                                    | Output<br>%%[Page<br>%%[Page<br>%%[Page<br>%%[Page<br>%%[Page<br>%%[Page<br>%%[Page<br>%%[Page<br>%%[Page                                                                                                    | de PostScript<br>: 1]%%<br>: 2]%%<br>: 3]%%<br>: 4]%%                                                      |      |                                                      |                                     |                    |            |                     |                 |          |             |
| %%[Page: 1]%%<br>%%[Page: 3]%%<br>%%[Page: 3]%%<br>%%[Page: 3]%%<br>%%[Page: 3]%%<br>%%[Page: 3]%%<br>%%[Page: 3]%%<br>%%[Page: 3]%%<br>%%[Page: 1]%%                                                                                                    | %% Page<br>%% Page<br>%% Page<br>%% Page<br>%% Page<br>%% Page<br>%% Page<br>%% Page                                                                                                    | :: 1]%%<br>:: 2]%%<br>:: 3]%%<br>:: 4]%%                                                                   |      |                                                      |                                     | ******             |            |                     |                 |          |             |
|                                                                                                    | %%[Page                                                                                                    | 2: 5]%%<br>2: 6]%%<br>2: 7]%%<br>2: 8]%%<br>2: 9]%%<br>2: 10]%%<br>2: 11]%%                                |      |                                                      |                                     |                    |            |                     |                 |          |             |
|                                                                                                    |                                                                                                    |                                                                                                    |      |                                                      |                                     |                    |            |                     |                 |          |             |
|                                                                                                    |                                                                                                    |                                                                                                    |      |                                                      |                                     |                    |            |                     |                 |          |             |
|                                                                                                    |                                                                                                    |                                                                                                    |      |                                                      |                                     |                    |            |                     |                 | nnliquer | A second of |

#### Informations affichées

#### 1) Journal

Affiche quand chaque traitement a été fait, les conditions de traitement et les informations détaillées.

#### 2) Output de PostScript

Affiche des informations comme les codes d'erreur pendant la conversion PostScript.

# Travaux d'archive

Le RIP vous permet de créer et de stocker les travaux d'archive. Avec ces données, on peut exécuter les opérations suivantes.

- Impression
   Les travaux d'archive en attente peuvent être imprimés à partir de la Console RISO. L'impression des travaux de l'archive raccourcit le temps requis pour l'archivage.
- Retour d'information
   Télécharge comme données d'image
   Télécharge les données d'archive dans un ordinateur
- Fusionner
- Utiliser comme formulaires

# Editer les travaux d'archive

**1** Cliquez sur le bouton [Travaux d'archive] du bouton de sélection Travail/File d'attente (côté gauche de la fenêtre), et sélectionnez le travail à éditer de la liste de travaux d'archive.

Pour des détails, veuillez voir les étapes 1 et 2 dans « Impression des travaux » @ p. 18

# 2 Cliquez [Résumé...] dans l'aperçu du travail.

| Imprimante RIP File d'attent                                     | e Travail I                                   | _angue li                             | nfo                        | Sales01 Logout                                                                                                    |
|------------------------------------------------------------------|-----------------------------------------------|---------------------------------------|----------------------------|----------------------------------------------------------------------------------------------------|
| Travaux d'archive                                                |                                               |                                       |                            | Travail Documentoo (47)                                                                                                    |
| ID     Nom       10     X     S       57     X     Document002.p | Propriétaire Page<br>Sales01 36<br>Sales01 82 | es File d'attente<br>Normal<br>Normal | Etat<br>Archive<br>Archive |                                                                                                    |
| Travaux en attente                                               |                                               |                                       |                            | Général           Date et heure:         2008-06-02 13:19           Nom:         Document002           Propriétaire:         Sales01           Pages:         36           Nombre de copies:         1 |
| ll nỳ a auc                                                      | un travail en ce mom                          | ent.                                  |                            | Mise en page<br>Format de la page: A4<br>Orientation: Portrait<br>Magasin Réglages de<br>d'alimentation: Pimpimante<br>Recto verso: Desactivé<br>Imposition: Simple                                    |
| Travaux actifs<br>II ny a auc                                    | un travail en ce mom                          | ent.                                  |                            | Face imprimée: Recto Sortie Processus automatique: Activé                                                                                                    |
| Travaux terminés                                                 |                                               |                                       |                            | Aperçu<br>FeedbackRésumé                                                                                                    |
| ll n'y a auc                                                     | un travail en ce mom                          | ent.                                  |                            |                                                                                                    |

Les aperçus sont affichées sur toutes les pages.

|                      |                                                                                                    | Job 55 : Do                                  | ocument 00:                    | 2.pdf                     |                                         | × |
|----------------------|----------------------------------------------------------------------------------------------------|----------------------------------------------|--------------------------------|---------------------------|-----------------------------------------|---|
| Feedback             | Résumé                                                                                                    |                                              |                                |                           |                                         |   |
| Aperçu               |                                                                                                    | Du                                           | <u>ipliquer</u> <u>Insér</u> é | er page vierge            | Supprimer                               |   |
| A Strandscher Volgen |                                                                                                    |                                              |                                |                           |                                         | • |
| 1                    | 2                                                                                                    | 3                                            | 4                              | 5                         | 6                                       |   |
|                      | Annual Annual An | ана и на на на на на на на на на на на на на |                                |                           | Anna Anna Anna Anna Anna Anna Anna Anna |   |
| 7                    | 8                                                                                                    | 9                                            | 10                             | 11                        | 12                                      |   |
|                      | part description.<br>Protection of the second second se                                                                                                    |                                              |                                | Term<br>Term<br>Damentari | Exclusion                               |   |
| 13                   | 14                                                                                                    | 15                                           | 16                             | 17                        | 18                                      |   |
|                      |                                                                                                    | Enreni                                       | strer les chann                | ements                    | Fermer                                  |   |

#### Remarque :

- La fenêtre d'aperçu peut être affiché aussi en déplaçant le curseur de la souris sur le bouton du menu [Travail] et en cliquant ensuite sur [Résumé...] dans le sous-menu affiché.
- Si vous cliquez deux fois sur la page vous ouvrez une image élargie dans un écran différent.

Editer les données archivées dans la fenêtre d'aperçu.

Les actions suivantes sont disponibles.

- Déplacer les pages\* @ p. 50
- Dupliquer les pages\* @ p. 51
- Insérer des pages vierges\* @ p. 52
- Supprimer des pages\* @ p. 53

#### Remarque :

 Les pages peuvent être copiées de plusieurs documents archivés et fusionnés. Pour des détails, voir « Fusionner des pages de plusieurs travaux d'archive » p. 55

### 4

3

- Sauvegarder les données archivées éditées.
- 1) Cliquez sur le bouton [Enregistrer les changements] sur la fenêtre d'aperçu.
- Introduisez le nom du nouveau travail et cliquez sur le bouton [OK]. Après le traitement du travail, celui-ci est ajouté au répertoire des travaux d'archive.

#### Remarque :

• Pour ne pas sauvegarder les documents archivés, cliquez sur le bouton [Fermer] dans la fenêtre d'aperçu et cliquez sur le bouton [Oui] dans la boîte de dialogue de confirmation.

#### Déplacer les pages

Sélectionnez la page dans la fenêtre d'aperçu des travaux d'archive et glissez et déplacezla où vous souhaitez.

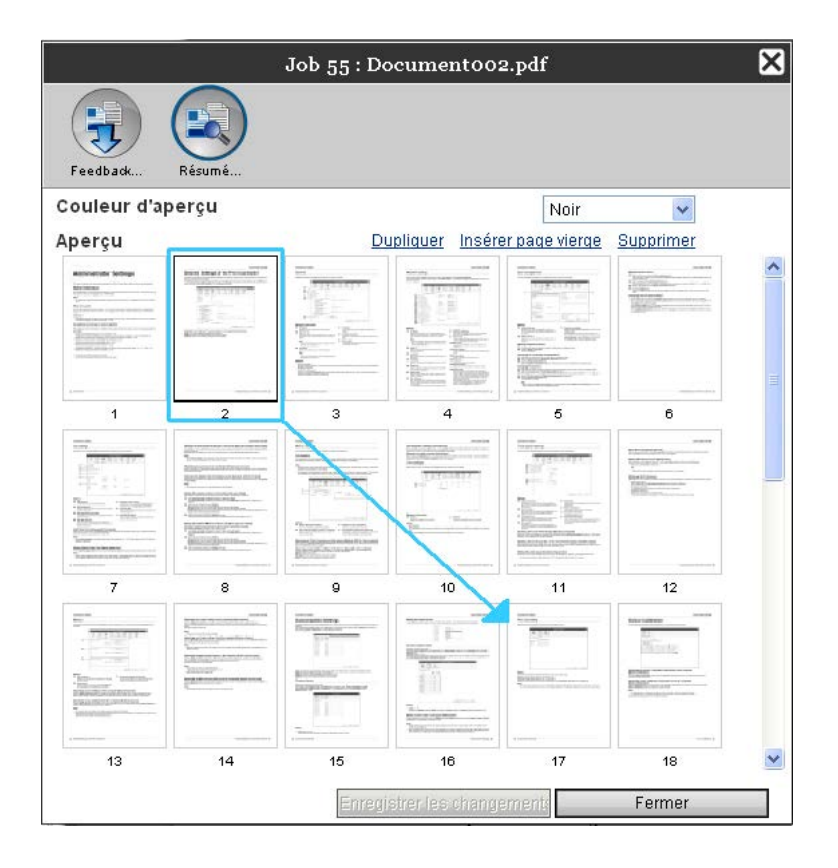

La page sélectionnée est déplacée avant la page sélectionnée du travail d'archive.

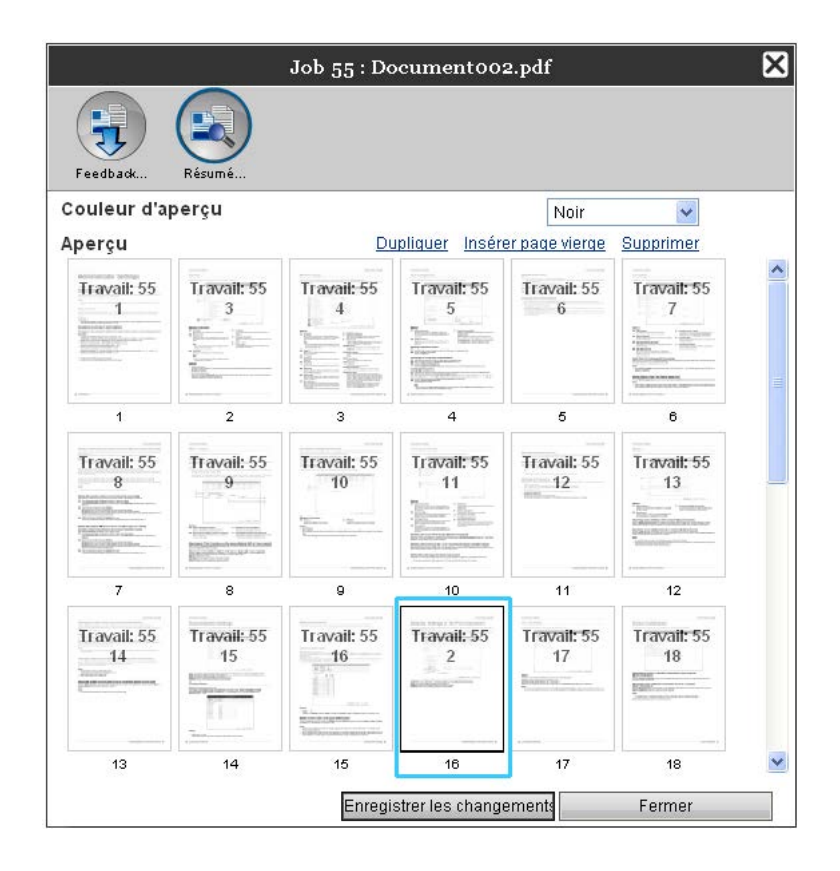

## Dupliqer des pages [Dupliquer]

- **1** Sélectionnez la page à dupliquer dans la fenêtre d'aperçu du travail d'archive
- **2** Cliquez sur [Dupliquer].

|                         |                                                                                                    | Job 55 : 1                                                                                                    | Documentoo         | 2.pdf                                                                                                    |                                                                                                    | × |
|-------------------------|----------------------------------------------------------------------------------------------------|----------------------------------------------------------------------------------------------------|--------------------|----------------------------------------------------------------------------------------------------|----------------------------------------------------------------------------------------------------|---|
| Feedback                | Résumé                                                                                                    |                                                                                                    |                    |                                                                                                    |                                                                                                    |   |
| Aperçu                  |                                                                                                    | [                                                                                                    | Dupliquer Insér    | er page vierge                                                                                                    | Supprimer                                                                                                    |   |
| Advantation for Account | Rest Letter 1 and 1 and |                                                                                                    |                    |                                                                                                    |                                                                                                    |   |
| 1                       | 2                                                                                                    | з                                                                                                    | 4                  | 5                                                                                                    | 6                                                                                                    |   |
|                         | Annual Statements                                                                                                    | Tarana and a second and a second and a secon |                    |                                                                                                    | MARK                                                                                                    |   |
| 7                       | 8                                                                                                    | 9                                                                                                    | 10                 | 11                                                                                                    | 12                                                                                                    |   |
|                         |                                                                                                    |                                                                                                    |                    | Entering to the second second | Registered<br>Topological<br>Topological<br>Topolo |   |
| 13                      | 14                                                                                                    | 15                                                                                                    | 16                 | 17                                                                                                    | 18                                                                                                    | ~ |
|                         |                                                                                                    | Enre                                                                                                    | egistrer les chang | ementr                                                                                                    | Fermer                                                                                                    |   |

La page dupliquée est ajoutée après la page originale.

| Feedback         | Résumé            |                  |                |                |                   |
|------------------|-------------------|------------------|----------------|----------------|-------------------|
| perçu            |                   | Du               | upliquer Insér | er page vierge | Supprimer         |
| Travail: 55<br>1 | Travail: 55<br>2  | Travail: 55<br>2 | Travail: 55    | Travail: 55    | Travail: 55       |
| - 1              | 2                 | 3                | 4              | 5              | 6                 |
| Travail: 55<br>6 | Travail: 55<br>7  | Travail: 55<br>8 | Travail: 55    | Travail: 55    | Travail: 55       |
| 7                | 8                 | 9                | 10             | 11             | 12                |
| Travail: 55      | Travail: 55<br>13 | Travail: 55      | Travail: 55    | Travail: 55    | Travail: 55<br>17 |
| 13               | 14                | 15               | 16             | 17             | 18                |

### Ajouter des pages vierges [Insérer page vierge]

- 1 Sélectionnez l'emplacement (page suivante) où la nouvelle page doit être insérée dans la fenêtre d'aperçu du travail d'archive
- **2** Cliquez sur [Insérer page vierge].

|                                                                                                    |                                                                                                    | Job 55 : D                                                                                                    | ocumentoo                                                                                                    | 2.pdf          |                                                                                                    | 1 |
|----------------------------------------------------------------------------------------------------|----------------------------------------------------------------------------------------------------|----------------------------------------------------------------------------------------------------|----------------------------------------------------------------------------------------------------|----------------|----------------------------------------------------------------------------------------------------|---|
| Feedback                                                                                                    | Résumé                                                                                                    |                                                                                                    |                                                                                                    |                |                                                                                                    |   |
| perçu                                                                                                    |                                                                                                    | D                                                                                                    | upliquer Insér                                                                                                    | er page vierge | Supprimer                                                                                                    |   |
|                                                                                                    |                                                                                                    |                                                                                                    |                                                                                                    |                | The second second secon |   |
| 1                                                                                                    | 2                                                                                                    | 3                                                                                                    | 4                                                                                                    | 6              | 6                                                                                                    |   |
|                                                                                                    | nerve and a second second seco |                                                                                                    | лини<br>теление<br>теление<br>теле |                | Anna Anna Anna Anna Anna Anna Anna Anna                                                                                                    |   |
| 7                                                                                                    | 8                                                                                                    | 9                                                                                                    | 10                                                                                                    | 11             | 12                                                                                                    |   |
| The second second secon | para de antes a composition de la composition de la composition de | Enterine May<br>Enterine Exercise<br>Enterine Exercise<br>EXERCISE States and the second<br>The second second secon |                                                                                                    | Enternantin    | Electrony                                                                                                    |   |
| 13                                                                                                    | 14                                                                                                    | 15                                                                                                    | 16                                                                                                    | 17             | 18                                                                                                    |   |
|                                                                                                    |                                                                                                    | Enreg                                                                                                    | istrer les chang                                                                                                    | ement:         | Fermer                                                                                                    |   |

La page vierge est ajoutée avant la page sélectionnée.

|                  |                   | Job 55 : Do      | ocumentoo         | 2.pdf                  |                   |
|------------------|-------------------|------------------|-------------------|------------------------|-------------------|
| Feedback         | Résumé            |                  |                   |                        |                   |
| perçu            |                   | Du               | upliquer Insér    | er page vierge         | Supprimer         |
| Travail: 55<br>1 | Page vierge       | Travail: 55<br>2 | Travail: 55       | Travail: 55            | Travail: 55       |
| 1                | 2                 | 3                | 4                 | - 12horean - 1986-1997 | 6                 |
| Travail: 55<br>6 | Travail: 55<br>7  | Travail: 55<br>8 | Travail: 55       | Travail: 55            | Travail: 55<br>11 |
| 7                | 8                 | 9                | 10                | 11                     | 12                |
| Travail: 55      | Travait: 55<br>13 | Travail: 55      | Travail: 55<br>15 | Travail: 55            | Travail: 55<br>17 |
| 13               | 14                | 15               | 16                | 17                     | 18                |
|                  |                   | Enregi           | strer les chang   | ements                 | Fermer            |

## Supprimer pages [Supprimer]

- **1** Sélectionnez la page à supprimer dans la fenêtre d'aperçu du travail d'archive
- **2** Cliquez sur [Supprimer].

|                             |                                                                                                    | Job 55 : Do                   | ocumentoo                                                                                                    | 2.pdf                                                      |                                                                                                    | ( |
|-----------------------------|----------------------------------------------------------------------------------------------------|-------------------------------|----------------------------------------------------------------------------------------------------|------------------------------------------------------------|----------------------------------------------------------------------------------------------------|---|
|                             |                                                                                                    |                               |                                                                                                    |                                                            |                                                                                                    |   |
| J                           |                                                                                                    |                               |                                                                                                    |                                                            |                                                                                                    |   |
| Feedback                    | Résumé                                                                                                    |                               |                                                                                                    |                                                            |                                                                                                    |   |
| BORALI                      |                                                                                                    | Di                            | unliquer Incór                                                                                                    |                                                            | Quanzimaz                                                                                                    |   |
| iperçu                      | -                                                                                                    |                               |                                                                                                    | ei page vierge                                             |                                                                                                    |   |
| Meneral Annual              |                                                                                                    | Harrison .                    | TITITI                                                                                                    | 1141111                                                    |                                                                                                    |   |
|                             | 10 million - 10 million - 10 mi |                               | 10.10                                                                                                    | R. Car                                                     | Manufacture of the second second seco |   |
|                             | Rossen.                                                                                                    | Terrer Street                 | The second second secon | Transa Marting                                             |                                                                                                    |   |
|                             |                                                                                                    | With a littlement             | Name and Address of the Indiana                                                                                                    | PISTING CONTRACTOR                                         |                                                                                                    |   |
| 1                           | 2                                                                                                    | 3                             | 4                                                                                                    | 5                                                          | 6                                                                                                    |   |
|                             | permanental and                                                                                                    |                               | 100 00 000                                                                                                    | The second                                                 |                                                                                                    |   |
| Pill-                       | Report and the second second                                                                                                    | house and a second            | TRACTOR                                                                                                    | THE E                                                      | Research Contraction                                                                                                    |   |
| Planet in the second second | Television and the second                                                                                                    |                               |                                                                                                    | Terrer Har                                                 | 100                                                                                                    |   |
| Eliterative                 | · Salah Salah Sa                                                                                                    | Participan - Barrison         | Territoria                                                                                                    | · Marine · Marine<br>Barrowski                             |                                                                                                    |   |
| The second second           | + Extended Second                                                                                                    | Control of Control of Control |                                                                                                    | Respective sectors and and and and and and and and and and |                                                                                                    |   |
| 7                           | 8                                                                                                    | 9                             | 10                                                                                                    | 11                                                         | 12                                                                                                    |   |
| E                           | THE POINT OF                                                                                                    | Internet Inter                | TETT AND ADDRESS OF                                                                                                    |                                                            | Rescherenzen                                                                                                    |   |
|                             | and the second second s | 1151                          | Ridean                                                                                                    |                                                            | Thinty                                                                                                    |   |
| Terrene terreter            | hours-                                                                                                    | EXCHANGE:                     | 4.5.4<br>                                                                                                    | Bassersa                                                   | EDAR                                                                                                    |   |
| National Contents           |                                                                                                    | 11                            | The second second                                                                                                    |                                                            | Card In 1972                                                                                                    |   |
|                             |                                                                                                    |                               | Tanti meneni me                                                                                                    |                                                            |                                                                                                    |   |
| 13                          | 14                                                                                                    | 15                            | 16                                                                                                    | 17                                                         | 18                                                                                                    |   |
|                             |                                                                                                    | Epropi                        | citor los chono                                                                                                    | omente                                                     | Fermer                                                                                                    |   |

La page sélectionnée est supprimée.

|                   |             | Job 55 : Do | ocumentoo         | 2.pdf             |                   |
|-------------------|-------------|-------------|-------------------|-------------------|-------------------|
| Feedback          | Résumé      |             |                   |                   |                   |
| perçu             |             | Du          | upliquer Insér    | er page vierge    | Supprimer         |
| Travail: 55<br>1  | Travail: 55 | Travail: 55 | Travail: 55       | Travail: 55<br>6  | Travail: 55<br>7  |
| 1                 | 2           | 3           | 4                 | 5                 | 6                 |
| Travail: 55<br>8  | Travail: 55 | Travail: 55 | Travail: 55       | Travail: 55       | Travail: 55<br>13 |
| 7                 | 8           | 9           | 10                | 11                | 12                |
| Travail: 55<br>14 | Travail: 55 | Travail: 55 | Travail: 55<br>17 | Travail: 55<br>18 | Travail: 55       |
|                   | 14          |             | 16                | 17                | 18                |

# Fusionner plusieurs travaux d'archive

Plusieurs archives stockées dans le RIP peuvent être sélectionnées et fusionnées.

1

#### Sélectionner les travaux à fusionner du répertoire des travaux d'archive.

Cliquez sur les travaux arbitraires et sélectionnez en appuyant la touche **[Ctrl]** de l'ordinateur. (Avec les ordinateurs Macintosh, appuyez la touche **[Alt]**.) Vous pouvez aussi les sélectionner en indiquant la catégorie des travaux lorsque vous appuyez la touche **[Shift]**.

| ID 🔺 |   |    | Nom         | Propriétaire | Pages | File d'attente | Etat    |
|------|---|----|-------------|--------------|-------|----------------|---------|
| 29   | X | ۵. | document002 | Sales01      | 18    | Normal         | Archive |
| 23   | X | ۵. | document001 | Sales01      | 18    | Normal         | Archive |

#### Important! :

• Les travaux d'archive sont fusionnés dans l'ordre du choix.

#### Remarque :

• Pour annuler le choix, cliquez sur les travaux que vous voulez annuler tandis que vous tenez la touche **[Ctrl]**. (Avec les ordinateurs Macintosh, tenez la touche **[Alt]**.)

# 2 Déplacez le curseur de la souris sur le bouton du menu [Travail] et ensuite cliquez [Fusionner] dans le sous-menu affiché

## 3 Introduisez le nouveau nom du travail et cliquez sur le bouton [Ok]. Après le traitement, le travail est ajouté au répertoire des travaux d'archive.

# Fusionner pages de plusieurs travaux d'archive

**1** Sélectionnez le travail à éditer de la liste des travaux d'archive et affichez la fenêtre d'aperçu.

Pour des détails, voir « Editer travaux d'archive » @ p. 48

- **2** Dans la même manière que, affichez la fenêtre d'aperçu des travaux d'archive à fusionner.
- **3** Sélectionnez la page à copier, ensuite déplacez-la par un glisseur-déposer sur la position de fusion.

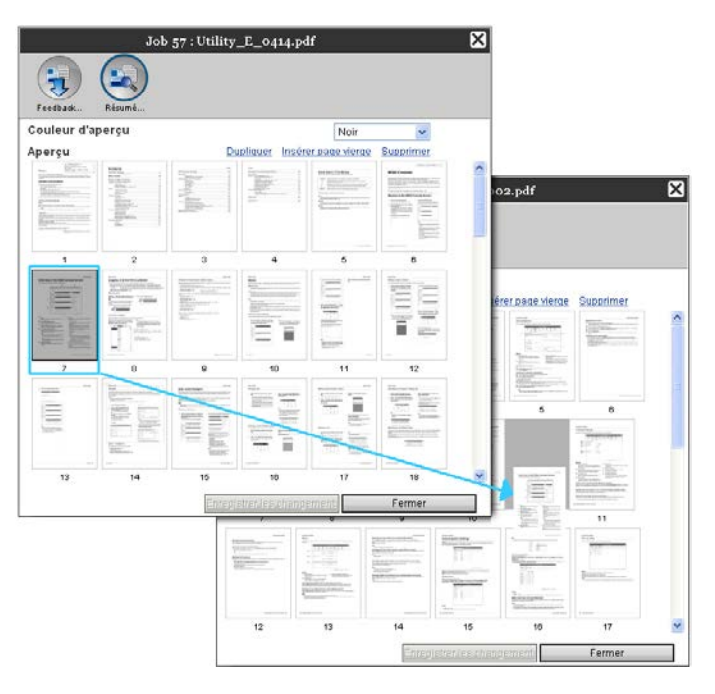

La page sélectionnée est ajoutée sur la position de fusion (avant la page sélectionnée de l'autre travail).

| ouleur d'aj      | perçu             |             |                   | Noir             | ~                 |  |
|------------------|-------------------|-------------|-------------------|------------------|-------------------|--|
| perçu            |                   | DI          | upliquer inser    | er page vierge   | Supprimer         |  |
| Travail: 55<br>1 | Travail: 55<br>2  | Travail: 55 | Travail: 55       | Travail: 55<br>5 | Travail: 55<br>6  |  |
| 1                | 2                 | 3           | 4                 | 5                | 6                 |  |
| Travait: 55<br>7 | Travail: 55<br>8  | Travail: 55 | 10                | Travail: 57      | Travail: 55<br>11 |  |
| 7                | 8                 | 9           | 10                | 11               | 12                |  |
| Travail: 55      | Travail: 55<br>13 | Travail: 55 | Travail: 55<br>15 | Travail: 55      | Travalt: 55<br>17 |  |
| 13               | 14                | 15          | 16                | 17               |                   |  |

Δ

#### Sauvegarder le travail nouvellement fusionné.

- 1) Cliquez sur le bouton [Sauvegarder les modifications] sur la fenêtre d'aperçu.
- 2) Introduisez le nom du nouveau travail et cliquez sur le bouton [OK]. Après que le travail ait été édité, le travail est ajouté à la liste des travaux d'archive.

#### **Remarque:**

• Pour rejeter les changements effectués au travail d'archive, cliquez sur le bouton [Fermer] sur la fenêtre d'aperçu et cliquez sur le bouton [Oui] dans la boîte de dialogue de confirmation.

# Sauvegarder les travaux d'archive sur l'ordinateur

Les travaux d'archive peuvent être sauvegardés sur l'ordinateur dans deux modalités: télécharger et exporter.

Lorsque le travail est téléchargé le fichier est enregistré comme un fichier image (comme JPEG) ou comme un fichier PDF.

Lorsque le travail est exporté le fichier est enregistré dans le format « .shae » que le RIP utilise pour lire les données.

#### Pour télécharger

**1** Cliquez sur le bouton [Travaux d'archive] du bouton de sélection travail/file d'attente (côté gauche de la fenêtre), et sélectionnez le travail que vous souhaitez télécharger du répertoire de travaux d'archive.

Pour des détails, veuillez consulter les étapes 1 et 2 dans « Impression de travaux » @ p. 18

# 2 Cliquez sur [Retour d'information...] dans la fenêtre l'aperçu du travail.

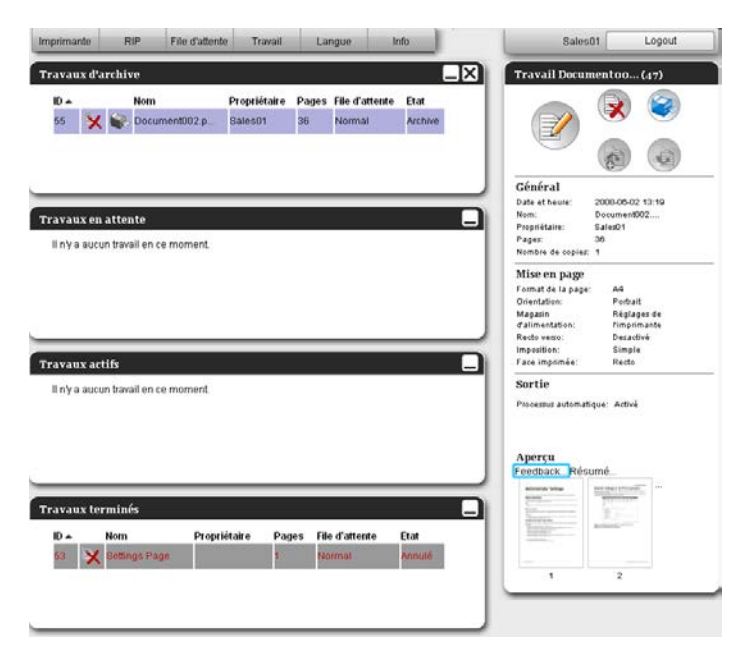

La fenêtre avec les paramètres du retour d'information est affichée.

| Félécharger                               |                                        |                    |
|-------------------------------------------|----------------------------------------|--------------------|
| )e la page                                | 1                                      |                    |
| Jusqu'à la page                           | 36                                     |                    |
| Stocker dans un richier zip<br>Résolution | <ul> <li>Résolution d'écran</li> </ul> | Résolution pleine  |
| ormat de fichier                          | JPEG -                                 | C recording plants |
| Compression                               | Milieu 💌                               | Téléchargement     |
| Exporter travail d'archive                | 2                                      |                    |
|                                           |                                        | Exporter travail   |
|                                           |                                        |                    |
|                                           |                                        |                    |

# **3** Indiquez le format de date et d'autres paramètres pour le téléchargement.

| Félécharger                 |                    |                   |
|-----------------------------|--------------------|-------------------|
| )e la page                  | 1                  |                   |
| lusqu'à la page             | 36                 |                   |
| Stocker dans un fichier zip | $\checkmark$       |                   |
| Résolution                  | Résolution d'écran | Résolution pleine |
| ormat de fichier            | JPEG 💌             |                   |
| Compression                 | Milieu 👻           | Téléchargement    |
| Exporter travail d'archive  | 9                  |                   |
|                             |                    | Exporter travail  |
|                             |                    |                   |
|                             |                    |                   |

- [De la page] [A la page]: Indiquez la page à télécharger des travaux d'archive.
- [Paquet fichier zip]: Lorsqu'on place une coche, on sauvegarde un travail zipp (l'extension est .zip). Ceci ne peut pas être réglé pour le format TIFF
- [Résolution]

**[Ecran]:** Télécharge l'image avec la résolution pour l'affichage de la fenêtre (75dpi). **[Complet]:** Télécharge l'image avec la résolution pour impression. Cette image peut être utilisée pour la vérification avant l'impression actuelle.

- [Format de fichier]: Sélectionnez le format de fichier à télécharger (TIFF, PDF, PNG, ou JPEG).
- [Compression]: Sélectionnez le niveau de compression (le plus bas, bas, moyen, haut ou le plus haut). Ceci ne peut pas être réglé pour le format TIFF

#### Remarque :

- Les données d'image peuvent être téléchargées sur l'ordinateur en déplaçant le curseur de la souris sur le bouton du menu [Travaux] et en cliquant ensuite sur [Retour d'information...] dans le sous-menu affiché
- Lorsqu'on imprime les données téléchargées dans le paramètre **[Complet]**, assurez-vous d'imprimer sur une imprimante série ComColor (9150 / 9110 / 7150 / 7110 / 3150 / 3110).

- 4 Cliquez sur le bouton [Télécharger...].
- 5 Cliquez sur le bouton [Sauvegarder].
- 6 Indiquez le dossier cible et le nom du fichier et cliquez sur le bouton [Sauvegarder].

Les données sont sauvegardées dans le dossier indiqué

#### **Pour exporter**

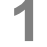

#### Afficher la fenêtre [Retour d'information] du paramètre.

Pour des détails, voir les étapes 1 et 2 dans « Impression de travaux » @ p. 18.

## **2** Cliquez sur [Exporter travail].

| Jol                                                                                                    | 55 : Document002.                                 | pdf 🔀                                |
|----------------------------------------------------------------------------------------------------|---------------------------------------------------|--------------------------------------|
| Feedback Résumé                                                                                                    |                                                   |                                      |
| Télécharger<br>De la page<br>Jusqu'à la page<br>Stocker dans un fichier zip<br>Résolution<br>Format de fichier<br>Compression | 1<br>36<br>© Résolution d'écran<br>JPEO<br>Milleu | Résolution pleine     Téléchargement |
|                                                                                                    |                                                   | Exporter travail                     |
|                                                                                                    |                                                   |                                      |
|                                                                                                    |                                                   | Fermer                               |

#### Remarque :

• Les données archivées peuvent être affichées aussi en déplaçant le curseur de la souris sur le bouton du menu [Travail] et en cliquant ensuite sur [Exporter travail] dans le sous-menu affiché

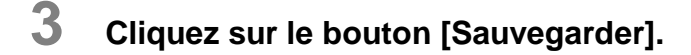

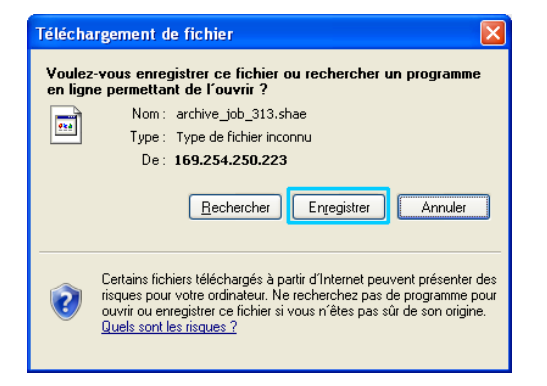

4 Indiquez le dossier cible et le nom du fichier et cliquez sur le bouton [Sauvegarder].

Les données sont enregistrées dans le dossier indiqué

#### Remarque :

- L'extension des données archivées est « .shae »
- Les données archivées exportées sur l'ordinateur peuvent être importées sur le RIP. Pour des détails, veuillez consulter « Importer un travail d'archive de l'ordinateur »

   p. 59

# Importer un travail d'archive de l'ordinateur

Les travaux d'archive enregistrés sur l'ordinateur (l'extension est « .shae ») peuvent être importés sur le RIP.

#### **Remarque :**

 Les travaux d'archive (l'extension est « .shae ») peuvent être enregistrés sur l'ordinateur en exportant les travaux d'archive ou en utilisant la fonction « Sauvegarde du travail d'archive ». (@ p. 58, @ p. 85)

# **1** Cliquez sur le bouton [Travaux d'archive] du bouton de sélection du travail/de la file d'attente (sur le côté gauche de la fenêtre).

|                                         | Imprimante   | RIP     | File d'attente | Travail         | Langue  | Info |   |
|-----------------------------------------|--------------|---------|----------------|-----------------|---------|------|---|
| Listes des travaux                      | Travaux en a | ittente |                |                 |         |      |   |
| Travaux<br>d'archive                    |              |         |                |                 |         |      |   |
| Travaux à maintenir                     |              |         | ll n'v a aucun | travail en ce i | noment. |      |   |
| 🕰 Mes travaux                           |              |         |                |                 |         |      |   |
| Files d'attente                         |              |         |                |                 |         |      |   |
| Normal                                  | _            | A.      |                | _               | _       | _    |   |
| Hold                                    | Travaux acti | 15      |                |                 |         |      | - |
| Plus de                                 |              |         |                |                 |         |      |   |
|                                         |              |         | ll n'y a aucun | travail en ce i | moment. |      |   |
| Imprimante: Inoccupée<br>RIP: Inoccupée | Travaux terr | ninés   |                |                 |         |      |   |
|                                         |              |         |                |                 |         |      |   |
|                                         |              |         | ll n'y a aucun | travail en ce i | moment. |      |   |
|                                         |              |         |                |                 |         |      |   |
|                                         |              | _       |                | _               |         |      | _ |

# 2 Cliquez (a) de la fenêtre d'informations du travail/de la file d'attente (sur le côté droit de la fenêtre).

| Imprimante   | RIP File d'attent                     | e Travail                          | Langue                                       | Info               | Sales01 Logout    |
|--------------|---------------------------------------|------------------------------------|----------------------------------------------|--------------------|-------------------|
| Travaux d'ar | chive Nom Document002.p Document001.p | Propriétaire<br>Sales01<br>Sales01 | Pages File d'atten<br>36 Normal<br>82 Normal | te Etat<br>Archive | Travaux d'archive |
| Travaux en a | ittente<br>II ny a au                 | cun travail en ce                  | moment.                                      | _                  | Í                 |
| Travaux acti | fs<br>Il ny a au                      | cun travail en ce                  | r moment.                                    |                    |                   |
| Travaux terr | ninés<br>Il ny a au                   | cun travail en ce                  | moment.                                      | _                  |                   |

La fenêtre d'importation des travaux d'archive est affichée.

|                         | Importer travail d'archive | $\mathbf{X}$ |
|-------------------------|----------------------------|--------------|
| Importer travail d'ar   | chive                      |              |
|                         | Parcourir                  |              |
| lan an air an barran 11 | A reader                   |              |
| Importer travall        | Annuler                    |              |
|                         |                            |              |
|                         |                            |              |
|                         |                            |              |
|                         |                            |              |

**3** Cliquez sur le bouton [Parcourir] et sélectionnez le travail d'archive à importer sur votre ordinateur.

Après avoir sélectionné le travail d'archive, cliquez sur [Ouvrir].

# 4 Cliquez sur le bouton [Importer travail].

Le travail d'archive est importé et ajouté à la liste des travaux d'archive.

# Vérification de l'état d'imprimante

La fenêtre d'état de l'imprimante est affichée lorsque le curseur de la souris est déplacé sur **[Imprimante]** et que vous cliquez sur **[Détails d'impression...]** dans le menu qui s'ouvre. Après la vérification, cliquez sur le bouton **[Fermer]**.

#### Remarque :

 Vous pouvez aussi cliquer sur la zone indiquant l'état de la fenêtre de la Console RISO pour confirmer l'état d'impression (l'écran de la Console RISO pour l'imprimante est affiché. Pour des détails sur l'écran de la Console RISO pour l'imprimante, veuillez consulter le guide d'instructions de l'imprimante série ComColor (9150 / 9110 / 7150 / 7110 / 3150 / 3110).

# Général

En cliquant sur [Général], vous affichez l'information de l'imprimante ainsi que l'état de l'imprimante.

|                                   |               | RISO                       | PRINTER      |  | ×        |  |  |
|-----------------------------------|---------------|----------------------------|--------------|--|----------|--|--|
|                                   |               | m                          |              |  |          |  |  |
| Général Bacs Ba<br>d'alimentation | acs de sortie | Options<br>supplémentaires | Consommables |  |          |  |  |
| Général                           |               |                            |              |  |          |  |  |
| Etat d'imprimante                 | Idle          |                            |              |  |          |  |  |
|                                   |               |                            |              |  | ^        |  |  |
| Printer status                    |               | None                       |              |  |          |  |  |
| Stepler unit:                     | None          |                            |              |  |          |  |  |
| Punching unit:                    |               | lisable                    |              |  |          |  |  |
| Stacking tray:                    |               | Usable                     |              |  |          |  |  |
| Booklet trav:                     |               | Usable                     |              |  |          |  |  |
| Folder tray:                      |               | Usable                     |              |  |          |  |  |
| Printer propert                   | ties          |                            |              |  |          |  |  |
| Printer name:                     |               | 1000000                    |              |  |          |  |  |
| Model name:                       | Model name:   |                            |              |  |          |  |  |
| Serial No.:                       |               | 100000-0000                |              |  |          |  |  |
| Resolution                        |               |                            |              |  |          |  |  |
| - Main scan directio              | on:           | 300 dpi                    |              |  |          |  |  |
| - Sub scan direction              | n:            | 300 dpi                    |              |  | <b>×</b> |  |  |
| Rapport du statut                 | Т             | éléchargement              |              |  | Fermer   |  |  |

# Bacs d'alimentation

En cliquant sur **[Bacs d'alimentation]**, vous affichez le format du papier, la quantité de papier et la disponibilité pour le la sélection automatique du bac.

|                     |                         | RIS                          | SO PRINTER           |                                                | ×      |
|---------------------|-------------------------|------------------------------|----------------------|------------------------------------------------|--------|
| Général             | Bass<br>d'alimentation  | ortie Options<br>supplémenta | Consommables<br>ires |                                                |        |
| Bacs d'alir         | mentation               |                              |                      |                                                |        |
|                     | Format papier           | Quantité de<br>papier (%)    | Type de papier       | Disponible pour le choix<br>automatique de bac |        |
| Magasin<br>standard | A4 LEF                  | 30%                          | Uni                  | Oui                                            | ]      |
| Bac 1               | A3 SEF                  | 10%                          | Uni                  | Oui                                            | ]      |
| Bac 2               | A4 LEF                  | 30%                          | Papier HC matte      | Oui                                            |        |
| Bac 3               | Fausse format de papier | Vide                         | Automatiquement      | Non                                            | ]      |
|                     |                         |                              |                      |                                                |        |
|                     |                         |                              |                      |                                                | Fermer |

# Bacs de sortie

En cliquant sur [Bacs de sortie], vous affichez l'état des bacs de sortie.

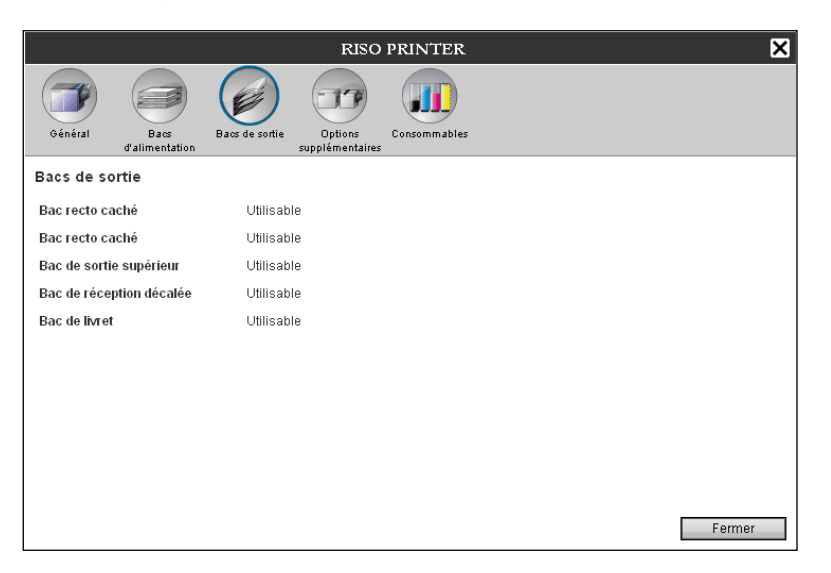

# Options supplémentaires

En cliquant sur **[Options supplémentaires]**, vous affichez les informations sur l'imprimante et la configuration de périphériques optionnels.

|                                | RISO PRINTER                     | × |
|--------------------------------|----------------------------------|---|
| Général Bacs<br>d'alimentation | Bace de softe<br>supplémentaires |   |
| Options supplémentair          | res                              |   |
| Alim. papier multi-bacs        | Installé                         |   |
| Type de finisseur              | Finisseur 2/4H                   |   |
| Finisseur cahier               | Installé                         |   |
| Pliage triple                  | Installé                         |   |
| Bac réception recto caché      | Pas installé                     |   |
|                                |                                  |   |
|                                |                                  |   |
|                                |                                  |   |
|                                |                                  |   |
|                                |                                  |   |
|                                |                                  |   |
|                                | Ferme                            | r |

#### **Remarque :**

 Les éléments de réglage peuvent varier si les éléments optionnels nécessaires pour configurer les paramètres sont connectés, aussi bien que les paramètres de l'imprimante elle-même.

# Consommables

En cliquant sur [Consommables], vous affichez la quantité d'encre disponible dans l'imprimante.

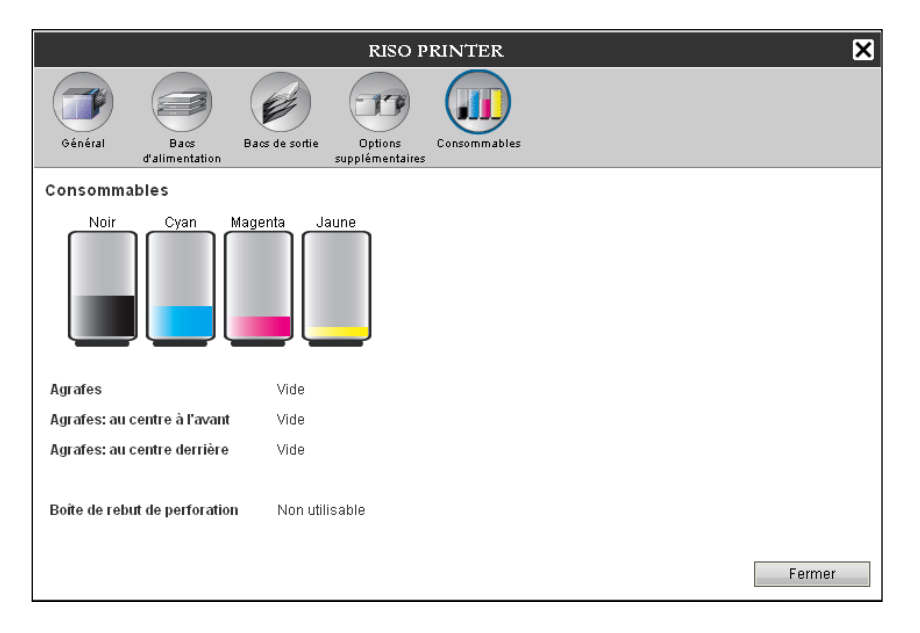

# Sélection de la langue

Sélectionne la langue pour les messages affichés sur l'écran de la Console RISO.

Déplacez le curseur de la souris sur le bouton du menu [Langue] et sélectionnez de la liste la langue que vous souhaitez utiliser.

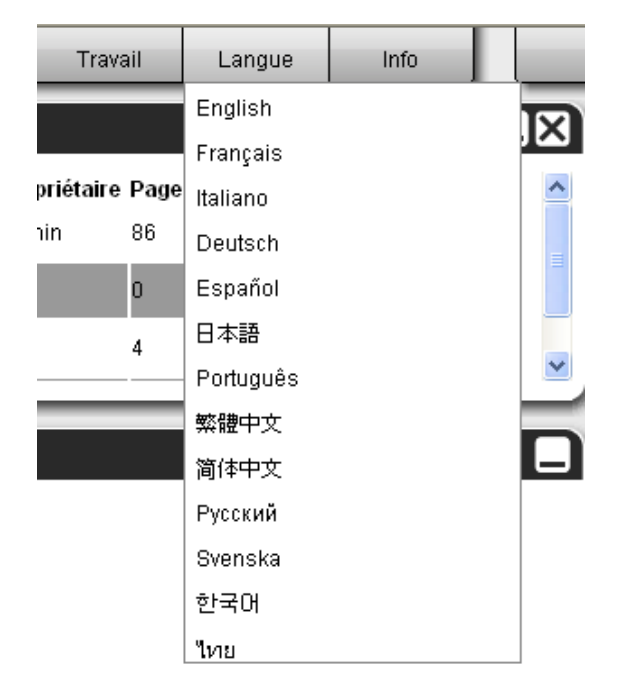

#### Remarque :

 Les langues affichées sur la Console RISO sont enregistrées dans le cookie du navigateur web. Par conséquent, la langue affichée quand la Console RISO a été dernièrement utilisée sera disponible la prochaine fois que la console commence.

# Paramètres de l'administrateur

Cette section décrit les paramètres de l'administrateur de la Console RISO (les fonctions disponibles pour administrateur).

# Administrateur

L'administrateur est un utilisateur qui détient les droits de changer les paramètres du RIP, d'ajouter des files d'attente et d'enregistrer des utilisateurs généraux, etc. en se connectant comme un administrateur.

#### Remarque :

 Pour ce qui concerne l'attribution des droits (utilisateur invité/utilisateur/administrateur), voir « Connexion au RIP » @ p. 11

# Comment se connecter

Pour les procédures de connexion au RIP, voir « Connexion au RIP (Utilisateur général/administrateur) » @ p. 11

#### Important! :

• Le nom préréglé pour l'administrateur est « Admin » avec le mot de passe « 0000 ». Assurez-vous de changer le mot de passe pour l'administrateur lors du premier login. @ p. 75

# Fonctions disponibles pour l'administrateur

Après la connexion comme administrateur, les opérations suivantes sont activées, en plus des fonctions disponibles pour l'utilisateur général.

- Changement des paramètres spéciaux du RIP @ p. 67
   Configuration des paramètres de réseau, de la gestion des utilisateurs, de la gestion des travaux, de la date et de l'heure, la sauvegarde des données de RIP etc.
- Réglage de la répartition du travail par le réseau au moyen du RIP @ p. 80
- Gestion de la file d'attente (création, changement, suppression, suspendre/continuer) @ p. 111
- Vue et enregistrement des données de comptabilité @ p. 109
- Vue et enregistrement des messages d'événements du système @ p. 108
- Changement des paramètres\*<sup>1</sup>, copier, déplacer et voir\*<sup>2</sup> des travaux d'autres utilisateur.

   *p*. 25, *P* p. 26, *P* p. 32
- Redémarrage/Arrêt du RIP @ p. 118

\*<sup>1</sup>Les paramètres pour l'impression personnalisée ne peuvent pas être changés.

\*<sup>2</sup>Les travaux pour lesquels un code de sécurité a été configuré ne peuvent pas être vus.

# Paramètres détaillés du RIP

Ce paragraphe décrit comment faire des paramètres de réseau, d'heure, changer le mot de passe du login, etc. sur le RIP.

La fenêtre « Réglages détaillés du RIP » peut être ouverte en pointant le curseur de la souris sur le bouton **[RIP]** et en cliquant ensuite sur **[Détails du RIP]** dans le sous-menu affiché.

|                                                                                                    |                                                                                                    |                                |                             |                        | RISO                   | (S1000C          |                       |            |                          | 4                        | ×       |
|----------------------------------------------------------------------------------------------------|----------------------------------------------------------------------------------------------------|--------------------------------|-----------------------------|------------------------|------------------------|------------------|-----------------------|------------|--------------------------|--------------------------|---------|
| Général                                                                                                    | Réglages de communication                                                                                                    | Configurations<br>IPSec        | Gestion des<br>utilisateurs | Réglages du<br>travail | RIPs dans le<br>réseau | Paramètres temps | Réglages de<br>Fégran | Sauvegarde | Configurations<br>SNMPv3 | Sauvegarde du disque dur |         |
| Général                                                                                                    |                                                                                                    |                                |                             |                        |                        |                  |                       |            |                          |                          |         |
| Etat RIP<br>Pages à imp                                                                                                    | primer                                                                                                    | Inoccupé<br>O                  | e                           |                        |                        |                  |                       |            |                          |                          |         |
| Nombre de t                                                                                                    | travaux                                                                                                    | 0                              |                             |                        |                        |                  |                       |            |                          |                          |         |
| Commentair                                                                                                    | re                                                                                                    |                                |                             |                        |                        |                  |                       |            |                          |                          |         |
| C<br>Control<br>System<br>- Vers<br>Copy Pr<br>- Seri<br>- Conf<br>Install<br>HDD<br>- Tots<br>- Free<br>Communi<br>- RIP<br>- Doma<br>- NetE<br>- Ethe<br>- Ethe | Controller P<br>ller type:<br>Software<br>Stortware<br>Stort<br>Control Control<br>Control Control<br>Control Control<br>Control<br>Contr | roperties<br>ngle<br>up:<br>s: | - RISO IS1<br>8 GB          | 0000                   |                        |                  |                       |            |                          |                          | -       |
| Rapport du s                                                                                                    | statut                                                                                                    | Té                             | léchargement                |                        |                        |                  |                       |            |                          |                          |         |
|                                                                                                    |                                                                                                    |                                |                             |                        |                        |                  |                       | Ok         | Ap                       | oliquer                  | Annuler |

Cliquez sur les symboles en dessus de la fenêtre pour commuter à l'écran de paramètres correspondant.

**[Ok]:** Cliquez ici pour sauvegarder les changements de paramètres et finir l'édition. **[Appliquer]:** Cliquez ici pour sauvegarder les changements de paramètres et continuer l'édition. **[Annuler]:** Cliquez ici pour annuler les changements de paramètres et finir l'édition.

# Général

Affiche l'état et les informations détaillées du RIP.

|     |                                                                                                    |                                                                                                    |                                   |                             |                        | RISO                   | (S1000C          |                          |            |                          |                             | ×       |
|-----|----------------------------------------------------------------------------------------------------|----------------------------------------------------------------------------------------------------|-----------------------------------|-----------------------------|------------------------|------------------------|------------------|--------------------------|------------|--------------------------|-----------------------------|---------|
|     |                                                                                                    | -                                                                                                    | • <b>2</b> °                      |                             |                        |                        |                  |                          | 5          | 7                        |                             |         |
|     | Général                                                                                                    | Réglages de<br>communication                                                                                                    | Configurations<br>IPSec           | Gestion des<br>utilisateurs | Réglages du<br>travail | RIPs dans le<br>réseau | Paramètres temp: | s Réglages de<br>l'écran | Sauvegarde | Configurations<br>SNMPv3 | Sauvegarde du<br>disque dur |         |
|     | Général                                                                                                    |                                                                                                    |                                   |                             |                        |                        |                  |                          |            |                          |                             |         |
| ī)— | Etat RIP                                                                                                    |                                                                                                    | Inoccupée                         | 9                           |                        |                        |                  |                          |            |                          |                             |         |
| 2   | Pages à imp                                                                                                    | rimer                                                                                                    | 0                                 |                             |                        |                        |                  |                          |            |                          |                             |         |
| 3   | Nombre de t                                                                                                    | ravaux                                                                                                    | 0                                 |                             |                        |                        |                  |                          |            |                          |                             |         |
| ā   | Commentair                                                                                                    | е                                                                                                    |                                   |                             | ]                      |                        |                  |                          |            |                          |                             |         |
| 5   | C<br>Control J<br>System<br>- Vers<br>Copy Pr<br>- Seri<br>- Conf<br>Install<br>HDD<br>- Tota<br>- Free<br>Communi<br>- RIP<br>- Doma<br>- NetB<br>- Ethe<br>- Ethe | ontroller F<br>ler type:<br>Software<br>ion:<br>otection Do<br>al Number:<br>iguration:<br>ed memory:<br>l space:<br>cation<br>name:<br>in:<br>IOS Workgroc<br>TTalk zone:<br>rnet addres | roperties<br>ongle<br>oup:<br>es: | RISO ISJ<br>8 GB            | .000C                  |                        |                  |                          |            |                          |                             | *       |
| 6   | Rapport du s                                                                                                    | statut                                                                                                    | Tél                               | échargement                 |                        |                        |                  |                          |            |                          |                             |         |
| _   |                                                                                                    |                                                                                                    |                                   |                             |                        |                        |                  |                          |            |                          |                             |         |
|     |                                                                                                    |                                                                                                    |                                   |                             |                        |                        |                  |                          | Ok         | Ap                       | pliquer                     | Annuler |

#### Informations affichées

#### 1) Etat RIP

Affiche l'état actuel du RIP.

#### 2) Pages à imprimer

Affiche le nombre total des pages de tous les travaux dans la file d'attente Normal (nombre des pages de chaque travail x nombre des copies).

#### **Remarque:**

• Les travaux dans la file d'attente [Hold] et les travaux dans l'état « Suspendus » ne sont pas contenus dans ce compte.

#### 3) Nombre de travaux

Affiche le nombre de travaux dans la file d'attente Normal.

#### **Remarque :**

• Les travaux dans la file d'attente [Hold] et les travaux dans l'état « Suspendus » ne sont pas contenus dans ce compte.

#### 4) Commentaire

Un commentaire concernant le RIP peut être introduit ici.

#### 5) Informations détaillés

Affiche un aperçu du RIP et des réglages de communication.

#### 6) Rapport du statut

Les informations détaillées du RIP peuvent être téléchargées en format texte (extension du fichier .txt).

#### Actions

• Saisir des commentaires

Si vous cliquez dans le champ d'entrée, vous pouvez entrer un commentaire. Jusqu'à 511 signes sont autorisés. Les commentaires doivent être entrés sans changement de ligne.

 Télécharger le rapport d'état Lorsque vous cliquez le bouton [Téléchargement] et définissez un dossier cible et le nom du fichier, le rapport d'état du RIP est enregistré en format texte (extension fichier .txt).

# Paramètres de communication

Les paramètres actuels du réseau du RIP sont affichés sous **[Paramètres actuels].** Pour changer un paramètre, introduisez le nouveau paramètre sous **[Après le redémarrage].** Les paramètres modifiés sont appliqués après le redémarrage du RIP.

|        |                                               |                         |                             |                        | RISO I                 | S1000C           |                        |            |                          |                             | ×     |
|--------|-----------------------------------------------|-------------------------|-----------------------------|------------------------|------------------------|------------------|------------------------|------------|--------------------------|-----------------------------|-------|
|        | Général Réglages de                           | Configurations          | Gestion des                 | Réglages du            | RIPs dans le           | Paramètres temps | Réglages de            | Sauvegarde | Configurations           | Sauvegarde du               |       |
|        | communication                                 | IPSec                   | utilisateurs                | travail                | réseau                 |                  | l'écran                |            | SNMPv3                   | disque dur                  |       |
|        | Paramètres de commun                          | ication                 |                             |                        |                        |                  |                        |            |                          |                             |       |
|        |                                               | Réglages                | actuels                     |                        |                        | Après le rei     | démarrage              |            |                          |                             |       |
| $\sim$ | Nom RIP                                       | IS1000C                 |                             |                        |                        | IS1000C          |                        |            | _                        |                             |       |
| 2      | Domaine                                       | company.                | om                          |                        |                        | company.c        | com                    |            | 4                        |                             |       |
|        | Zone Ether Talk     Creume de transit NetDIOE | WORKOR                  | OUR                         |                        |                        | WORKOR           |                        |            | -                        |                             |       |
|        | CIPv4                                         | WORKOR                  | OOF                         |                        |                        | Inonition        | 001                    |            |                          |                             |       |
|        | Appliquer DHCP                                |                         |                             |                        |                        |                  |                        |            |                          |                             | E     |
|        | Adresse IP                                    | 10.42.100               | .172                        |                        |                        | 10 . 4           | 2 . 100                | . 172      |                          |                             |       |
|        | Masque de sous-réseau                         | 255.255.0               | .0                          |                        |                        | 255 . 2          | . 0                    | . 0        |                          |                             |       |
| ļ      | Passerelle IP                                 | 10.42.10.4              | 2                           |                        |                        | 10 . 4           | 2 10                   | . 42       |                          |                             |       |
| 1      | IPv6                                          |                         |                             |                        |                        |                  |                        |            |                          |                             |       |
|        | Configuration de l'adresse                    | IP Manuel               |                             |                        |                        | Manuel           |                        |            | •                        |                             | ,     |
|        | Adresse IP                                    | ::/64                   |                             |                        |                        |                  |                        |            |                          |                             |       |
| ļ      | Passerelle IPv6                               |                         |                             |                        |                        |                  |                        |            |                          |                             |       |
|        | Nom de Serveur                                |                         |                             |                        |                        |                  |                        |            |                          |                             |       |
|        | Utiliser DHCP                                 | 40.42.0.43              |                             |                        |                        |                  | 2 0                    | 12         |                          |                             | -     |
|        |                                               |                         |                             |                        |                        |                  |                        | Ok         | App                      | oliquer Anr                 | nuler |
| l      |                                               |                         |                             |                        |                        |                  |                        |            |                          |                             |       |
|        |                                               |                         |                             |                        |                        |                  |                        |            |                          |                             |       |
|        |                                               | (                       | 2283                        |                        |                        |                  |                        | (FC)       |                          |                             |       |
|        | Général Réglages de<br>communication          | Configurations<br>IPSec | Gestion des<br>utilisateurs | Réglages du<br>travail | RIPs dans le<br>réseau | Paramètres temps | Réglages de<br>l'écran | Sauvegarde | Configurations<br>SNMPv3 | Sauvegarde du<br>disque dur |       |
|        | Paramètres de commur                          | lication                |                             |                        |                        |                  |                        |            |                          |                             |       |
|        |                                               | Réglages                | actuels                     |                        |                        | Après le re      | edémarrage             |            |                          |                             |       |
|        | Passerelle IP                                 | 10.42.10.               | 42                          |                        |                        | 10 . 4           | 42 . 10                | . 42       |                          |                             | ^     |
|        | (IPv6                                         |                         |                             |                        |                        |                  |                        |            |                          |                             |       |
|        | Configuration de l'adresse                    | IP Manuel               |                             |                        |                        | Manuel           |                        |            | <b>-</b>                 |                             | _     |
|        | Adresse IP                                    | ::/64                   |                             |                        |                        | 0 0              |                        | 0 0        |                          | 0 / 64                      |       |
| ļ      | Passerelle IPv6                               |                         |                             |                        |                        |                  | :                      |            | :                        |                             |       |
| )—     | Nom de Serveur                                |                         |                             |                        |                        |                  |                        |            |                          |                             |       |
|        | Utiliser DHCP                                 |                         |                             |                        |                        |                  |                        |            |                          |                             |       |
|        | Adresse IP (IPv4)                             | 10.42.0.1               | 3                           |                        |                        | 10 4             | 42 0                   |            |                          |                             |       |
|        | Adresse IP (IPv6)                             |                         |                             |                        |                        |                  | :                      |            |                          |                             |       |
|        | Serveur courrier électroni                    | que                     |                             |                        |                        |                  |                        |            |                          |                             | =     |
| $\sim$ | Adresse de l'expéditeur                       |                         |                             |                        |                        |                  |                        |            |                          |                             |       |
| )      | Adresse Ethernet                              | 00:25:5C:               | C6:7F:AF                    |                        |                        |                  |                        |            |                          |                             |       |
| 0      | Forcer https                                  |                         |                             |                        |                        |                  | _                      | -          |                          |                             |       |
| 2)     | Configuration IP de                           | Configura               | tion 2                      |                        |                        | Configura        | ation 2 🕞              | ·          |                          |                             |       |
|        | rimprimante                                   |                         |                             |                        |                        |                  |                        |            |                          |                             | -     |
|        |                                               |                         |                             |                        |                        |                  |                        | 0          | K Ap                     | pliquer An                  | nuler |
|        |                                               |                         |                             |                        |                        |                  |                        |            |                          |                             |       |

#### Paramètres

#### 1) Nom RIP

Introduisez le nom du RIP. Introduisez jusqu'à 15 caractères, en utilisant des caractères alphanumériques et des traits d'union. Le nom introduit est affiché comme un nom d'imprimante dans le réseau.

#### **Remarque:**

- Introduisez en première place du nom un signe alphabétique.
- Introduisez en dernière place du nom un signe alphabétique ou numérique.

#### 2) Domaine

Introduisez le nom du domaine du réseau auquel l'imprimante est connectée.

#### 3) Zone EtherTalk

Si l'imprimante est utilisée sous AppleTalk, indiquez le nom de la zone AppleTalk dans laquelle le RIP se trouve.

« \* » signifie que le RIP est visible dans toutes les zones.

#### 4) Groupe de travail NetBIOS

Lorsque les communications sont conduites en utilisant NetBIOS, introduisez le nom du groupe de travail NetBIOS.

#### 5) IPv4

Ce paramètre est pour établir une connexion de réseau via le protocole Internet version 4.

• Appliquer DHCP

Activez la case de contrôle si des adresses IP doivent être cherchées par DHCP.

Adresse IP

Introduisez l'adresse IP affectée au RIP.

#### Important! :

Passerelle IP

- Introduisez une adresse IP différente de l'adresse réglée pour 12) [Configuration IP de l'imprimante].
- Masque de sous-réseau

Introduisez le masque de sous-réseau du réseau auquel l'imprimante est connectée.

#### Introduisez l'adresse passerelle du réseau dans lequel le RIP se trouve.

#### 6) IPv6

Ce paramètre est pour établir une connexion de réseau via le protocole Internet version 6.

• Configuration de l'adresse IP

IPv6 peut être réglée à l'un des paramètres suivants via le menu déroulant.

**[Manuel]**: Entrez l'adresse IP ou la passerelle IP et les valeurs de préfixe IP. (Réglage par défaut: Manuel)

Lorsque [Adresse sans état] est sélectionné: L'adresse IP ou une passerelle IP et le préfixe IP sont grisés.

Lorsque [Adresse avec état] est sélectionné: L'adresse IP ou une passerelle IP et le préfixe IP sont grisés.

#### 7) Nom de Serveur

Si vous utilisez un serveur DNS pour la connexion au réseau, introduisez l'adresse IP du serveur DNS.

#### **Remarque :**

• Lorsque [Appliquer DHCP] est réglé, les paramètres du serveur DHCP spécifiés ci-dessus sont appliquées pour le serveur DNS

#### 8) Serveur courrier électronique

Pour utiliser la notification par courrier électronique, introduisez l'adresse IP du serveur de messagerie.

#### 9) Adresse de l'expéditeur

Pour utiliser la notification par e-mail, introduisez l'adresse électronique de la source.

#### 10) Adresse Ethernet

Affiche l'adresse Ethernet du RIP.

#### 11) Forcer https

Activez la case de contrôle afin de connecter le RIP par by https (communication chiffrée) lors de l'utilisation de la Console RISO. Lorsque la case de contrôle est activée, l'écran saute automatiquement à https://(l'adresse IP du RIP) même si vous vous connectez au RIP par http://(l'adresse IP du RIP).

Lors de l'affichage de l'écran, une boîte de dialogue concernant l'avertissement de sécurité (la validation de l'authentification) est affichée. Cliquez sur le bouton **[Oui]** pour continuer.
## 12) Configuration IP de l'imprimante

L'imprimante et le contrôleur sont directement liés à l'aide du câble LAN dédié, donc votre environnant de réseau n'est pas affecté. Veuillez sélectionner des adresses IP qui n'interfèrent pas avec votre réseau.

| Sélection       | RIP             | Imprimante      |  |  |  |
|-----------------|-----------------|-----------------|--|--|--|
| Configuration 1 | 10.255.255.251  | 10.255.255.252  |  |  |  |
| Configuration 2 | 172.16.255.251  | 172.16.255.252  |  |  |  |
| Configuration 3 | 192.168.255.251 | 192.168.255.252 |  |  |  |

# **Configurations IPSec**

En utilisant la technologie de cryptage pour l'environnement de réseau utilisé dans votre environnement de l'utilisateur, vous pouvez empêcher les fuites de données et la falsification. Réglez cela afin de renforcer les fonctions de sécurité. Les éléments de réglage pour **[Politiques de sécurité]** varient en fonction de l'environnement de réseau que vous utilisez.

|              |                 |                    |              |             | RISO         | IS1000C          |                        |            |             |               | ×       |
|--------------|-----------------|--------------------|--------------|-------------|--------------|------------------|------------------------|------------|-------------|---------------|---------|
| Gápáral      | Páglangar da    |                    | Cardian dar  | Rádladar du | PIPe dans la | P vamètre temp   | Páslasz da             | Salvasada  | Castinution | Sauvaganda du |         |
| General      | communication   | IPSec              | utilisateurs | travail     | réseau       | Parametres temps | Reglages de<br>l'écran | Sauvegarde | SNMPv3      | disque dur    |         |
| Configura    | tions IPSec     |                    |              |             |              |                  |                        |            |             |               |         |
| = 📄 IPSec ad | tivé:           |                    |              |             |              |                  |                        |            |             |               |         |
| • 📃 Rejet de | s paquets non-e | nregistrés         |              |             |              |                  |                        |            |             |               |         |
| Politiques d | le sécurité     |                    |              |             |              |                  |                        |            |             |               |         |
| Priorite #   | Activite Nom o  | de la polítique de | e securite   |             |              |                  |                        |            |             |               |         |
|              |                 |                    |              |             |              |                  | <b>v</b>               |            |             |               |         |
|              |                 |                    |              |             |              |                  |                        |            |             |               |         |
| -            |                 |                    |              |             |              |                  |                        |            |             |               |         |
|              |                 |                    |              |             |              |                  |                        |            |             |               |         |
|              |                 |                    |              |             |              |                  |                        |            |             |               |         |
|              |                 |                    |              |             |              |                  |                        |            |             |               |         |
|              |                 |                    |              |             |              |                  |                        |            |             |               |         |
| -            | 100             |                    |              |             |              |                  | _                      |            |             |               |         |
| Ajoute       | r Ed            | lition             | Supprimer    |             |              |                  |                        |            |             |               |         |
|              |                 |                    |              |             |              |                  |                        |            |             |               |         |
|              |                 |                    |              |             |              |                  |                        |            |             |               |         |
|              |                 |                    |              |             |              |                  |                        |            |             |               |         |
|              |                 |                    |              |             |              |                  |                        | OF         | Ap          | pliquer       | Annuler |

## Paramètres

- 1) IPSec avctivé Active ou désactive les paramètres IPSec.
- 2) Rejet les paquets non-enregistrés Définit si les paquets non enregistrés sont rejetés ou reçus.
- Enregistrement de la politique de sécurité

Vous pouvez enregistrer jusqu'à 10 politiques de sécurité.

# 4) Ajouter

Ajoute une nouvelle politique de sécurité.

# 5) Edition

Configure les paramètres détaillés pour la politique de sécurité choisie

#### 6) Supprimer

Supprime la politique de sécurité choisie.

## 7) ▲▼ (Trier)

Changements des priorités pour les politiques de sécurité.

## Etablissez les détails pour les politiques de sécurité

| Général-                        |                                   |
|---------------------------------|-----------------------------------|
| Nom de la politique de sécurité |                                   |
| Clé pré-partagée                |                                   |
| Clé pré-partagée (Confirmation) |                                   |
| Champ (IPv4)                    | 0 0 0 0 0<br>255 255 255 255      |
| Pas de restrictions (IPv4)      |                                   |
| Champ (IPv6)                    | 0 : 0 : 0 : 0 : 0 : 0 : 0 : 0 : 0 |
| Pas de restrictions (IPv6)      |                                   |
| IKE                             |                                   |
| Mode IKE                        | Principal O Agressif              |
| Algorithme de chiffrement       | 3DES-CBC                          |
| Algorithme Hash                 | SHA-1                             |
| Groupe DH                       | G2 •                              |
| Communication                   |                                   |
| Durée de vie                    | 1800                              |
| Algorithme d'authentification   | ● AH                              |
| Algorithme de chiffrement       | 3DES-CBC                          |
| Algorithme Hash                 | SHA-1                             |
| PFS                             |                                   |
| Groupe PFS                      | G2 🗸                              |

#### Actions

#### 1) Nom de la politique de sécurité

Entrez le nom de la politique de sécurité en utilisant seulement des caractères alphanumériques dans 32 caractères.

#### 2) Clé pré-partagée / Clé pré-partagée (Confirmation)

Entrez la clé pré-partagée en utilisant seulement des caractères alphanumériques de 0 à 32 caractères. Configurez **[Clé pré-partagée (Confirmation)]** avec les mêmes paramètres.

#### 3) Champ (IPv4)

Définit s'il faut restreindre l'application de la politique de sécurité IPv4. Lorsque la restreinte de l'application de la politique de sécurité IPv4, définir l'adresse IP et le masque de sous-réseau.

#### 4) Champ (IPv6)

Définit s'il faut restreindre l'application de la politique de sécurité IPv6. Lorsque la restreinte de l'application de la politique de sécurité IPv6, définir l'adresse IP et le préfixe IP. Préfixe: 0 à 64 à 128

(Par défaut: 64)

# 5) Mode IKE

Définit le mode de communication IKE à Principal ou Agressif.

6) Algorithme de chiffrement\*

Sélectionne l'algorithme de chiffrement à utiliser.

7) Algorithme Hash\*

Sélectionne l'algorithme de hachage à utiliser.

# 8) Groupe DH \*

Sélectionne le Groupe DH à utiliser.

# 9) Durée de vie

Définit la durée de vie de communication de 1800 à 86400 secondes.

# 10) Algorithme d'authentification

Définit l'algorithme d'authentification à AH, EPS ou AH + EPS.

#### 11) Algorithme de chiffrement

Sélectionne l'algorithme de chiffrement à utiliser.

- 12) PFS
  - Définit Perfect Forward Secrecy.

### 13) Groupe de PFS

Sélectionne le groupe de PFS à utiliser.

\*: Il ya un paramètre équivalent pour la Communication.

# Définir des politiques de sécurité (l'enregistrement de nouvelles politiques et modifier les paramètres)

Pour ajouter un nouvelle politique de sécurité, appuyez sur **[Ajouter]**. Pour modifier une politique de sécurité enregistrée, sélectionnez l'option **[Politiques de sécurité]** que vous souhaitez modifier, puis appuyez sur **[Edition]**. L'écran **[Configuration de la politique sécurité]** est affiché.

#### **Remarque :**

- Les éléments de réglage varient selon l'environnement de réseau que vous utilisez. Définissez les éléments nécessaires.
- Si le nom de la politique de sécurité a déjà été enregistré à une autre politique de sécurité, un message de confirmation est affiché. Saisissez de nouveau le nom de la politique de sécurité.
- Un message d'erreur est affiché lorsque [Clé pré-partagée] et [Clé pré-partagée (Confirmation)] ne correspondent pas. Entrez de nouveau la même clé pré-partagée.
- 1) Configurer les paramètres de base
- 2) Configurer les paramètres IKE
- 3) Configurer les paramètres de communication

## Remarque :

• Si [Algorithme D'authentification] est réglé sur [AH], l'[Algorithme de chiffrement] n'a pas besoin d'être réglé. Si [PFS] est réglé sur [Desactivé], [Groupe DH] n'a pas besoin d'être réglé.

# Gestion des utilisateurs

On peut configurer paramètres pour la gestion des utilisateurs du RIP.

|                                           |                                              |                        | RISO 1                 | S1000C            |                        |            |                          |                             | × |
|-------------------------------------------|----------------------------------------------|------------------------|------------------------|-------------------|------------------------|------------|--------------------------|-----------------------------|---|
|                                           |                                              |                        | E                      |                   |                        | 5          | <b>A</b>                 |                             |   |
| Général Réglages de Cont<br>communication | igurations Gestion des<br>IPSec utilisateurs | Réglages du<br>travail | RIPs dans le<br>réseau | Paramètres temps  | Réglages de<br>l'écran | Sauvegarde | Configurations<br>SNMPv3 | Sauvegarde du<br>disque dur |   |
| Gestion des utilisateurs                  |                                              |                        |                        |                   |                        |            |                          |                             |   |
| Éditer utilisateurs existant              | s:                                           |                        | Créer nouv             | el utilisateur    |                        |            |                          |                             |   |
| Admin<br>Sales01                          |                                              | *                      | Nom de l'utili         | sateur            |                        |            |                          |                             |   |
| 0010001                                   |                                              |                        | Mot de passe           | •                 |                        |            |                          |                             |   |
|                                           |                                              |                        | Re rentrer m           | ot de passe       |                        |            |                          |                             |   |
|                                           |                                              |                        |                        | reer              |                        |            |                          |                             |   |
|                                           |                                              | -                      |                        |                   |                        |            |                          |                             |   |
| Supprimer utilisateur: Sales01            | Supprimer util                               | lisateur               | Réglages p             | ersonnalisés      | généraux:              |            |                          |                             |   |
| Langue de la notification                 | LIG English                                  |                        | Travaux visibl         | es pour les autre | s 📝 🗕                  |            |                          |                             |   |
| Autoriser FTP                             | Co Eligion                                   |                        | Autoriser FTP          | anonyme           |                        |            |                          |                             |   |
|                                           | Applique                                     | er                     | Forcer le logir        | 1                 |                        |            |                          |                             |   |
| Changer met de nacco                      |                                              |                        | Langue par dé          | ifaut             | US Englis              | h 🔽 🗕      |                          |                             |   |
| Nonweau mot de nasse                      |                                              |                        | Moment du lo           | gout automatique  | 2                      | Minutes •  |                          |                             |   |
| Confirmer le nouveau mot de               |                                              |                        |                        |                   |                        |            |                          |                             |   |
| passe                                     | Changer mot d                                | le passe               |                        |                   |                        |            |                          |                             |   |
| 1 [                                       |                                              |                        |                        |                   |                        |            |                          |                             |   |

#### Paramètres

#### 1) Editer utilisateurs existants

Les noms d'utilisateur enregistrés sont affichés dans la boîte de liste.

Configure l'utilisateur pour supprimer, le changement de la langue, le changement du mot de passe et l'activation / désactivation de l'accès FTP.

### 2) Créer nouvel utilisateur

Enregistrez l'utilisateur en saisissant le nom d'utilisateur et le mot de passe.

#### 3) Travaux visible pour les autres

Active/désactive l'accès aux travaux d'un propriétaire.

#### 4) Autoriser FTP anonyme

Active / désactive l'accès FTP par des utilisateurs anonymes.

### 5) Forcer le login

Règle si l'établissement de la connexion est mis en application ou non lors de l'utilisation de la Console RISO.

#### Important ! :

• Si le mode d'impression est réglé à **[Requis]** pour le paramètre de l'administrateur de l'imprimante (paramètre de connexion utilisateur), cochez cet article.

#### 6) Langue par défaut

Règle la langue par laquelle un utilisateur qui n'est pas enregistré utilise la fonction de notification.

#### 7) Moment du logout automatique

Etablit le temps de fermer la session automatiquement quand un utilisateur connecté n'effectue pas d'opérations pour une période étendue de temps.

## Créer nouvel utilisateur

- Saisissez un nouveau nom d'utilisateur dans le champ [Nom utilisateur]. De même qu'avec le nom d'utilisateur, saisissez le nom utilise pour la connexion au réseau. (Référezvous aux noms affichés comme des noms de propriétaire dans la liste des travaux)
- 2) Saisissez un mot de passe dans le champ [Mot de passe]. Saisissez un mot de passe de 0 à 31 caractères utilisant des caractères et des symboles alphanumériques (!"#\$%&'()\*+,-./:;<=>?@[^\_`{]}~).
- 3) Ressaisissez un mot de passe dans le champ [Re rentrer mot de passe].
- 4) Cliquez sur le bouton [Créer]. L'utilisateur est enregistré et le nom d'utilisateur est ajouté à la liste de noms d'utilisateur enregistrés sur le côté gauche de l'écran.

#### Remarque :

• Pour une performance optimale du RIP, nous ne recommandons pas plus que 300 utilisateurs être enregistrés.

## Suppression des utilisateurs enregistrés

- 1) Sélectionnez le nom d'utilisateur à supprimer de la liste des noms des utilisateurs enregistrés.
- 2) Cliquez sur le bouton [Supprimer utilisateur]. L'utilisateur est supprimé.

#### Changement mot de passe

- 1) Sélectionnez le nom d'utilisateur dont le mot de passe sera changé de la liste des noms des utilisateurs enregistrés.
- 2) Saisissez le nouveau mot de passe dans le champ [Nouveau mot de passe]. Saisissez un mot de passe de 0 à 31 caractères utilisant des caractères et des symboles alphanumériques (!"#\$%&'()\*+,-./:;<=>?@[^\_`{|}~).
- 3) Ressaisissez le nouveau mot de passe dans le champ [Confirmer le nouveau mot de passe].
- Cliquez sur le bouton [Changer mot de passe]. Le mot de passe est changé.

#### **Remarque:**

 Quand l'entrée pour le [Nouveau mot de passe] ne correspond pas à celle pour [Confirmer le nouveau mot de passe], un message d'erreur s'affichera. Saisissez de nouveau le même mot de passe.

## Changement de la langue de notification

- 1) Sélectionnez le nom d'utilisateur de la liste des noms des utilisateurs enregistrés.
- 2) Sélectionnez une langue de la boîte [Langue de notification].
- 3) Cliquez sur le bouton [Changer langue].
- Etablit la langue à être utilisée pour des fonctions de notification comme les notifications par e-mail aux utilisateurs sélectionnés.

## Activation / Désactivation de l'accès FTP

- 1) Choisissez un nom d'utilisateur dans la liste des utilisateurs enregistrés.
- Activer / Désactiver l'accès FTP. Lorsque vous activez l'accès FTP, cocher [Autoriser FTP anonyme].
- 3) Cliquez sur le bouton [Appliquer].

# Modifier les paramètres des utilisateurs généraux

- En activant la case de contrôle [D'autres peuvent voir les travaux], on permet l'accès aux travaux de différents propriétaires.
- Quand une coche est placée dans la [Autoriser FTP anonyme], l'accès FTP par l'utilisateur anonyme est activée.
- En activant la case de contrôle [Mettre en application la connexion utilisateur], l'entrée par l'ID et le mot de passe de connexion utilisateur est mise en application lors de l'utilisation de la Console RISO.
   Lorsque [Mettre en application la connexion utilisateur] est réglé, seulement le champ de saisie d'informations de connexion utilisateur et quelques opérations peuvent être utilisés. (Les opérations qui ne peuvent pas être utilisées sont rendues gris)
- De la boite [Langue par défaut], sélectionnez la langue à utiliser lorsqu'une fonction de notification est utilisée par un utilisateur qui n'est pas enregistré.
- Lorsque [Temps de fermeture automatique de session] est réglé, un utilisateur connecté aura la session fermée si cet utilisateur n'effectue aucune opération pour une période de temps réglée. Si réglé à [0], la fonction de fermeture automatique de session est désactivée.

# Paramètres de travail

Cet onglet est utilisé pour régler les paramètres concernant le traitement du travail par le RIP.

|                                                               |                              |                              |                                   | RISO                      | IS1000C          |                        |            |                          |                             |
|---------------------------------------------------------------|------------------------------|------------------------------|-----------------------------------|---------------------------|------------------|------------------------|------------|--------------------------|-----------------------------|
|                                                               |                              |                              | 8                                 |                           |                  |                        | 5          |                          |                             |
| Général Réglaç<br>commun                                      | ies de Config<br>ication IPS | urations Gesti<br>Sec utilis | on des Réglages<br>ateurs travail | du RIPs dans le<br>réseau | Paramètres temps | Réglages de<br>l'écran | Sauvegarde | Configurations<br>SNMPv3 | Sauvegarde du<br>disque dur |
| Réglages des trav                                             | /aux                         |                              |                                   |                           |                  |                        |            |                          |                             |
| Imprimer ASCII                                                |                              |                              |                                   |                           |                  |                        |            |                          |                             |
| - Format papier stand                                         | ard                          | Auto                         |                                   |                           | ]                |                        |            |                          |                             |
| <ul> <li>Créer événements d</li> </ul>                        | u travail                    | 7                            |                                   |                           |                  |                        |            |                          |                             |
| <ul> <li>Utiliser nom de fichie<br/>nom de travail</li> </ul> | r en tant que                | 7                            |                                   |                           |                  |                        |            |                          |                             |
| Suppression automa                                            | tique des trava              | их                           |                                   |                           |                  |                        |            |                          |                             |
| Comme                                                         | (                            | ) Automatique                | ment 💿 Pas                        | se-copie                  |                  |                        |            |                          |                             |
| Quand                                                         |                              | Par heure(s)                 | Parj                              | our(s)                    | 🔘 Par quantité   |                        |            |                          |                             |
| Valeur                                                        |                              | 3                            |                                   |                           |                  |                        |            |                          |                             |
|                                                               |                              |                              |                                   |                           |                  |                        |            |                          |                             |
|                                                               |                              |                              |                                   |                           |                  |                        |            |                          |                             |
|                                                               |                              |                              |                                   |                           |                  |                        |            |                          |                             |
| 1                                                             |                              |                              |                                   |                           |                  |                        |            |                          |                             |
|                                                               |                              |                              |                                   |                           |                  |                        |            |                          |                             |
|                                                               |                              |                              |                                   |                           |                  |                        |            |                          |                             |
|                                                               |                              |                              |                                   |                           |                  |                        |            |                          |                             |
|                                                               |                              |                              |                                   |                           |                  |                        |            |                          |                             |
|                                                               |                              |                              |                                   |                           |                  |                        |            |                          |                             |

#### **Paramètres**

1) Imprimer ASCII

Active/désactive l'impression de travaux texte ASCII.

- 2) Format papier standard Règle la taille de page appliquée aux travaux pour lesquels une taille de page n'a pas été réglée.
- 3) Créer événements du travail Règle si produire ou non des événements détaillés dans la colonne de détails dans l'onglet [Enregistrement] de [Détails de travail].
- 4) Utiliser nom de fichier en tant que nom de travail Établit l'affichage du nom du fichier dans la liste des travaux.
- 5) Suppression automatique des travaux Règle la méthode de suppression et de planification pour les travaux finis de la liste [Travaux finis].

# Paramètres d'impression fichier ASCII [Impression ASCII]

En cochant **[Impression ASCII]**, on peut imprimer les travaux à texte ASCII. Lors de la réception d'un fichier à format inconnu, le travail est imprimé en texte ASCII.

#### **Remarque:**

 Lorsque l'[Impression ASCII] est activé, tous les travaux à l'exception des fichiers PostScript, PCL, PDF, PPML (facultatif) et TIFF sont imprimés en texte ASCII.

# Configuration de la taille de page préréglée [Taille de page préréglée]

De la boîte **[Taille de page préréglée]**, sélectionnez la taille de page à appliquer aux travaux qui ont une taille de page qui n'a pas été configurée.

#### Remarque :

 Les travaux pour lesquels une taille de page n'a pas été configurée sont, par exemple, des pages types stockées dans le RIP et des travaux d'impression créés par les pilotes de l'imprimante sauf le pilote d'imprimante de ce RIP.

# Créer événements d'informations de travail détaillés [Créer événements d'informations de travail]

En cochant cette case, les informations détaillées du travail seront générées dans la colonne de détails dans l'onglet [Enregistrement] de [Détails du travail].

#### Remarque :

• En activant cette fonction, la vitesse d'édition diminue.

# Affichage du nom du fichier dans la liste des travaux [Utiliser nom de fichier en tant que nom de travail]

Lorsque vous placez une coche, le nom du script est affiché dans le « Nom » de la liste des travaux.

# Configurer la méthode de suppression des travaux finis [Suppression automatique travail]

Sélectionne si supprimer ou non les travaux finis stockés dans la liste **[Travaux finis]** automatiquement ou manuellement.

- Sélectionnez [Automatiquement] ou [Manuellement] dans l'onglet [Comment] de [Suppression automatique travail].
   Lorsque [Automatiquement] est sélectionné, avancez à l'étape 2. Lorsque [Manuellement] est sélectionné, les autres paramètres ne sont pas nécessaires.
- 2) Sélectionnez l'unité de chronométrage suppression dans l'onglet [Quand].
   [Par heures] : Quand le temps réglé s'écoule, les travaux sont automatiquement supprimés.
   [Par jours] : Quand le nombre de jours réglé s'écoule, les travaux sont automatiquement supprimés.
   [Par quantité] : Quand le nombre de travaux stockés excède le nombre réglé, les travaux sont automatiquement supprimés dans une ordre chronologique avec le travail le plus ancien supprimé le premier.
- Saisissez le numéro de référence dans le champ [Valeur].
   Le temps de suppression automatique est décidé en accord avec l'unité choisie à l'étape 2.

# RIPs dans le réseau

Lorsque plusieurs RIPs du même modèle sont connectés au réseau, chaque travail peut être délégué à un RIP différent pour le traitement.

Indiquez les RIPs qui peuvent être utilisés pour la délégation des travaux.

#### **Remarque:**

- Seulement l'IS1000C / IS950C peut être indiqué comme le RIP pour la Répartition de la charge. La Répartition de la charge avec des RIP d'autres modèles et non-RISO n'est pas possible.
- Le système pour la Répartition de la charge peut consister en un RIP maître et un à quatreRIPs client.
   Les paramètres de la répartition de la charge sont exécutés par le RIP maître. Aucun paramètre n'est exigé du côté du RIP client.

|             |                           |                   |             |                        | RIS          | D IS1000C        |             |            |                |               | ×       |
|-------------|---------------------------|-------------------|-------------|------------------------|--------------|------------------|-------------|------------|----------------|---------------|---------|
| Général     | Réglages de communication | Configurations    | Gestion des | Réglages du<br>travail | RIPs dans le | Paramètres temps | Réglages de | Sauvegarde | Configurations | Sauvegarde du |         |
| RIPs dans   | le réseau                 |                   |             |                        |              |                  |             |            |                |               |         |
| Actu        | Jaliser la liste RI       | P à partir du rés | eau         |                        |              |                  |             |            |                |               |         |
|             |                           |                   |             |                        |              | Répartition      | ı de la     |            |                |               |         |
| -           | Nom                       |                   |             | Adresse                | Р            | charg            | e           |            | 1              |               |         |
| +           |                           |                   |             |                        |              |                  |             | Ajouter    |                |               |         |
| 169.254.250 | .223                      |                   | 169.254.250 | 3.223                  |              |                  |             | Effacer    |                |               |         |
|             |                           |                   |             |                        |              |                  |             |            |                |               |         |
|             |                           |                   |             |                        |              |                  |             |            |                |               |         |
|             |                           |                   |             |                        |              |                  |             |            |                |               |         |
|             |                           |                   |             |                        |              |                  |             |            |                |               |         |
|             |                           |                   |             |                        |              |                  |             |            |                |               |         |
|             |                           |                   |             |                        |              |                  |             |            |                |               |         |
|             |                           |                   |             |                        |              |                  |             |            |                |               |         |
|             |                           |                   |             |                        |              |                  |             |            |                |               |         |
|             |                           |                   |             |                        |              |                  |             |            |                |               |         |
|             |                           |                   |             |                        |              |                  |             | OI         | K Ap           | pliquer       | Annuler |

## Actions

- Actualiser la liste RIP à partir du réseau Recherche pour les IS1000C / IS950C connectés au réseau.
- Saisie et ajout direct de nom/adresse IP
   Ajoute le nom et l'adresse IP du RIP au répertoire par introduction directe.
- 3) Suppression de la liste des RIPs Supprime les RIP de la liste.
- 4) Répartition de la charge

Définit si le RIP dans la liste est utilisé ou non pour la répartition de la charge.

# Rechercher des RIP dans le réseau [Actualiser la liste RIP du réseau]

En cliquant sur le bouton **[Actualiser la liste RIP du réseau]**, l'IS1000C / IS950C connecté au réseau est recherché et la liste avec les informations les plus récentes est mise à jour.

# Saisie et ajout direct de nom/adresse IP [Nom] [Adresse IP] [Ajouter]

Ajoute le nom et l'adresse IP du RIP au répertoire par la saisie directe.

[Nom]: Saisissez le nom RIP. Si le DNS n'est pas configuré, saisissez l'adresse IP.

[Adresse IP]: Saisissez l'adresse IP du RIP.

[Ajouter]: Le nom et l'adresse IP sont ajoutés au répertoire.

# Paramètre délégation de travail [Répartition de la charge]

En cochant la case sur le côté droit du nom/de l'adresse IP du RIP, le RIP peut être utilisé pour la Répartition de la charge (traitement de la Répartition de la charge).

# Suppression de la liste des RIPs [Supprimer]

En cliquant sur le bouton **[Supprimer]** sur le côté droit du nom/de l'adresse IP du RIP, le RIP est supprimé du répertoire.

Cliquez sur [Ok] ou [Appliquer] pour confirmer les paramètres.

# Paramètres de temps

Synchronise paramètres de temps des RIP avec les paramètres de temps de l'ordinateur.

|           |                              |                         |                             |                        | RISO I                 | S1000C          |                          |            |                          |                             | × |
|-----------|------------------------------|-------------------------|-----------------------------|------------------------|------------------------|-----------------|--------------------------|------------|--------------------------|-----------------------------|---|
|           | -                            |                         | <b>200</b>                  |                        |                        |                 |                          | 5          |                          |                             |   |
| Général   | Réglages de<br>communication | Configurations<br>IPSec | Gestion des<br>utilisateurs | Réglages du<br>travail | RIPs dans le<br>réseau | Paramètres temp | s Réglages de<br>l'écran | Sauvegarde | Configurations<br>SNMPv3 | Sauvegarde du<br>disque dur |   |
| Paramètre | s temps                      |                         |                             |                        |                        |                 |                          |            |                          |                             |   |
| 6         |                              | Année                   | e Mois                      | Jour                   | Heure                  | Minute          | Seconde                  |            |                          |                             |   |
| Heure PC  |                              | 2014                    | 10                          | 16                     | 17                     | 14              | 7                        |            |                          |                             |   |
| Heure RIP |                              | 2014                    | 10                          | 16                     | 17                     | 14              | 38                       |            |                          |                             |   |
| -         |                              | ſ                       | Synchro                     | niser                  |                        |                 |                          |            |                          |                             |   |
|           |                              |                         |                             |                        |                        |                 |                          |            |                          |                             |   |
|           |                              |                         |                             |                        |                        |                 |                          |            |                          |                             |   |
|           |                              |                         |                             |                        |                        |                 |                          |            |                          |                             |   |
|           |                              |                         |                             |                        |                        |                 |                          |            |                          |                             |   |
|           |                              |                         |                             |                        |                        |                 |                          |            |                          |                             |   |
|           |                              |                         |                             |                        |                        |                 |                          |            |                          |                             |   |
|           |                              |                         |                             |                        |                        |                 |                          |            |                          |                             |   |
|           |                              |                         |                             |                        |                        |                 |                          |            |                          |                             |   |
|           |                              |                         |                             |                        |                        |                 |                          |            |                          |                             |   |
|           |                              |                         |                             |                        |                        |                 |                          |            |                          |                             |   |
|           |                              |                         |                             |                        |                        |                 |                          |            |                          |                             |   |

#### Informations affichées

## 1) Heure PC

Affiche les paramètres de temps de l'ordinateur.

#### 2) Heure RIP

Affiche les paramètres de temps du RIP.

#### Actions

• [Synchronisation]

En cliquant sur ce bouton, les paramètres de temps du RIP seront synchronisés avec les paramètres de temps du RIP.

#### **Remarque :**

• Les paramètres de fuseau horaire seront aussi synchronisés avec les paramètres de l'ordinateur.

# Réglages de l'écran

Cet onglet montre les paramètres concernant l'économiseur d'écran.

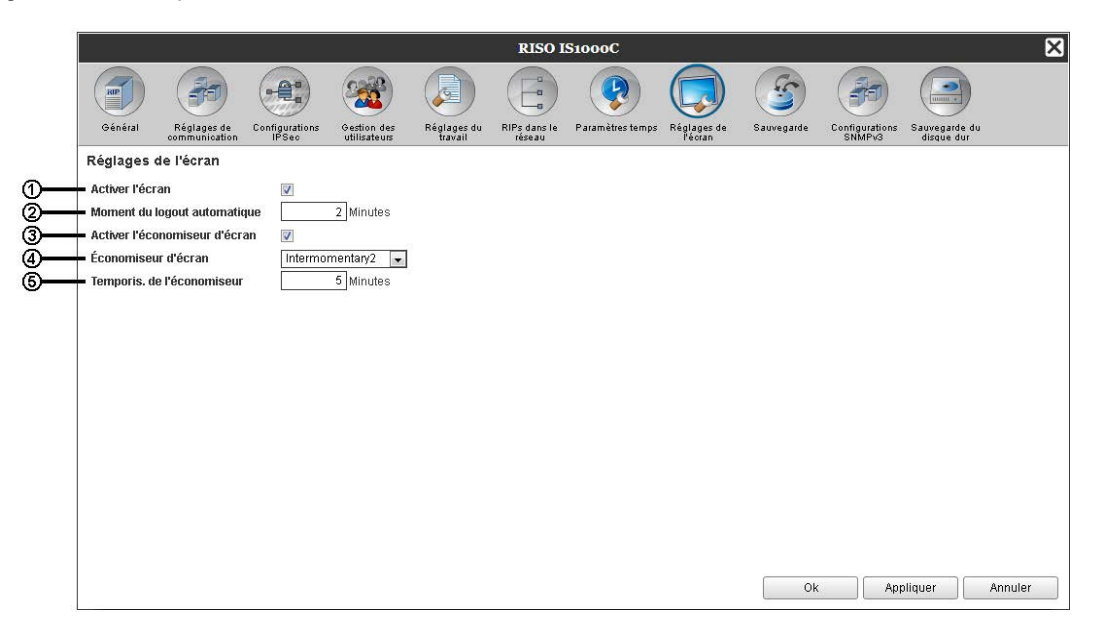

#### Paramètres

1) Activer l'écran

Définit si utiliser ou non le moniteur. Lorsque vous n'utilisez pas le moniteur, décochez la case.

2) Moment du logout automatique

Règle le temps de fermeture automatique de session lorsqu'un utilisateur enregistré n'effectue plus d'opérations pour une période étendue de temps.

- Activer l'économiseur d'écran Sélectionne si utiliser ou non l'économiseur d'écran.
- 4) Économiseur d'écran

Sélectionne l'économiseur d'écran à utiliser.

5) Temporisation de l'économiseur

Règle le temps (en minutes) avant le démarrage de l'économiseur d'écran lorsque le moniteur est inutilisé pour une période étendue de temps.

## Activer le moniteur [Activer l'écran]

Lorsque le moniteur est activé, cochez la case **[Activer l'écran]**. Lorsque le moniteur n'est pas connecté, décochez la casse.

#### Régler la fermeture automatique de session [Moment de logout automatique]

Règle le temps fermeture automatique de la session lorsqu'un utilisateur enregistré n'effectue plus d'opérations pour une période étendue de temps.

Le temps peut être saisi dans un intervalle de 0 à 99 minutes (la valeur initiale est 2 minutes).

#### **Remarque :**

• Lorsque le délai automatique de fin de session est réglé sur 0 minutes, la déconnexion automatique ne sera pas effectuée. Pour vous déconnecter, dans ce cas, cliquez sur le bouton [Logout].

## Configuration de l'économiseur d'écran

Sélectionne si utiliser ou non l'économiseur d'écran lorsque le moniteur est inutilisé pour une période étendue de temps.

- Activer économiseur d'écran
   Cochez [Activer économiseur d'écran] quand vous souhaitez utiliser l'économiseur d'écran.
- Economiseur d'écran
   L'économiseur d'écran peut être sélectionné du répertoire des économiseurs d'écran utilisables.
- Temporis. De l'économiseur d'écran Règle quand l'économiseur démarre. Le temps peut être saisi dans un intervalle de 1 à 999 minutes (la valeur initiale est 5 minutes).

# Sauvegarde

Cet onglet est utilisé pour exporter différents paramètres du RIP à l'ordinateur et pour importer des paramètres de l'ordinateur.

| Ī | RISO IS1000C |                              |                         |                             |                        |                        |                 |                          |            |                          |                             |    |
|---|--------------|------------------------------|-------------------------|-----------------------------|------------------------|------------------------|-----------------|--------------------------|------------|--------------------------|-----------------------------|----|
|   |              | 7                            |                         |                             |                        |                        |                 |                          | 3          |                          |                             |    |
|   | Général      | Réglages de<br>communication | Configurations<br>IPSec | Gestion des<br>utilisateurs | Réglages du<br>travail | RIPs dans le<br>réseau | Paramètres temp | s Réglages de<br>l'éoran | Sauvegarde | Configurations<br>SNMPv3 | Sauvegarde du<br>disque dur |    |
| 0 | Sauvega      | rder files d'a               | ttente                  |                             |                        |                        |                 |                          |            |                          |                             |    |
|   |              |                              |                         |                             | Exporter file          | es d'attente           |                 |                          |            |                          |                             |    |
|   |              |                              | Durchsuchen             |                             | Importer file          | es d'attente           | Effa            | acer avant impoi         | ter        |                          |                             |    |
| 2 | Sauvega      | rder utilisate               | urs                     |                             |                        |                        |                 |                          |            |                          |                             |    |
|   |              |                              |                         |                             | Exporter u             | tilisateurs            |                 |                          |            |                          |                             |    |
|   |              |                              | Durchsuchen_            |                             | Importer u             | tilisateurs            | Effa            | acer avant impoi         | ter        |                          |                             |    |
| 3 | Sauvega      | rder travaux                 | d'archive               |                             |                        |                        |                 |                          |            |                          |                             |    |
|   |              |                              |                         |                             | Exporter trav          | aux d'archive          |                 |                          |            |                          |                             |    |
|   |              |                              | Durchsuchen             |                             | Importer trav          | aux d'archive          | Effa            | acer avant impoi         | ter        |                          |                             |    |
| 4 | Sauvega      | rde de tâche                 | s en attente            |                             |                        |                        |                 |                          |            |                          |                             |    |
|   |              |                              |                         |                             | Exporter les tâo       | ches en attente        |                 |                          |            |                          |                             |    |
|   |              |                              | Durchsuchen_            |                             | Importer les tâi       | ches en attente        | Effa            | acer avant impoi         | ter        |                          |                             |    |
|   |              |                              |                         |                             |                        |                        |                 |                          |            |                          |                             |    |
|   |              |                              |                         |                             |                        |                        |                 |                          | Ok         | : Ap                     | pliquer Annule              | ır |

#### Paramètres

#### 1) Sauvegarder files d'attente

Les paramètres des files d'attente peuvent être exportés à ou importés de l'ordinateur.

#### 2) Sauvegarder utilisateurs

Les informations utilisateur réglées dans [Gestion utilisateurs] peuvent être exportées à ou importées de l'ordinateur.

3) Sauvegarder travaux d'archive

Tous les travaux d'archive enregistrés dans le RIP peuvent être exportés à ou importés de l'ordinateur.

#### 4) Sauvegarde de tâches en attente

Tous les travaux en attente enregistrés dans le RIP peuvent être exportés à ou importés de l'ordinateur.

#### **Remarque :**

• Lors de l'importation de données, les données pour lesquelles [Effacer avant importer] est coché seront effacées et ensuite importées.

# Exportation de paramètres de file d'attente à l'ordinateur [Exporter files d'attente]

Cliquez sur le bouton **[Exporter files d'attente]**, et saisissez le répertoire cible et le nom du fichier, et exécutez ensuite l'enregistrement.

Tous paramètres de file d'attente enregistrés actuellement dans le RIP sont sauvegardés. Le fichier est sauvegardé en format texte (extension fichier .txt).

# Importation de paramètres de file d'attente de l'ordinateur [Importer files d'attente]

Cliquez sur le bouton **[Parcourir]**, et indiquez le fichier de paramètres file d'attente à importer (extension fichier .txt). Cliquez sur le bouton **[Importer files d'attente]**, et exécutez l'importation au RIP.

#### Remarque :

- La file d'attente importée est ajoutée aux files d'attente déjà présentes dans le RIP.
- Lorsqu'il y a une file d'attente ayant le même nom avec celle importée dans le RIP, la file d'attente existante sera recopiée avec les informations de la file d'attente importée.

# Exportation d'informations utilisateur à l'ordinateur [Exporter utilisateurs]

Pour des buts de sauvegarde :

Cliquez sur le bouton **[Exporter utilisateurs]**, réglez le format du fichier à XML, saisissez le répertoire cible et le nom du fichier, et exécutez ensuite l'enregistrement.

Toute information utilisateur (sauf l'administrateur) enregistrée actuellement dans le RIP est sauvegardée. Le fichier est sauvegardé en format texte (extension fichier .txt).

Pour des buts d'enregistrement lot :

Cliquez sur le bouton **[Exporter utilisateurs]**, réglez le format du fichier à CSV, saisissez le répertoire cible et le nom du fichier, et exécutez ensuite l'enregistrement.

Toute information utilisateur (sauf l'administrateur) enregistrée actuellement dans le RIP est sauvegardé. Le fichier est sauvegardé en format CSV (extension fichier .csv).

#### Remarque :

• Pour XML, les mots de passe sont chiffrés et enregistrés.

# Importation d'informations utilisateur de l'ordinateur [Importer utilisateurs]

Pour des buts de sauvegarde :

Cliquez sur le bouton **[Parcourir]**, et indiquez le fichier avec les informations utilisateur à importer (extension fichier .txt).

Finalement, cliquez sur le bouton [Importer utilisateurs] et exécutez l'importation.

Pour des buts d'enregistrement lot :

Cliquez sur le bouton **[Parcourir]** et indiquez le fichier avec les informations utilisateur à importer (extension fichier .csv).

Finalement, cliquez sur le bouton [Importer utilisateurs] et exécutez l'importation.

#### **Remarque :**

- Si le mode imprimante est réglé à **[Requis]** pour le paramètre administrateur imprimante (paramètre connexion utilisateur), la procédure suivante est recommandée pour importer les informations utilisateur enregistrées.
  - 1) En utilisant le paramètre administrateur imprimante (paramètre utilisateur), utilisez [Exporter comme CSV] pour exporter les données.

2) Utilisez la fonction [Importer utilisateurs] du RIP pour importer le fichier CSV enregistré.
 Les données saisies dans la colonne [Nom connexion PC] du fichier CSV sont enregistrées dans le RIP comme des informations utilisateur.

 Lorsque les paramètres du même utilisateur existent dans le RIP, les paramètres existants seront recopiés avec les paramètres importés.

# Exportation de plusieurs travaux d'archive à l'ordinateur [Exporter travaux d'archive]

Cliquez sur le bouton **[Exporter travaux d'archive]**, saisissez le répertoire cible et le nom du fichier, et exécutez ensuite l'enregistrement.

Tous les travaux d'archive enregistrés actuellement dans le RIP sont sauvegardés dans un fichier. Le fichier est sauvegardé avec une extension .shae.

#### Remarque :

- Les travaux d'archive peuvent être enregistrés individuellement.
   « Lors de l'exportation » @ p. 58
- Les fichiers peuvent être enregistrés jusqu'à la taille de 2 GB.

# Importation de plusieurs travaux d'archive de l'ordinateur [Importer travaux d' archive]

Cliquez sur le bouton **[Parcourir]** et indiquez le fichier de travaux d'archive à importer (extension fichier .shae). Cliquez sur le bouton **[Importer travaux d'archive]** pour importer dans le RIP.

#### **Remarque :**

• Les travaux d'archive importés sont ajoutés à la liste de travaux d'archive.

# Exportation de travaux en attente à l'ordinateur [Exporter tâches en attente]

Cliquez sur le bouton **[Exporter tâches en attente]** et saisissez le répertoire cible et le nom du fichier, et exécutez ensuite l'enregistrement.

Tous les travaux en attente actuellement enregistrés dans le RIP sont sauvegardés dans un fichier. Le fichier est sauvegardé avec une extension .shhe.

#### **Remarque :**

Les fichiers peuvent être enregistrés jusqu'à la taille de 2 GB.

# Importation de travaux en attente de l'ordinateur [Importer tâches en attente]

Cliquez sur le bouton **[Parcourir]** et indiquez le fichier de travaux en attente à importer (extension fichier .shhe). Cliquez sur le bouton **[Importer tâches en attente]** et exécutez l'importation au RIP.

## Remarque :

• Les travaux en attente importés sont ajoutés au répertoire de travaux en attente.

# SNMPv3

Le risque de l'écoute et la falsification des données peut être abaissée par l'application d'authentification et de cryptage aux « paquets SNMP » utilisés dans les communications de réseau. Spécifiez les paramètres pour SNMPv3 en utilisant un fichier CSV pour chaque type de MIB

| specifiez les parametres pour | Sinimpos en utilisant un ficr | ner CSV pour chaque type de MIB. |  |
|-------------------------------|-------------------------------|----------------------------------|--|
|                               |                               |                                  |  |

| ceph-labor02 1.10R-2136.51 |                              |                         |                             |                        |                        |                   |                        |            |                          |                             |         |
|----------------------------|------------------------------|-------------------------|-----------------------------|------------------------|------------------------|-------------------|------------------------|------------|--------------------------|-----------------------------|---------|
| RIP                        |                              |                         | <b>200</b>                  |                        |                        | <b>P</b>          |                        | 5          | <b>H</b>                 |                             |         |
| Général                    | Réglages de<br>communication | Configurations<br>IPSec | Gestion des<br>utilisateurs | Réglages du<br>travail | RIPs dans le<br>réseau | Paramètres temps  | Réglages de<br>l'écran | Sauvegarde | Configurations<br>SNMPv3 | Sauvegarde du<br>disque dur |         |
| Private N                  | VIIB                         |                         |                             |                        |                        |                   |                        |            |                          |                             |         |
| Configurati                | ion actuelle: Cor            | nfiguration par d       | éfaut                       |                        |                        |                   |                        |            |                          |                             |         |
| Sup                        | primer configura             | ation                   | Télécharger cor             | nfiguration            | Charg                  | ger configuration |                        |            |                          |                             |         |
|                            |                              |                         |                             |                        |                        |                   |                        |            |                          |                             |         |
| MIB 2                      |                              |                         |                             |                        |                        |                   |                        |            |                          |                             |         |
| Configurati                | ion actuelle: Cor            | nfiguration par d       | éfaut                       |                        |                        |                   |                        |            |                          |                             |         |
| Supj                       | primer configura             | ation                   | Télécharger cor             | nfiguration            | Charg                  | ger configuration |                        |            |                          |                             |         |
|                            |                              |                         |                             |                        |                        |                   |                        |            |                          |                             |         |
| Configurati                | ion actuelle: Cor            | nfiguration nar d       | éfaut                       |                        |                        |                   |                        |            |                          |                             |         |
| Sup                        | primer configura             | ation                   | Télécharger cor             | nfiguration            | Charr                  | ser configuration |                        |            |                          |                             |         |
|                            | printer comigure             |                         | relectionger cor            | ingurunoir             |                        | jer comgaration   |                        |            |                          |                             |         |
| Printer N                  | ЛIВ                          |                         |                             |                        |                        |                   |                        |            |                          |                             |         |
| Configurati                | ion actuelle: Cor            | nfiguration par d       | éfaut                       |                        |                        |                   |                        |            |                          |                             |         |
| Sup                        | primer configura             | ation                   | Télécharger cor             | nfiguration            | Charg                  | ger configuration |                        |            |                          |                             |         |
|                            |                              |                         |                             |                        |                        |                   |                        |            |                          |                             |         |
| Job Mon                    | itoring MIB                  |                         |                             |                        |                        |                   |                        |            |                          |                             |         |
| Encrypt                    | ion de SNMPv3                |                         |                             |                        |                        |                   |                        |            |                          |                             |         |
| L                          |                              |                         |                             |                        |                        |                   |                        |            |                          |                             |         |
|                            |                              |                         |                             |                        |                        |                   |                        | Ok         | App                      | bliquer                     | Annuler |

#### Paramètres

- 1) Private MIB
- 2) MIB2(RFC1213)
- 3) Host Resource MIB(RFC1514)
- 4) Printer MIB(RFC1759)

Les paramètres individuels de cryptage pour 1) à 4) peuvent être configurés en utilisant des fichiers CSV.

[Charger Configuration...]: Importe un fichier de SNMPv3 d'un ordinateur au disque dur de ce produit.

**[Télécharger configuration ...]**: Exporte un fichier de paramètre SNMPv3 du disque dur de ce produit à un ordinateur.

#### 5) Job Monitoring MIB

Vous pouvez activer les paramètres de cryptage ou les désactiver tous à la fois via Job Monitoring MIB.

# Régler SNMPv3 en utilisant un fichier CSV pour chaque type de MIB

- 1) Cliquez sur [Télécharger configuration ...] et téléchargez le fichier CSV
- 2) Entrez les éléments nécessaires dans le fichier SNMPv3, et sauvez-les sur votre ordinateur.
- Télécharger le fichier SNMPv3 CSV sauvé dans l'étape 2 sur le disque dur de ce produit. Cliquez sur [Charger Configuration...].
- 4) Réglez le cryptage [Job Monitoring MIB] comme nécessaire.

#### Remarque :

- Définition du fichier CSV. Ligne 1: Ligne de titre Ligne 2: Nom de MIB Ligne 3: Les informations de version Ligne 4 et ci-dessous: Indice, des paramètres de cryptage, des privilèges d'administrateur (définir des privilèges d'accès pour les utilisateurs avec des privilèges d'administrateur), les privilèges d'utilisateur (défini les privilèges d'accès pour les utilisateurs réguliers)
- Exemple de fichier CSV

| Ligne 1: | OID,        | Cryptage, | Autorisation d'administrateur, | Autorisation de l'utilisateur |
|----------|-------------|-----------|--------------------------------|-------------------------------|
| Ligne 2: | Printer MIB |           |                                |                               |
| Ligne 3: | 1           |           |                                |                               |
| Ligne 4: | 1.1.2.1,    | ON,       | RW,                            | R                             |
| Ligne 5: | 1.1.2.2,    | OFF,      | RW,                            | N/A                           |

# Sauvegarde du disque dur

Toutes les données sauvegardées sur le RIP peuvent être sauvegardées cumulativement sur un disque dur externe. En outre, tous les paramètres, tels comme les séléctions des formulaires sauvegardées et les séléctions des files d'attente peuvent être restaurés cumulativement.

|          |               |                              |                         |                             |                              | RISC                   | ) IS1000C           |                        |            |                          |                             | ×       |
|----------|---------------|------------------------------|-------------------------|-----------------------------|------------------------------|------------------------|---------------------|------------------------|------------|--------------------------|-----------------------------|---------|
|          | REP           | -                            | •                       | <b>***</b>                  |                              | E                      |                     |                        | 5          | <b>F</b>                 |                             |         |
|          | Général       | Réglages de<br>communication | Configurations<br>IPSec | Gestion des<br>utilisateurs | Réglages du<br>travail       | RIPs dans le<br>réseau | Paramètres temps    | Réglages de<br>l'écran | Sauvegarde | Configurations<br>SNMPv3 | Sauvegarde du<br>disque dur |         |
|          | Sauvegarde    | e du disqu                   | e dur                   |                             |                              |                        |                     |                        |            |                          |                             |         |
| 0-       | _             |                              | Sauvega                 | rde plus récente            |                              | Restau                 | ration plus récente |                        |            |                          |                             |         |
| _        | Date / Heure  |                              | 10.11.20                | 14 05:00:53                 | J5:00:53 24.10.2014 17:51:14 |                        |                     |                        |            |                          |                             |         |
|          | Commentaire   | ,                            | Maintena                | ance 2014_11                |                              | Mainter                | ance 2014_10        |                        |            |                          |                             |         |
|          | Résultat      |                              | Ok                      |                             |                              | Ok                     |                     |                        |            |                          |                             |         |
| 2        | Sauvegarde    | Restaurer                    | Supprimer               |                             |                              |                        |                     |                        |            |                          |                             |         |
| <u> </u> | Espace utilis | é sur le lisqu               | ie dur du RIP 26.6      | 69 GB                       |                              |                        |                     |                        |            |                          |                             |         |
| 8        | Espace libre  | sur le disque                | dur d'USB 394           | .74 GB                      |                              |                        |                     |                        |            |                          |                             |         |
| <u>ه</u> | Commentaire   | ;                            |                         |                             |                              |                        |                     |                        |            |                          |                             |         |
|          | Action après  | la sauvegard                 | le 💿 l                  | Redémarrer                  |                              | ۲                      | Arrêter             |                        |            |                          |                             |         |
|          | Effectuer un  | e sauvegarde                 | e de disque dur         |                             |                              |                        |                     |                        |            |                          |                             |         |
|          |               |                              |                         |                             |                              |                        |                     |                        |            |                          |                             |         |
|          | Date / Heure  | Cor                          | mmentaire               |                             | 1                            | faille                 | Résultat            |                        |            |                          |                             | _       |
|          | 13.01.2014 05 | :16:26 Mai                   | ntenance 2014_0         | 1                           | 2                            | 3.49 GB                | Ok                  |                        |            |                          |                             | Â       |
| 6        | 10.02.2014 05 | :25:41 Maii                  | ntenance 2014_0         | 2                           | 2                            | 3.53 GB                | Ok                  |                        |            |                          |                             | =       |
| U        | 10.03.2014.05 | :13:25 Mai                   | ntenance 2014_0         | 3                           | 2                            | 3.48 GB                | OK                  |                        |            |                          |                             |         |
|          | 14.04.2014 05 | :06:17 Mai                   | ntenance 2014_0         | 4                           | 2                            | 3.55 GB                | OK                  |                        |            |                          |                             |         |
|          | 12.05.2014 05 | :09:25 Mai                   | ntenance 2014_0         | 5                           | 2                            | 3.51 GB                | Ok                  |                        |            |                          |                             | -       |
|          | 107 40 204 44 | -ER-OO Mai                   | ntononoo 701.4_0        | ¢                           |                              | 16100                  | 0k                  |                        | Ok         | App                      | oliquer                     | Annuler |

## Eléments affichés

#### 1) Résultats de la sauvegarde/restauration plus récente

Les informations de la sauvegarde et/ou restauration plus récente seront affichées. Si aucune sauvegarde ou restauration n'a été faite encore, ce champ sera vide.

#### 2) Onglet [Sauvegarde]

Cumulativement, il faut sauvegarder les données de paramétrage sauvegardées sur le RIP sur un disque dur externe.

#### 3) Onglet [Restaurer]

Restaurer les données sauvegardées sur un disque dur externe du RIP.

#### 4) Onglet [Supprimer]

Supprimer les données sauvegardées sur un disque dur externe.

#### 5) Liste de données sauvegardées

On affiche une liste de toutes heures et dates, commentaires, volumes de données et résultats de sauvegarde pour les sauvegardes du disque dur qui ont été réalisés.

## Sauvegarde cumulative des données de sauvegarde [Sauvegarde]

#### Important!:

- Si le disque dur interne du RIP est endommagé, il est nécessaire d'installer un nouveau disque dur avec firmware de spécialité. Contactez votre revendeur ou représentant du service autorisé.
- Pendant la sauvegarde, les opérations du RIP seront arrêtés. La console RISO est également inaccéssible.
- Pendant la sauvegarde, on peut utiliser toutes les fonctions de l'imprimante qui n'utilisent pas le RIP.
- Après la finalisation de sauvegarde, les informations, telles comme la finalisation normale de l'opération, seront imprimées automatiquement. Configurez l'imprimante pour l'utiliser.
- Si un disque dur externe n'est pas connecté à un RIP ou si le disque dur externe ne peut pas être accesé, une erreur sera affichée. Si une erreur apparait, la lampe ERROR sur le RIP s'allumera.
- Utilisez le disque dur externe exclusivement pour la sauvegarde du RIP. Ne pas l'utiliser avec d'autres dispositifs.

#### Remarque :

- On recommande l'utilisation d'un disque dur externe avec les spécifications suivantes.
  - connexion USB (les connexions en réseau ne sont pas possibles)
  - 500GB ou plus d'espace libre
  - auto-alimentation
- 1) Connectez le disque dur externe au connecteur USB du RIP.
- Assurez-vous que le contenu de l'onglet [Sauvegarde] est affiché.
   S'il n'est pas affiché, cliquez sur l'onglet [Sauvegarde].
   Le volume de données des paramètres à sauvegarder et le montant d'espace libre sur le disque dur externe sont affichés.
- 3) Etablissez chaque paramètre.

#### Important!:

 S'il n'y a assez d'espace libre sur le disque dur externe, un message d'avertissement sera affiché avant le commencement de la sauvegarde. Vérifiez le volume des données à sauvegarder et le montant d'espace libre sur le disque dur externe.

**[Commentaire]**: Les commentaires dont la longueur est entre 1 et 32 caractères peuvent être insérés afin d'identifier les données sauvegardées. On vous recommande d'utiliser des noms faciles à comprendre, tels comme « Entretien 2014 ».

(Défaut: la date et l'heure de l'affichage de l'écran [Sauvegarde])

[Action après la sauvegarde]: Sélectionnez le comportement du RIP une fois terminée la restauration.

(Défaut : Arrêter)

- [Redémarrer]: Redémarre le RIP. Après l'impression automatique des informations, telles comme la finalisation normale de la sauvegarde, l'opération normale commencera.
- [Arrêter]: Arrête le RIP. Lors de la mise en fonction prochaine du RIP, des informations telles que la complétion normale de la sauvegarde seront imprimées de manière automatique.

| RISO IS1000C                                        |                                |                         |                             |                        |                        |                  |                        |            |                          |                             | ×        |
|-----------------------------------------------------|--------------------------------|-------------------------|-----------------------------|------------------------|------------------------|------------------|------------------------|------------|--------------------------|-----------------------------|----------|
| RIP                                                 |                                | •                       |                             |                        |                        |                  |                        | 5          |                          |                             |          |
| Général                                             | Réglages de<br>communication   | Configurations<br>IPSec | Gestion des<br>utilisateurs | Réglages du<br>travail | RIPs dans le<br>réseau | Paramètres temps | Réglages de<br>l'écran | Sauvegarde | Configurations<br>SNMPv3 | Sauvegarde du<br>disque dur |          |
| Sauvegard                                           | e du disque                    | e dur                   |                             |                        |                        |                  |                        |            |                          |                             |          |
| Sauvegarde plus récente Restauration plus récente   |                                |                         |                             |                        |                        |                  |                        |            |                          |                             |          |
| Date / Heure                                        |                                | 10.11.20                | 14 05:00:53                 |                        | 24.10.2                | 014 17:51:14     |                        |            |                          |                             |          |
| Commentair                                          | e                              | Maintena                | ance 2014_11                |                        | Mainter                | ance 2014_10     |                        |            |                          |                             |          |
| Résultat                                            |                                | Ok                      |                             |                        | Ok                     |                  |                        |            |                          |                             |          |
| Sauvegarde                                          | Sauvegarde Restaurer Supprimer |                         |                             |                        |                        |                  |                        |            |                          |                             |          |
| Espace utilis                                       | sé sur le disqu                | e dur du RIP 26.6       | 69 GB                       |                        |                        |                  |                        |            |                          |                             |          |
| Espace libre                                        | sur le disque                  | dur d'USB 394           | .74 GB                      |                        |                        |                  |                        |            |                          |                             |          |
| Commentair                                          | e                              |                         |                             |                        |                        |                  |                        |            |                          |                             |          |
| Action après                                        | s la sauvegard                 | e 💿                     | Redémarrer                  |                        | ۲                      | Arrêter          |                        |            |                          |                             |          |
| Effectuer ur                                        | ne sauvegarde                  | de disque dur           |                             |                        |                        |                  |                        |            |                          |                             |          |
|                                                     |                                |                         |                             |                        |                        |                  |                        |            |                          |                             |          |
| Date / Heure                                        | Con                            | nmentaire               |                             | 1                      | Faille                 | Résultat         |                        |            |                          |                             |          |
| 13.01.2014 05                                       | 5:16:26 Mair                   | ntenance 2014_0         | 1                           | 2                      | 3.49 GB                | Ok               |                        |            |                          |                             | <b>^</b> |
| 10.02.2014 05                                       | 5:25:41 Mair                   | ntenance 2014_0         | 2                           | 2                      | 3.53 GB                | Ok               |                        |            |                          |                             | =        |
| 10.03.2014 05                                       | 5:13:25 Mair                   | tenance 2014_0          | 3                           | 2                      | 3.48 GB                | Ok               |                        |            |                          |                             |          |
| 14.04.2014 05                                       | 5:06:17 Mair                   | tenance 2014_0          | 4                           | 2                      | 3.55 GB                | Ok               |                        |            |                          |                             |          |
| 12.05.2014 05:09:25 Maintenance 2014_05 23.51 GB Ok |                                |                         |                             |                        |                        |                  |                        |            |                          | -                           |          |
| L2740.20444                                         | 1-50-00 Mair                   | tononoo 701.4_0         | с                           | ^                      | 1252.00                | 01               |                        | Ok         | Ap                       | oliquer                     | Annuler  |

4) Cliquez sur le bouton [Effectuer une sauvegarde de disque dur] Une fenêtre de confirmation sera affichée.

#### 5) Cliquez sur le bouton [Oui].

| Etes-vous sûr que vous voulez faire une sauvegarde<br>du disque dur? |  |
|----------------------------------------------------------------------|--|
|                                                                      |  |
|                                                                      |  |
| Oui Non                                                              |  |

La sauvegarde commence et la lampe DATA clignotera.

Une fois finalisée la sauvegarde, le RIP fera l'opération établie pour [Action après la sauvegarde].

#### **Remarque:**

- Si une erreur apparait, la lampe ERROR du RIP s'allumera.
- Les fichiers créés lors d'une erreur seront affichés dans la liste de données avec [Erreur] sous [Résultat]. Supprimez les fichiers parce qu'ils ne peuvent pas être restaurés.
- La vitesse de clignotage de la lampe DATA change avec le progrès de la sauvegarde. Lorsque la sauvegarde avance, la vitesse augmente.

## Restauration cumulative des données du RIP [Restaurer]

#### Important!:

- Pendant la restauration, les opérations du RIP sont arrêtés. La console RISO est également inaccéssible.
- Pendant la restauration, seulement les fonctions de l'imprimante qui n'utilisent pas le RIP peuvent être utilisées.
- Après la finalisation de la restauration, les informations, telles comme la complétion normale de l'opération, seront imprimées automatiquement. Configurez l'imprimante pour l'utiliser.
- Si un disque dur externe n'est pas connecté à un RIP ou si le disque dur externe ne peut pas être accesé, une erreur sera affichée. Si une erreur apparait, le témoin d'erreur du RIP s'allumera.
- Configurez l'imprimante pour qu'elle passe en mode d'économie d'énergie.
   Pour plus d'informations sur la fonction de conservation d'énergie, voir le « Guide de l'utilisateur de l'imprimante ».

- 1) Connectez le disque dur externe au connecteur USB du RIP.
- 2) Cliquez sur l'onglet [Restaurer].
- 3) Dans la liste de données de sauvegarde, cliquez sur les données de sauvegarde à restaurer.

#### **Remarque :**

- Seulement un seule fichier de données de sauvegarde peut être séléctionné.
- Seulement les données de sauvegarde qui ont [Ok] sous [Résultat] peuvent être séléctionnées.

|              | RISO IS1000C                |                           |                             |                        |                           |                  |                        |            |                          |                             |          |  |
|--------------|-----------------------------|---------------------------|-----------------------------|------------------------|---------------------------|------------------|------------------------|------------|--------------------------|-----------------------------|----------|--|
|              | -                           |                           | <b>200</b>                  |                        |                           |                  |                        | 5          |                          |                             |          |  |
| Général      | Réglages de<br>communicatio | Configurations<br>n IPSec | Gestion des<br>utilisateurs | Réglages du<br>travail | RIPs dans le<br>réseau    | Paramètres temps | Réglages de<br>l'écran | Sauvegarde | Configurations<br>SNMPv3 | Sauvegarde du<br>disque dur | I.       |  |
| Sauvegar     | de du disqu                 | e dur                     |                             |                        |                           |                  |                        |            |                          |                             |          |  |
|              |                             | Sauvega                   | rde plus récente            | e                      | Restauration plus récente |                  |                        |            |                          |                             |          |  |
| Date / Heure | е                           | 10.11.201                 | 14 05:00:53                 |                        | 24.10.2                   | 014 17:51:14     |                        |            |                          |                             |          |  |
| Commentai    | ire                         | Maintena                  | ince 2014_11                |                        | Mainten                   | ance 2014_10     |                        |            |                          |                             |          |  |
| Résultat     |                             | Ok                        |                             |                        | Ok                        |                  |                        |            |                          |                             |          |  |
| Sauvegard    | e Restaurer                 | Supprimer                 |                             |                        |                           |                  |                        |            |                          |                             |          |  |
| Espace util  | isé sur le disq             | ue dur du RIP 26.6        | 69 GB                       |                        |                           |                  |                        |            |                          |                             |          |  |
| Espace libr  | e sur le disque             | dur d'USB 394             | .74 GB                      |                        |                           |                  |                        |            |                          |                             |          |  |
| Commenta     | ire                         | Mair                      | ntenance 2014_              | .01                    |                           |                  |                        |            |                          |                             |          |  |
| Action aprè  | s la sauvegar               | de 💿 F                    | Redémarrer                  |                        | 💿 Arrêter                 |                  |                        |            |                          |                             |          |  |
| Restaurer    | le disque dur               | ]                         |                             |                        |                           |                  |                        |            |                          |                             |          |  |
|              |                             |                           |                             |                        |                           |                  |                        |            |                          |                             |          |  |
| Date / Heure | e Co                        | mmentaire                 |                             |                        | Taille                    | Résultat         |                        |            |                          |                             |          |  |
| 13.01.2014   | 05:16:26 Ma                 | intenance 2014_0          | 1                           | :                      | 23.49 GB                  | Ok               |                        |            |                          |                             | <u>^</u> |  |
| 10.02.2014   | 05:25:41 Ma                 | intenance 2014_0          | 2                           |                        | 23.53 GB                  | Ok               |                        |            |                          |                             | =        |  |
| 10.03.2014   | 05:13:25 Ma                 | intenance 2014_0          | 3                           |                        | 23.48 GB                  | Ok               |                        |            |                          |                             |          |  |
| 14.04.2014   | 05:06:17 Ma                 | intenance 2014_0          | 4                           |                        | 23.55 GB                  | Ok               |                        |            |                          |                             |          |  |
| 12.05.2014   | 05:09:25 Ma                 | intenance 2014_0          | 5                           |                        | 23.51 GB                  | Ok               |                        |            |                          |                             | _        |  |
| 27.40.2044   | 11-50-00 Mo                 | intononoo 2014 O          | ¢                           |                        | 22.62.OD                  | OF.              |                        |            |                          |                             | •        |  |
|              |                             |                           |                             |                        |                           |                  |                        | Ok         | Ap                       | pliquer                     | Annuler  |  |

 Sélectionnez le comportement du RIP une fois terminée la restauration avec [Action après la sauvegarde].

(Défaut : Redémarrer)

- [Redémarrer]: Redémarre le RIP. Après l'impression automatique des informations, telles comme la finalisation normale de la sauvegarde, l'opération normale commencera.
- [Arrêter]: Arrête le RIP. Lors de la mise en fonction du RIP, des informations telles que la finalisation normale de la sauvegarde seront imprimées de manière automatique.

| RISO IS1000C   |                                |                         |                             |                        |                        |                     |                        |            |                          |                             |          |
|----------------|--------------------------------|-------------------------|-----------------------------|------------------------|------------------------|---------------------|------------------------|------------|--------------------------|-----------------------------|----------|
| RIP            |                                | •                       |                             |                        | E                      |                     |                        | 3          | <b>F</b>                 |                             |          |
| Général        | Réglages de<br>communication   | Configurations<br>IPSec | Gestion des<br>utilisateurs | Réglages du<br>travail | RIPs dans le<br>réseau | Paramètres temps    | Réglages de<br>l'écran | Sauvegarde | Configurations<br>SNMPv3 | Sauvegarde du<br>disque dur |          |
| Sauvegarde     | e du disque                    | dur                     |                             |                        |                        |                     |                        |            |                          |                             |          |
|                |                                | Sauvega                 | rde plus récente            |                        | Restau                 | ration plus récente |                        |            |                          |                             |          |
| Date / Heure   |                                | 10.11.20                | 14 05:00:53                 |                        | 24.10.2                | 014 17:51:14        |                        |            |                          |                             |          |
| Commentaire    | •                              | Maintena                | ance 2014_11                |                        | Mainten                | ance 2014_10        |                        |            |                          |                             |          |
| Résultat       |                                | Ok                      |                             |                        | Ok                     |                     |                        |            |                          |                             |          |
| Sauvegarde     | Sauvegarde Restaurer Supprimer |                         |                             |                        |                        |                     |                        |            |                          |                             |          |
| Espace utilis  | é sur le disqu                 | e dur du RIP 26.6       | 69 GB                       |                        |                        |                     |                        |            |                          |                             |          |
| Espace libre   | sur le disque                  | dur d'USB 394           | .74 GB                      |                        |                        |                     |                        |            |                          |                             |          |
| Commentaire    | e                              | Mai                     | ntenance 2014_              | .01                    |                        |                     |                        |            |                          |                             |          |
| Action après   | la sauvegarde                  | e 🎯                     | Redémarrer                  |                        | 0                      | Arrêter             |                        |            |                          |                             |          |
| Restaurer le   | e disque dur                   |                         |                             |                        |                        |                     |                        |            |                          |                             |          |
|                |                                |                         |                             |                        |                        |                     |                        |            |                          |                             |          |
| Date / Heure   | Con                            | nmentaire               |                             |                        | Faille                 | Résultat            |                        |            |                          |                             |          |
| 13.01.2014 05  | 5:16:26 Mair                   | ntenance 2014_0         | 1                           | 1                      | 23.49 GB               | Ok                  |                        |            |                          |                             | <u>^</u> |
| 10.02.2014 05  | 5:25:41 Mair                   | ntenance 2014_0         | 12                          |                        | 23.53 GB               | Ok                  |                        |            |                          |                             | E        |
| 10.03.2014.05  | 5:13:25 Mair                   | ntenance 2014_0         | 13                          | :                      | 23.48 GB               | Ok                  |                        |            |                          |                             |          |
| 14.04.2014.05  | 5:06:17 Mair                   | ntenance 2014_0         | 4                           | :                      | 23.55 GB               | Ok                  |                        |            |                          |                             |          |
| 12.05.2014 05  | 5:09:25 Mair                   | ntenance 2014_0         | 5                           | :                      | 23.51 GB               | Ok                  |                        |            |                          |                             | -        |
| 27.40.204.4.44 | LEG-00 Mole                    | tononoo 2014 0          | .c.                         |                        | 13.63.0D               | <u></u>             |                        |            |                          |                             | •        |
|                |                                |                         |                             |                        |                        |                     |                        | Ok         | App                      | oliquer                     | Annuler  |

- 5) Cliquez sur le bouton [Restaurer le disque dur]. Une fenêtre de confirmation sera affichée.
- 6) Cliquez sur le bouton [Oui].

| Etes-vous sûr de vouloir restaurer une sau<br>disque dur? | uvegarde du |
|-----------------------------------------------------------|-------------|
|                                                           |             |
|                                                           |             |
| Oui Non                                                   |             |

La restauration commence et la lampe DATA clignotera.

Une fois finalisée la sauvegarde, le RIP fera l'opération établie pour [Action après la sauvegarde].

#### Important!:

- S'il y a des problèmes et la restauration échoue\*, les données du disque dur interne du RIP seront supprimées.
  - si le disque dur externe est déconnecté ou la source d'énergie est interrompue à cause de l'éclairage, des pannes, des accidents, etc., la restauration peut échouer.
- Si le RIP redémarre après la défaillance d'une restauration, faites la restauration à nouveau.
   Si le RIP ne redémarre pas après la défaillance d'une restauration, contactez votre revendeur ou le représentant du service autorisé.

#### **Remarque:**

• La vitesse de clignotage de la lampe DATA change avec le progrès de la restauration. Lorsque la restauration avance, la vitesse augmente.

#### Supprimer les données de sauvegarde [Supprimer]

- 1) Connectez le disque dur externe au connecteur USB du RIP.
- 2) Cliquez sur l'onglet [Supprimer].
- 3) Dans la liste de données de sauvegarde, cliquez sur les données de sauvegarde à supprimer.

#### **Remarque:**

• Seulement un fichier de données de sauvegarde peut être sélectionné.

| RISO IS1000C                                        |                                         |                         |                             |                        |                        |                     |                        |            |                          |                             | ×       |
|-----------------------------------------------------|-----------------------------------------|-------------------------|-----------------------------|------------------------|------------------------|---------------------|------------------------|------------|--------------------------|-----------------------------|---------|
| RIP                                                 |                                         |                         |                             |                        |                        |                     |                        | 5          |                          |                             |         |
| Général                                             | Réglages de<br>communication            | Configurations<br>IPSec | Gestion des<br>utilisateurs | Réglages du<br>travail | RIPs dans le<br>réseau | Paramètres temps    | Réglages de<br>l'écran | Sauvegarde | Configurations<br>SNMPv3 | Sauvegarde du<br>disque dur |         |
| Sauvegard                                           | e du disque                             | dur                     |                             |                        |                        |                     |                        |            |                          |                             |         |
|                                                     |                                         | Sauvega                 | irde plus récente           | 9                      | Restau                 | ration plus récente |                        |            |                          |                             |         |
| Date / Heure 10.11.2014 05:00:53                    |                                         |                         |                             |                        | 24.10.2                | 014 17:51:14        |                        |            |                          |                             |         |
| Commentair                                          | 9                                       | Maintena                | ance 2014_11                |                        | Mainten                | ance 2014_10        |                        |            |                          |                             |         |
| Résultat                                            |                                         | Ok                      |                             |                        | Ok                     |                     |                        |            |                          |                             |         |
| Sauvegarde                                          | Sauvegarde Restaurer Supprimer          |                         |                             |                        |                        |                     |                        |            |                          |                             |         |
| Espace utilis                                       | é sur le disqu                          | e dur du RIP 26.6       | 69 GB                       |                        |                        |                     |                        |            |                          |                             |         |
| Espace libre                                        | sur le disque                           | dur d'USB 394           | .74 GB                      |                        |                        |                     |                        |            |                          |                             |         |
| Commentair                                          | e                                       | Mai                     | ntenance 2014_              | .01                    |                        |                     |                        |            |                          |                             |         |
| Supprimer                                           | sauvegarde du                           | disque dur              |                             |                        |                        |                     |                        |            |                          |                             |         |
|                                                     |                                         |                         |                             |                        |                        |                     |                        |            |                          |                             |         |
| Data (Haura                                         | Com                                     | montoiro                |                             |                        | Faille                 | Bécultat            |                        |            |                          |                             |         |
| 13 01 2014 0                                        | 5:16:26 Main                            | itenance 2014. 0        | 11                          |                        | 73.49.GB               | Ok                  |                        |            |                          |                             |         |
| 10.02.2014 0                                        | 5:25:41 Main                            | ntenance 2014_0         | 12                          |                        | 23.53 GB               | Ok                  |                        |            |                          |                             | =       |
| 10.03.2014 0                                        | 5:13:25 Main                            | tenance 2014_0          | 13                          |                        | 23.48 GB               | Ok                  |                        |            |                          |                             |         |
| 14.04.2014 0                                        | 14.04.2014 05:06:17 Maintenance 2014_04 |                         |                             | :                      | 23.55 GB               | Ok                  |                        |            |                          |                             |         |
| 12.05.2014 05:09:25 Maintenance 2014_05 23.51 GB Ok |                                         |                         |                             |                        | Ok                     |                     |                        |            |                          |                             |         |
| 27.40.2014.4                                        | 1-50-00 Moir                            | tononoo 2014 0          | 10                          |                        | 12.52.00               | OL.                 |                        |            |                          |                             |         |
|                                                     |                                         |                         |                             |                        |                        |                     |                        | Ok         | Ap                       | oliquer                     | Annuler |

Cliquez sur le bouton **[Supprimer sauvegarde du disque dur]**. Les données de sauvegarde sélectionnées sont supprimées.

# Paramètres personnalisés

Les données de Formats de papier fréquemment utilisées, les tailles de papier définies par l'utilisateur, zones de code à barres et les réglages du bac PCL peuvent être enregistrés dans le RIP d'avance. L'onglet de paramètres personnalises peut être affiché en déplaçant la pointe de la souris sur le bouton du menu **[RIP]** et en cliquant ensuite **[Préférences personnalisées...]** dans le sous-menu affiché.

|                                                | RIS                              | SO IS1000C |    |           | ×       |
|------------------------------------------------|----------------------------------|------------|----|-----------|---------|
| Formulaires<br>personnalisés personnalisé du r | sentation Zones de code à barres |            |    |           |         |
| Formulaires personnalisés                      |                                  |            |    |           |         |
| Formulaire personnalisé 1                      | Pas de formulaire                | *          |    |           |         |
| Formulaire personnalisé 2                      | Pas de formulaire                | *          |    |           |         |
| Formulaire personnalisé 3                      | Pas de formulaire                | *          |    |           |         |
| Formulaire personnalisé 4                      | Pas de formulaire                | *          |    |           |         |
| Formulaire personnalisé 5                      | Pas de formulaire                | *          |    |           |         |
| Formulaire personnalisé 6                      | Pas de formulaire                | *          |    |           |         |
| Formulaire personnalisé 7                      | Pas de formulaire                | *          |    |           |         |
| Formulaire personnalisé 8                      | Pas de formulaire                | *          |    |           |         |
| Formulaire personnalisé 9                      | Pas de formulaire                | *          |    |           |         |
| Formulaire personnalisé 10                     | Pas de formulaire                | *          |    |           |         |
|                                                |                                  |            |    |           |         |
|                                                |                                  |            |    |           |         |
|                                                |                                  |            |    |           |         |
|                                                |                                  |            |    |           |         |
|                                                |                                  |            | Ok | Appliquer | Annuler |

En cliquant sur les Symboles en haut de la fenêtre, l'écran du paramètre correspondant apparaîtra.

[Ok] : Cliquez ici pour enregistrer les modifications des paramètres et finalisez l'édition.
 [Appliquer] : Cliquez ici pour enregistrer les modifications des paramètres et continuez l'édition.
 [Annuler]: Cliquez ici pour annuler les modifications des paramètres et finalisez l'édition.

# Formulaires personnalisés

Enregistre les formulaires fréquemment utilisés.

Les formulaires personnalisés enregistrés ici sont affichés par les boîtes - [Formulaire 1 (toutes les pages ou recto)],

[Formulaire 2 (verso)], [Placer en tête], ou [Attacher] – dans l'onglet [Formulaires] du menu [Détails du travail] ou RIP.

« Onglet [Formulaires] » @ p. 35

|                                                                     | RISO IS1000C                                |
|---------------------------------------------------------------------|---------------------------------------------|
|                                                                     |                                             |
| Formulaires Format de page Repré<br>personnalisés personnalisé du n | sentation Zones de code à<br>nagasin barres |
| Formulaires personnalisés                                           |                                             |
| Formulaire personnalisé 1                                           | Pas de formulaire                           |
| Formulaire personnalisé 2                                           | Pas de formulaire                           |
| Formulaire personnalisé 3                                           | Pas de formulaire                           |
| Formulaire personnalisé 4                                           | Pas de formulaire                           |
| Formulaire personnalisé 5                                           | Pas de formulaire                           |
| Formulaire personnalisé 6                                           | Pas de formulaire                           |
| Formulaire personnalisé 7                                           | Pas de formulaire                           |
| Formulaire personnalisé 8                                           | Pas de formulaire                           |
| Formulaire personnalisé 9                                           | Pas de formulaire                           |
| Formulaire personnalisé 10                                          | Pas de formulaire                           |
|                                                                     |                                             |
|                                                                     |                                             |
|                                                                     |                                             |
|                                                                     |                                             |
|                                                                     |                                             |
|                                                                     | Ok Appliquer Annuler                        |

#### Paramètres

Formulaire personnalisé 1 à 99
 Les travaux d'archive enregistrés dans le RIP sont affectés aux formulaires personnalisés.

# Configuration de formulaires personnalisés

Dans la boîte du formulaire personnalisé que vous souhaitez sélectionner, sélectionnez le nom du travail d'archive à affecter.

#### Remarque :

• Les données à utiliser comme formulaire personnalisé doivent être premièrement archivées. @ p. 17

| Formulaires personnalisé                               | s                                                       |   |
|--------------------------------------------------------|---------------------------------------------------------|---|
| Formulaire personnalisé 1                              | Pas de formulaire                                       | ~ |
| Formulaire personnalisé 2<br>Formulaire personnalisé 3 | Pas de formulaire<br>document002.pdf<br>document001.pdf |   |
| Formulaire personnalisé 4                              | Pas de formulaire                                       | ~ |
| Formulaire personnalisé 5                              | Pas de formulaire                                       | ~ |
| Formulaire personnalisé 6                              | Pas de formulaire                                       | ~ |

# Format papier personnalisé

Enregistre les formats de page non standard.

Les formats de page enregistrés ici sont affichés dans la boîte de dialogue **[Taille de sortie]** dans l'onglet **[Mise en page]** du menu **[Détails du travail]** ou du RIP.

« Onglet [Mise en page] » @ p. 35

|                                  |                             |                            |                             | RISO IS100  | oC |   |    |      |        |         |
|----------------------------------|-----------------------------|----------------------------|-----------------------------|-------------|----|---|----|------|--------|---------|
|                                  |                             | PCL                        |                             | )           |    |   |    |      |        |         |
| ormulaires For<br>irsonnalisés p | rmat de page<br>ersonnalisé | Représentati<br>du magasir | on Zones de coo<br>n barres | ie à        |    |   |    |      |        |         |
| ormat papier                     | rpersonn                    | alisé                      |                             |             |    |   |    |      |        |         |
| ormat papier                     | personn                     |                            | Largeur en                  | Hourtour on |    |   |    |      |        |         |
|                                  | Nom                         |                            | mm                          | mm          |    |   |    |      |        |         |
| Custom1                          |                             |                            | 0.0                         | 0.0         | *  |   |    |      |        |         |
| Custom2                          |                             |                            | 0.0                         | 0.0         | =  |   |    |      |        |         |
| Custom3                          |                             | i                          | 0.0                         | 0.0         |    |   |    |      |        |         |
| Custom4                          |                             |                            | 0.0                         | 0.0         |    |   |    |      |        |         |
| Custom5                          |                             |                            | 0.0                         | 0.0         |    |   |    |      |        |         |
| Custom6                          |                             |                            | 0.0                         | 0.0         |    |   |    |      |        |         |
| Custom7                          |                             |                            | 0.0                         | 0.0         |    |   |    |      |        |         |
| Custom8                          |                             |                            | 0.0                         | 0.0         |    |   |    |      |        |         |
| Custom9                          |                             |                            | 0.0                         | 0.0         |    |   |    |      |        |         |
| Custom10                         |                             |                            | 0.0                         | 0.0         |    |   |    |      |        |         |
| Custom11                         |                             |                            | 0.0                         | 0.0         |    |   |    |      |        |         |
| Custom12                         |                             |                            | 0.0                         | 0.0         |    |   |    |      |        |         |
| Custom13                         |                             |                            | 0.0                         | 0.0         |    |   |    |      |        |         |
| Custom14                         |                             |                            | 0.0                         | 0.0         |    | _ |    | <br> |        |         |
| Custom15                         |                             |                            | 0.0                         | 0.0         | *  |   | Ok | Арр  | liquer | Annuler |

#### Paramètres

- Format personnalisé 1 à 99
- Enregistre la [Largeur en mm] ou la [Largeur en pouces] et la [Hauteur en mm] ou la [Hauteur en pouces] aux noms des pages.

# Configuration de formats papier personnalisés (formats définis par l'utilisateur)

Saisissez une valeur numérique (mm ou pouce) dans la boîte **[Largeur en mm]** ou **[Largeur en pouces]** et **[Hauteur en mm]** ou **[Hauteur en pouces]** sur le côté droit du nom du format.

#### Remarque :

- Réglez les tailles de page personnalisées dans la gamme de tailles de page qui peuvent être utilisées par l'imprimante. Pour de plus amples détails, voir le « Guide de l'utilisateur d'imprimante ».
- Les tailles de page disponibles varient selon le modèle du finisseur facultatif connecté. Pour de plus amples détails, voir le « Guide de l'utilisateur d'imprimante ».

# Configuration de bac PCL

Configure l'affectation des bacs à être utilisés lors du traitement des travaux PCL.

|                                                                            | RISO IS1000C                             | × |
|----------------------------------------------------------------------------|------------------------------------------|---|
|                                                                            |                                          |   |
| Formulaires Format de page Représent<br>personnalisés personnalisé du maga | ation Zones de code à<br>Isin barres     |   |
| Représentation du magasin                                                  |                                          |   |
|                                                                            | Numéros des magasins dans le travail PCL |   |
| Magasin standard                                                           | 4                                        |   |
| Bac 1                                                                      | 1                                        |   |
| Bac 2                                                                      | 2                                        |   |
| Bac 3                                                                      | 3                                        |   |
|                                                                            |                                          |   |
|                                                                            |                                          |   |
|                                                                            |                                          |   |
|                                                                            |                                          |   |
|                                                                            |                                          |   |
|                                                                            |                                          |   |
|                                                                            |                                          |   |
|                                                                            |                                          |   |
|                                                                            |                                          |   |
|                                                                            |                                          |   |
|                                                                            |                                          |   |
|                                                                            | Ok Appliquer Annuler                     |   |

#### Actions

Affecter le numéro du bac indiqué dans le travail PCL à un bac de l'imprimante.

## Configuration de l'affectation de bacs pour les travaux PCL

Saisissez les numéros des bacs dans le travail PCL comme les bacs de l'imprimante: [Magasin standard], [Bac 1], [Bac 2], et [Bac 3].

#### Remarque :

- Si vous saisissez plusieurs numéros de bac dans la boîte [Numéros des bacs dans le travail PCL], séparez les numéros par des virgules (,).
- Si un Alimentateur haute capacité est connecté, [Alimentateur haute capacité] est affiché.

# Zones de code à barres

Les opérations telles que l'enregistrement ou la suppression des fichiers de définition de la zone de code à barres (fichier CSV) et les images de la zone de code à barres enregistrée peuvent être vérifiées ici.

La zone utile d'impression du code à barres peut être spécifiée en installant le ComColor fourni (9150 / 9110 / 7150 / 7110 / 3150 / 3110) du pilote d'imprimante « Définition de la zone de code à barres». Pour plus de détails sur la façon d'utiliser l'application, faites référence à l'application d' « Utilisation de la Définition de la zone de code à barres » dans le « Manuel de base » de l'imprimante.

|            |                           | RISO IS1000C                        |   |
|------------|---------------------------|-------------------------------------|---|
|            | Formulaires personnalisé  | Représentation<br>du magasin barres |   |
| Ĵ—         | Fichier de définition d'e | espace de bar                       | @ |
| @—         | Renommer                  |                                     |   |
| 3—         | Supprimer                 | Page:<br>Format original:           |   |
| <b>@</b> — | Télécharger               |                                     |   |
| 6—         | Transférer                | Ok Appliquer Annuler                |   |

#### Information affichée /Configurations

#### 1) Fichier de définition d'espace de bar

Affiche une liste des fichiers de définition de la zone de code à barres enregistrée (fichiers CSV). Les noms des fichiers affichés ici apparaîtront sur l'écran **[Détails des travaux]** ou dans le menu déroulant de la **[Définition de zone de code à barres]** sur l'écran **[Image]** du logiciel du pilote de l'imprimante. Pour détails, voir l'écran « **[Image]** », @ p. 41.

#### 2) Renommer

Change le nom du fichier de définition de la zone de code à barres (fichier CSV).

#### 3) Supprimer

Supprime une définition du fichier de la zone de code à barres (fichier CSV).

#### 4) Télécharger

Télécharge une définition du fichier de la zone de code à barres (fichier CSV) sur l'ordinateur.

#### 5) Transférer

Transfère une définition du fichier de la zone de code à barres (fichier CSV) de l'ordinateur.

#### 6) Prévisualisation

Affiche l'image de la position de la définition de la zone de code à barres du fichier sélectionné de la liste des fichiers de définition de la zone de code à barres.

#### **Remarque :**

• Lors de l'importation de données, les données pour lesquelles [Effacer avant importer] est coché seront effacées et ensuite importées.

# Supprimer le fichier de définition de la zone de code à barres (fichier CSV) [Supprimer]

Sélectionnez un nom du fichier que vous voulez supprimer de la liste de fichiers de définition de la zone de code à barres et cliquez **[Supprimer]**.

# Télécharger un fichier de définition de la zone de code à barres (fichier CSV) sur l'ordinateur [Télécharger]

Sélectionnez le nom du fichier que vous voulez télécharger sur l'ordinateur de la liste de fichiers de définition de la zone de code à barres et cliquez **[Télécharger]**. Insérez le dossier de destination et le nom du fichier, et sauvegardez le fichier.

# Transférer un fichier de définition de la zone de code à barres (fichier CSV) de l'ordinateur [Transférer]

Cliquez **[Transférer]** et spécifiez le fichier de définition de la zone de code à barres (Fichier CSV) que vous voulez Transférer au contrôleur. Le fichier de définition de la zone de code à barres transféré apparaît dans la liste **[Fichier de définition de la zone de code à barres]**.

# Création d'un fichier de définition de la zone de code à barres

1) Réglez [Destination] à [Créer données d'impression] dans l'écran [Workflow] du pilote d'imprimante.

Pour plus de détails, reportez-vous au manuel séparé «Guide du pilote d'imprimante » @ p. 80)

- Dans la liste [Travaux terminées] dans la console, spécifiez le travail que vous avez exporté dans l'étape 1, puis cliquez sur [Télécharger ...]. Un fichier PRN est créé à l'emplacement spécifié.
- **3)** Lancez l'application de définition de la zone des codes à barres région, et ouvrez le fichier PRN enregistré dans l'étape 2.
- 4) Indiquez les zones de codes à barres.
- 5) Exporter le fichier de définition de la zone des codes à barres au format CSV.
- 6) Enregistrez le fichier de définition de la zone des codes à barres exporté dans l'étape 5.

# Calibration de la couleur

Les informations de calibrage des couleurs peuvent être exportées à ou importées de l'ordinateur. L'onglet **[Calibration de la couleur]** peut être affiché en déplaçant le curseur de la souris sur le menu **[RIP]** et en cliquant ensuite **[Calibration de la couleur]** dans le sous-menu affiché.

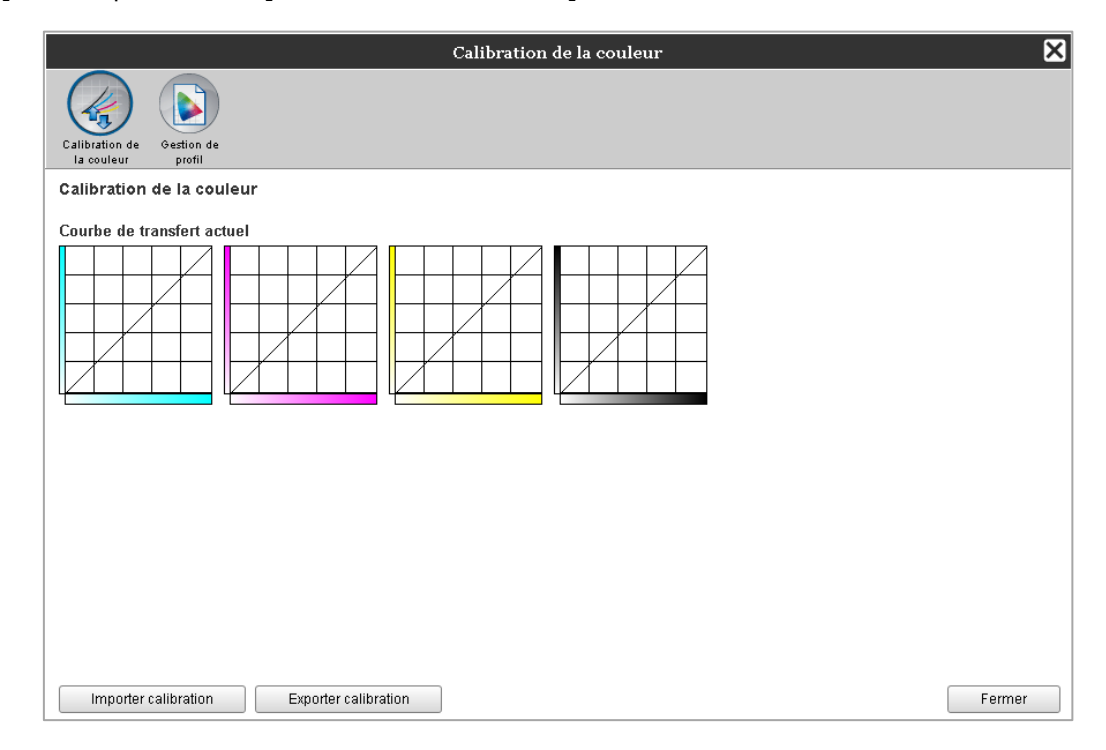

# Exportation des informations de calibration des couleurs à l'ordinateur [Exporter calibration]

Cliquez sur le bouton **[Exporter calibration]**, saisissez le répertoire cible et le nom du fichier et exécutez ensuite l'enregistrement.

Le fichier est sauvegardé en format texte (extension fichier .txt).

## Importation des informations de calibration des couleurs de l'ordinateur [Importer calibration]

Indiquez le fichier avec les informations de calibration des couleurs file à importer (extension fichier .txt) et cliquez sur le bouton **[Importer calibration]** pour importer dans le RIP.

#### Remarque :

 Les informations de calibration des couleurs existantes seront recopiées par les informations importées.

La vérification finalisée, cliquez 🗵 pour quitter l'onglet.

# Gestion de profil

Les profils utilisés dans les paramètres de gestion de couleur peuvent être ajoutés/supprimés.

Pour paramètres de gestion de couleur, voir « l'onglet [Couleur] » @ p. 46

L'onglet **[Gestion de profil]** peut être affiché en déplaçant le curseur de la souris sur le menu **[RIP]** et en cliquant ensuite **[Gestion de profil]** dans le sous-menu affiché.

|                                                                                                    |   | G       | estion de profil          |        |         | ×      |
|----------------------------------------------------------------------------------------------------|---|---------|---------------------------|--------|---------|--------|
| Calibration de la Gestion de profil<br>couleur                                                                                                    |   |         |                           |        |         |        |
| Gestion de profil                                                                                                    |   |         |                           |        |         |        |
| Profils d'entrée de RVB                                                                                                    |   |         | Profils DeviceLink        |        |         | _      |
| Adobe RGB (1998)<br>Apple RGB<br>CIE RGB<br>ColorMatch RGB<br>ECI-RGB<br>Trinitron Monitor G22 D93<br>Wide Gamut RGB<br>DC Series Digital Camera - KODAK<br>matrixsrgb<br>RGB IEC61966-2.1                                                                                                  | * | Effacer |                           | ~      | Effacer |        |
| Profils d'entrée de CMYK                                                                                                    |   |         | Profils de sortie de CMYK |        | -       |        |
| Euroscale Coated v2<br>Euroscale Uncoated v2<br>ISO Coated sb<br>Japan Color 2001 Coated<br>Japan Color 2001 Uncoated<br>Japan Web Coated (Ad)<br>Photoshop 4 Default CMYK<br>Photoshop 5 Default CMYK<br>U.S. Sheetfed Coated v2<br>U.S. Sheetfed Uncoated v2<br>U.S. Sheetfed Uncoated v2 |   | Effacer |                           | ۵<br>۲ | Effacer |        |
| Télécharger profil                                                                                                    |   |         |                           |        |         | Fermer |

# Suppression de profils [Effacer]

Sélectionnez le nom du profil à supprimer du répertoire de profils et cliquez sur le bouton [Effacer].

#### **Remarque :**

• Les profils préinstallés ne peuvent pas être supprimés.

# Téléchargement de profils [Télécharger profil...]

**1** Cliquez sur le bouton [Télécharger profil...].

|                                                                                                    |           | Gestion de profil         |   | ×       |
|----------------------------------------------------------------------------------------------------|-----------|---------------------------|---|---------|
| Calibration de la Gestion de profil<br>couleur                                                                                                    |           |                           |   |         |
| Gestion de profil                                                                                                    |           |                           |   |         |
| Profils d'entrée de RVB                                                                                                    |           | Profils DeviceLink        |   |         |
| Adobe RGB (1998)<br>Apple RGB<br>CER RGB<br>ColoMatch RGB<br>ECLRGB<br>Trinitron Monitor G22 D93<br>Wide Gamut RGB<br>DC Series Digital Camera - KODAK<br>matrixergb<br>sRGB IEC61966-2.1                                                                                             | * Effacer |                           | * | Effacer |
| Profils d'entrée de CMYK                                                                                                    |           | Profils de sortie de CMYK |   |         |
| Euroscale Coated v2<br>Euroscale Uncoated v2<br>ISO Coated sb<br>Japan Color 2001 Coated<br>Japan Standard v2<br>Japan Web Coated (Ad)<br>Photoshop 4 Default CMYK<br>Photoshop 5 Default CMYK<br>U.S. Sheetfed Uncoated v2<br>U.S. Sheetfed Uncoated v2<br>U.S. Web Coated (SWOR) v2 | E Effacer |                           | ~ | Effacer |
| Télécharger profil                                                                                                    |           |                           |   | Fermer  |

23

# Indiquez le profil à importer. (L'extension est .icc)

# Cliquez sur le bouton [Ouvrir].

L'onglet suivant sera affiché.

|                                                |         | Gestion de profil |
|------------------------------------------------|---------|-------------------|
|                                                |         |                   |
| Calibration de Gestion de<br>la couleur profil |         |                   |
| Gestion de profil                              |         |                   |
| AdobeRGB1998.icc                               |         |                   |
| Utiliser comme profil d'entrée<br>RGB :        | ۲       |                   |
| Utiliser comme profil d'entrée<br>CMYK :       |         |                   |
| Utiliser comme profil de sortie<br>CMYK :      |         |                   |
| Utiliser comme profil DeviceLink               |         |                   |
| Importer profil ICC                            | Annuler |                   |
|                                                |         |                   |

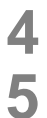

# Sélectionnez l'utilisation du profil en utilisant les boutons radio.

# Cliquez sur le bouton [Importer profil ICC].

Le profil est importé dans le RIP et le nom du profil est ajouté au répertoire de profils.

# 6 Quand l'opération est finalisée, cliquez ⊠ pour quitter l'onglet.

# **Gestion des polices**

La liste de polices installées dans le RIP est affichée.

On peut aussi supprimer ou installer des polices supplémentaires.

L'onglet **[Gestion des polices]** peut être affiché en déplaçant le curseur de la souris sur le menu **[RIP]** et en cliquant ensuite **[Gestion des polices]** dans le sous-menu affiché.

| Gestion des polices                                                                                                    | X |
|----------------------------------------------------------------------------------------------------|---|
| Polices installées: 139                                                                                                    |   |
| AdobeSansMM<br>AdobeSerifMM<br>AlbertusMT<br>AlbertusMT-Italic<br>AlbertusMT-Light<br>AntiqueOlive-Bold<br>AntiqueOlive-Bold<br>AntiqueOlive-Italic<br>AntiqueOlive-Italic<br>AntiqueOlive-Italic<br>AntiqueOlive-Roman<br>Apple-Chancery<br>Arial-BoldItalicMT<br>Arial-BoldItalicMT<br>Arial-BoldItalicMT<br>Arial-ItalicMT<br>Arial-ItalicMT<br>AvantGarde-Book<br>AvantGarde-Book<br>AvantGarde-Demi<br>AvantGarde-DemiOblique<br>Bodoni<br>Bodoni-Bold | 4 |
| Téléchargement des polices                                                                                                    |   |
| Parcourir                                                                                                    |   |
| Téléchargement Effacer                                                                                                    |   |
| Fermer                                                                                                    |   |

# Téléchargement de polices [Téléchargement]

Cliquez sur le bouton [Parcourir] et sélectionnez les polices à télécharger.

Cliquez sur le bouton [Téléchargement] et exécutez le téléchargement dans le RIP.

#### Remarque :

- Les noms des polices téléchargées sont ajoutés à la liste des polices installées. Après la finalisation de l'installation, cliquez sur le bouton [Fermer] pour quitter l'onglet.
- Pour télécharger plusieurs polices, sélectionnez les fichiers avec les images des polices comprimé dans le format as zip format et cliquez sur le bouton [Téléchargement].

# Suppression des polices [Effacer]

Sélectionnez la police de caractères que vous souhaitez supprimer de la liste des polices installées et cliquez sur le bouton **[Effacer]**.

#### Remarque :

 Les noms des polices de caractères nouvellement installés sont affichés en noir. Les polices de caractères affichées dans gris sont les polices de caractères installées à l'usine. Ces polices de caractères ne peuvent pas être supprimées.

# Rapports

Les informations comme celles concernant le traitement par le RIP (événements) et celles concernant le traitement du travail sont affichées. On peut configurer aussi les paramètres des événements. L'onglet des rapports peut être affiché en déplaçant le curseur de la souris sur le menu **[RIP]** et en cliquant ensuite **[Rapports]** dans le sous-menu affiché.

|                                     |                       | Rapp          | orts           |    |           | ×       |
|-------------------------------------|-----------------------|---------------|----------------|----|-----------|---------|
|                                     |                       |               |                |    |           |         |
| Paramètres du Journal<br>rannort co | Journal<br>motabilité |               |                |    |           |         |
| Paramètres du rapport               |                       |               |                |    |           |         |
|                                     |                       | _             |                |    |           |         |
| Message à l'adresse<br>électronique |                       |               |                |    |           |         |
| Pas de duplicata pendant<br>minutes | 10                    |               |                |    |           |         |
| Info                                | Journal               |               | •              |    |           |         |
| Avertissement consommables          | Journal               |               | •              |    |           |         |
| Avertissement                       | Journal               |               | •              |    |           |         |
| Erreur consommables                 | Journal               |               | •              |    |           |         |
| Erreur                              | Journal               |               | •              |    |           |         |
| Erreur fatale                       | Journal               |               | <b>•</b>       |    |           |         |
| Info travaux                        | Desactivé             |               | •              |    |           |         |
| Suppression des évènements du       | système               |               |                |    |           |         |
| Comme                               | Automatiquement       | 🔘 Passe-copie |                |    |           |         |
| Quand                               | Par heure(s)          | Par jour(s)   | 🔘 Par quantité |    |           |         |
| Valeur                              | 3                     |               |                |    |           |         |
| Autosupression de la feuille de co  | mptabilité            |               |                |    |           |         |
| Comme                               | Automatiquement       | 🔘 Passe-copie |                |    |           |         |
| Quand                               | 🔘 Par heure(s)        | Par jour(s)   | 🔘 Par quantité |    |           |         |
| Valeur                              | 33                    |               |                |    |           |         |
|                                     |                       |               |                |    |           |         |
|                                     |                       |               |                |    |           |         |
|                                     |                       |               |                |    |           |         |
|                                     |                       |               |                |    |           |         |
|                                     |                       |               |                | Ok | Appliquer | Annuler |

En cliquant sur les Symboles en haut de la fenêtre, l'écran du paramètre correspondant apparaîtra.

[Ok]: Cliquez ici pour enregistrer les modifications des paramètres et finalisez l'édition.[Appliquer]: Cliquez ici pour enregistrer les modifications des paramètres et continuez l'édition.[Annuler]: Cliquez ici pour annuler les modification des paramètres et finalisez l'édition.

# Paramètres du rapport

Cet onglet sert à la configuration de paramètres pour les événements qui ont lieu avec le RIP.

|              |                                                                            |                                     | Rapp          | orts           |       | ×               |
|--------------|----------------------------------------------------------------------------|-------------------------------------|---------------|----------------|-------|-----------------|
|              |                                                                            |                                     |               |                |       |                 |
|              | Paramètres du Journal<br>rapport d                                         | Journal<br>comptabilité             |               |                |       |                 |
|              | Paramètres du rapport                                                      |                                     |               |                |       |                 |
| ()—<br>(2—   | Message à l'adresse<br>électronique<br>Pas de duplicata pendant<br>minutes |                                     |               |                |       |                 |
|              |                                                                            | Journal                             |               | <b>•</b>       |       |                 |
|              | Avertissement consommables                                                 | Journal                             |               | <b>•</b>       |       |                 |
|              | Averussement                                                               | Journal                             |               |                |       |                 |
| ଞ            | Errour                                                                     | Journal                             |               |                |       |                 |
|              | Errour fatalo                                                              | Journal                             |               |                |       |                 |
|              | Info travaux                                                               | Desactivé                           |               |                |       |                 |
|              | CSuppression des évènements du                                             | système                             |               |                |       |                 |
| <b>(4)</b> — | Comme                                                                      | Automatiquement                     | 🔘 Passe-copie |                |       |                 |
| -            | Quand                                                                      | Par heure(s)                        | Par jour(s)   | 💿 Par quantité |       |                 |
|              | Valeur                                                                     | 3                                   |               |                |       |                 |
|              | Autosupression de la feuille de ci                                         | omptabilité                         |               |                |       |                 |
| 6)           | Comme                                                                      | <ul> <li>Automatiquement</li> </ul> | 💿 Passe-copie |                |       |                 |
| 0            | Quand                                                                      | Par heure(s)                        | Par jour(s)   | 🔘 Par quantité |       |                 |
|              | Valeur                                                                     | 33                                  |               |                |       |                 |
|              |                                                                            |                                     |               |                | Ok Ap | pliquer Annuler |

#### Paramètres

- Message à l'adresse électronique Introduisez l'adresse e-mail à laquelle envoyer les informations sur l'événement du RIP.
- 2) Pas de duplicata pendant ... minutes

Règle la durée pendant laquelle le même événement ne produit pas d'autres messages.

- 3) Méthode de notification des informations sur l'événement (La méthode peut être configurée selon le type d'événement.)
  - Info
  - Avertissement consommables
  - Avertissement
  - Erreur consommables
  - Erreur
  - Erreur fatale
  - Info travaux
- 4) Suppression des événements du système

Configure la méthode et le temps de suppression des informations d'événement stockées dans le RIP.

5) Autosuppression de la feuille de comptabilité

Configure la méthode et le temps de suppression du journal de comptabilité stocké dans le RIP.

## Configuration de la destination des notifications e-mail [Message à l'adresse électronique]

Dans le champ [Notification à des adresses e-mail], introduisez l'adresse e-mail à laquelle notifier les informations d'événement.

Lorsque l'e-mail n'est pas utilisé pour la notification la saisie dans le champ n'est pas nécessaire.

# Prévention des notifications doubles du même événement [Pas de duplicata pendant ... minutes]

Introduisez le numéro (minute) dans le champ [Pas de duplicata pendant ... minutes]. Un même événement qui arrive dans la période configurée ne sera pas notifié.

Si le même événement arrive à plusieurs reprises dans une période courte de temps, comme le cas quand la couverture de l'imprimante est fréquemment ouverte et fermée pour enlever les bourrages du papier, cette configuration empêche l'enregistrement répété des événements du même contenu et la notification par e-mail.

Le temps peut être saisi dans un intervalle de 0 à 1440 minutes (la valeur préréglée est 10 minutes).

## Configuration de la méthode de notification des informations d'événement

Configurez la méthode de notification selon le type d'événement. Sélectionnez la méthode de notification dans la boîte de dialogue de chaque article.

- Type d'événement [Info] : Les informations concernant le démarrage du RIP et le début et la fin du traitement [Avertissement consommables] : Quand il y a peu de papier ou d'encre restante [Avertissement] : Quand il y a peu d'espace sur le disque dur [Erreur consommables] : Quand il n'y a plus de papier ou d'encre [Erreur] : Quand il y a plus d'espace sur le disque dur [Erreur fatale] : Quand un échec de système sérieux est arrivé [Info travaux] : Informations concernant le traitement du travail Méthode de notification [Désactivé] : N'enregistre pas l'événement.
- [Journal] : Enregistre l'événement. [Journal et e-mail] : Enregistre l'événement et envoie la notification e-mail à l'adresse électronique cible. [E-mail] : Envoie la notification e-mail à l'adresse électronique cible configurée.

## Configuration de la méthode de suppression des journaux événement [Suppression des événements système]

Sélectionne si les informations d'événement stockée dans le RIP soient supprimées automatiquement ou manuellement.

- Lorsque [Automatiquement] est sélectionné, configurez le temps de suppression. 1) Sélectionnez [Automatiguement] ou [Manuellement] dans l'onglet [Comment] du menu [Suppression des événements système]. Lorsque [Automatiquement] est sélectionné, avancez à l'étape 2. Lorsque [Manuellement] est sélectionné, les autres paramètres ne sont plus nécessaires.
- 2) Sélectionnez l'unité de chronométrage de la suppression dans l'onglet [Quand]. [Par heures] : Lorsque le temps réglé pour les informations d'événement s'écoule, les informations d'événement sont supprimées automatiquement. [Par jours] : Lorsque le nombre de jours réglé pour les informations d'événement s'écoule, les informations d'événement sont supprimés automatiquement. [Par quantité] : Lorsque le nombre des informations d'événement stockées excède le nombre configuré, les travaux sont automatiquement supprimés dans un ordre chronologique avec le travail le plus vieux supprimé premièrement.
- 3) Saisissez le numéro deréférence dans le champ [Valeur]. Le temps de suppression automatique est décidé en accord avec l'unité sélectionné à l'étape 2.
# Configuration de la méthode de suppression du journal de comptabilité [Autosuppression de la feuille de comptabilité]

Sélectionne si les informations comptables stockées dans le RIP soient supprimées automatiquement ou manuellement.

Lorsque [Automatiquement] est sélectionné, configurez le temps de suppression.

- Sélectionnez [Automatiquement] ou [Manuellement] dans l'onglet [Comment] du menu [Autosuppression de journal comptabilité]. Lorsque [Automatiquement] est sélectionné, avancez à l'étape 2. Lorsque [Manuellement] est sélectionné, les autres paramètres ne sont plus nécessaires.
- 2) Sélectionnez l'unité de chronométrage de lasuppression dans l'onglet [Quand].
   [Par heures] : Lorsque le temps réglé pour les informations comptables s'écoule, les informations comptables sont supprimées automatiquement.
   [Par jours] : Lorsque le nombre de jours réglé pour les informations comptables s'écoule, les informations comptables sont supprimées automatiquement.
   [Par quantité] : Lorsque le nombre du journal de comptabilité stockées excède le nombre configuré, les informations comptables sont automatiquement supprimées dans un ordre chronologique avec les informations les plus anciennes supprimées premièrement.
- **3)** Saisissez le numéro deréférence dans le champ **[Valeur]**. Le temps de suppression automatique est décidé en accord avec l'unité sélectionné à l'étape 2.

## Vérification du journal d'événements système

On peut vérifier le historique des événements (diverses sortes de traitement) qui ont arrivés dans le RIP.

|                         |                                                           | Rapports      |                                           | E |
|-------------------------|-----------------------------------------------------------|---------------|-------------------------------------------|---|
|                         |                                                           |               |                                           |   |
| Paramètres du Journal   | Journal                                                   |               |                                           |   |
| rapport                 | comptabilité                                              |               |                                           |   |
| Journal des évènement   | s du système                                              |               |                                           |   |
| _                       | _                                                         |               |                                           |   |
| Temps                   | Type                                                      | Gravite       | Details                                   |   |
|                         |                                                           |               |                                           |   |
| 30.05.2008 15:41:16     | Arrêter                                                   | Info          | Shutdown                                  | - |
| 2.06.2008 09:05:11      | Démarrage du système                                      | Info          | RIP_Down_Minutes 3924                     |   |
| 2.06.2008 09:05:37      | DNS ne connaît pas la combinaison<br>nom / adresse du RIP | Avertissement |                                           |   |
| 2.06.2008 09:28:58      | Imprimante éteint                                         | Erreur        | USB connection lost                       |   |
| 2.06.2008 09:29:09      | Arrêter                                                   | Info          | Shutdown                                  |   |
| 2.06.2008 09:50:18      | Démarrage du système                                      | Info          | RIP_Down_Minutes 21                       |   |
| 2.06.2008 09:50:44      | DNS ne connaît pas la combinaison<br>nom / adresse du RIP | Avertissement |                                           |   |
| 2.06.2008 09:52:52      | Imprimante éteint                                         | Erreur        | USB connection lost                       |   |
| 2.06.2008 10:05:51      | Debug                                                     | Info          | E20 endjob, but no SRQ received           |   |
| 2.06.2008 10:06:19      | Debug                                                     | Info          | E20 endjob, but no SRQ received           |   |
| 2.06.2008 10:27:06      | Debug                                                     | Info          | E20 endjob, but no SRQ received           |   |
| 2.06.2008 10:31:49      | Debug                                                     | Info          | E20 endjob, but no SRQ received           |   |
| 2.06.2008 10:34:45      | Debug                                                     | Info          | E20 endjob, but no SRQ received           |   |
| 2.06.2008 10:40:10      | Debug                                                     | Info          | E20 endjob, but no SRQ received           |   |
| 2.06.2008 10:42:37      | Debug                                                     | Info          | E20 endjob, but no SRQ received           |   |
| 2.06.2008 10:44:56      | Debug                                                     | Info          | E20 endjob, but no SRQ received           |   |
| 2.06.2008 10:48:20      | Debug                                                     | Info          | E20 endjob, but no SRQ received           |   |
| 2.06.2008 10:49:05      | Debug                                                     | Info          | E20 endjob, but no SRQ received           |   |
| 2.06.2008 10:56:12      | Debug                                                     | Info          | E20 beginJob waiting but no status change | I |
| Télécharger journal des | événements de système                                     |               |                                           |   |
|                         |                                                           |               |                                           |   |
| Telechargement          |                                                           |               |                                           |   |
|                         |                                                           |               |                                           |   |
|                         |                                                           |               | Fermer                                    | - |

Un répertoire des événements arrivés jusqu'ici est affiché.

- Articles affichés : Temps, Type, Classe d'événements, Détails
- Pour enregistrer le journal d'événements, cliquez sur le bouton [Téléchargement] et indiquez le répertoire cible et le nom du fichier à enregistrer. Les données sont enregistrées en format de fichier CSV.
- En cliquant sur un événement dans le répertoire, le bouton [Enlever les plus anciennes] est affiché.

| 2.06.2008 10:56:21          | Debug               | Info | E20 endjob, but no SRQ received |        |
|-----------------------------|---------------------|------|---------------------------------|--------|
| 2.06.2008 11:03:30          | Debug               | Info | E20 endjob, but no SRQ received |        |
| 2.06.2008 11:04:18          | Debug               | Info | E20 endjob, but no SRQ received |        |
| 2.06.2008 12:27:51          | Debug               | Info | E20 endjob, but no SRQ received |        |
| 2.06.2008 13:09:16          | Debug               | Info | E20 endjob, but no SRQ received | ~      |
| Télécharger journal des évé | énements de système |      |                                 | _      |
| Téléchargement              |                     |      |                                 |        |
| Enlever les plus anciennes  |                     |      |                                 | Fermer |

• Quand vous souhaitez supprimer toutes les entrées anciennes, cliquez sur le bouton [Enlever les plus anciennes] pour supprimer l'événement.

Après la finalisation de la vérification, cliquez sur le bouton [Fermer] pour quitter l'onglet.

## Vérification du journal de comptabilité

| locument001.pdf<br>locument001.pdf |           |                     |    | •  | ico pugeo | 40 501405 |        |
|------------------------------------|-----------|---------------------|----|----|-----------|-----------|--------|
| locument001.pdf                    | Admin     | 28.01.2009 16:44:55 | 69 | 0  | 86        | 1         | Normal |
|                                    | Admin     | 29.01.2009 10:58:06 | 55 | 0  | 86        | 1         | Normal |
| locument001.pdf                    | <br>Admin | 30.01.2009 15:12:59 | 23 | 19 | 86        | 1         | Normal |
| locument001.pdf                    | <br>Admin | 30.01.2009 15:13:24 | 19 | 18 | 86        | 1         | Normal |
| ocument001.pdf                     | Admin     | 30.01.2009 15:46:54 | 19 | 18 | 86        | 1         | Normal |
| locument001.pdf                    | <br>Admin | 30.01.2009 15:51:20 | 19 | 18 | 86        | 1         | Normal |
| locument001.pdf                    | <br>Admin | 30.01.2009 15:53:33 | 19 | 18 | 86        | 1         | Normal |
| locument001.pdf                    | <br>Admin | 30.01.2009 15:55:00 | 19 | 18 | 86        | 1         | Normal |
| locument001.pdf                    | Admin     | 30.01.2009 15:55:20 | 20 | 19 | 86        | 1         | Normal |
| locument001.pdf                    | Admin     | 30.01.2009 15:55:41 | 20 | 18 | 86        | 1         | Normal |
| locument001.pdf                    | Admin     | 30.01.2009 15:56:00 | 19 | 18 | 86        | 1         | Normal |
| locument001.pdf                    | Admin     | 30.01.2009 16:01:31 | 20 | 19 | 86        | 1         | Normal |
| locument001.pdf                    | Admin     | 30.01.2009 16:01:52 | 22 | 19 | 86        | 1         | Normal |
| locument001.pdf                    | Admin     | 30.01.2009 16:02:12 | 20 | 19 | 86        | 1         | Normal |
| locument001.pdf                    | Admin     | 30.01.2009 16:02:32 | 19 | 18 | 86        | 1         | Normal |

Un historique des traitements de travaux exécutés par le RIP peut être vérifié.

Un répertoire des traitements de travaux exécutés jusqu'ici est affiché.

- Articles affichés: Travail, Nom du propriétaire, Temps de modification, Temps de traitement, Temps d'impression, Nombre total de pages, Sortie, Etat final
- En cliquant sur une entrée dans le répertoire, le bouton [Enlever l'entrée choisie], le bouton [Enlever les plus anciennes] et le bouton [Indiquer des détails] sont affichés.

| document001.pdf                   | Admin              | 30.01.2009 15:56:00 | 19              | 18    | 86 | 1 | Normal |     |
|-----------------------------------|--------------------|---------------------|-----------------|-------|----|---|--------|-----|
| document001.pdf                   | Admin              | 30.01.2009 16:01:31 | 20              | 19    | 86 | 1 | Normal |     |
| document001.pdf                   | Admin              | 30.01.2009 16:01:52 | 22              | 19    | 86 | 1 | Normal |     |
| document001.pdf                   | Admin              | 30.01.2009 16:02:12 | 20              | 19    | 86 | 1 | Normal |     |
| document001.pdf                   | Admin              | 30.01.2009 16:02:32 | 19              | 18    | 86 | 1 | Normal |     |
|                                   |                    |                     |                 |       |    |   |        |     |
|                                   |                    |                     |                 |       |    |   |        |     |
|                                   |                    |                     |                 |       |    |   |        |     |
|                                   |                    |                     |                 |       |    |   |        |     |
|                                   |                    |                     |                 |       |    |   |        |     |
| Télécharger journal de comptabili | té                 |                     |                 |       |    |   |        |     |
| Téléchargement                    |                    |                     |                 |       |    |   |        |     |
|                                   |                    |                     |                 |       | _  |   |        |     |
| Enlever l'entrée choisie          | Enlever les plus : | anciennes           | Indiquer des dé | tails |    |   | Ferm   | ier |

[Enlever l'entrée choisie]: Cliquez ici pour supprimer l'entrée sélectionné.

[Enlever les plus anciennes]: Cliquez ici pour supprimer toutes les entrées qui sont plus anciennes que celle sélectionnée.

**[Indiquer des détails]**: Cliquez ici pour afficher la fenêtre de détails du travail sélectionné. Cliquez sur le bouton **[Revenir à la vue d'ensemble]** pour retourner à liste de la vue d'ensemble.

|                                                  | Raj                        | pports                                   | ×          |
|--------------------------------------------------|----------------------------|------------------------------------------|------------|
|                                                  |                            |                                          |            |
| Paramétres du Journal Jourr<br>rapport compta    | al<br>bilité               |                                          |            |
| Journal comptabilité<br>Travail: document001.pdf |                            |                                          |            |
| ID du travail: 19                                |                            |                                          |            |
| Nom du propriétaire: Admin                       | D                          | ate/Heure de réception: 30.01.2009 16:0  | 01:10      |
| Durée du traitement: 20                          | D                          | urée de l'impress.: 19                   |            |
| No. de tous les pages: 86                        | N                          | ombre de sorties: 1                      |            |
| Statut final: Normal                             |                            |                                          |            |
| Démarrage RIP: 30.01.2009 16:01:52               | Fi                         | n RIP: 30.01.2009 16:02:12               |            |
| Démarrage de l'impression: 30.01.2009            | 9 16:01:53 A               | rrêt de l'impression: 30.01.2009 16:02:1 | 2          |
| Nombre de pages: U                               | -                          | -ille de la acation                      |            |
| Talle originale: A4                              | li c                       | allie de la sortie:                      |            |
| Type de papier:                                  | L.                         | ouleur:                                  |            |
| Imposition                                       | т                          | ior.                                     |            |
| Goutte d'encre:                                  |                            | n afausa.                                |            |
| Perforateur:                                     | P                          | lieuse.                                  |            |
| Cahier:                                          | c                          | ouverture:                               |            |
| Décalage de sortie:                              |                            |                                          |            |
| Compteur 1: 0                                    | с                          | ompteur 2: 0                             |            |
| Compteur 3: 0                                    | с                          | ompteur 4: 0                             |            |
| Statut du travail: DONE                          | E                          | reur:                                    |            |
| Commentaire du travail:                          | н                          | eure du dernier changement: 30.01.200    | 9 16:02:12 |
|                                                  |                            |                                          |            |
|                                                  |                            |                                          |            |
|                                                  |                            |                                          |            |
| Télécharger journal de comptab                   | ilité                      |                                          |            |
| Téléchargement                                   |                            |                                          |            |
| Enlever l'entrée choisie                         | Enlever les plus anciennes | Revenir à la vue d'ensemble              | Fermer     |

 Pour enregistrer le journal de comptabilité, cliquez sur le bouton [Téléchargement] et indiquez le répertoire cible et le nom du fichier à enregistrer. Les données sont enregistrées en format de fichier CSV.

Après la finalisation de la vérification, cliquez sur le bouton [Fermer] pour quitter l'onglet.

# Gestion des files d'attente personnalisées

L'administrateur peut définir plusieurs paramètres dans le RIP pour le traitement de travaux à l'avance sous la forme d'une file d'attente personnalisée. Avec l'indication des paramètres d'impression souvent utilisés sous la forme de files d'attente personnalisées, les travaux peuvent toujours être imprimés avec les mêmes conditions de traitement sans avoir toujours besoin de changer beaucoup de paramètres et en indiquant simplement votre file d'attente de sortie enregistrée.

### **Remarque :**

- Les possibilités de réglage pour les files d'attente se basent sur les possibilités de réglage dans le pilote de l'imprimante.
  - r p. 114
- Pour savoir comment une file d'attente de sortie doit être indiquée, veuillez consulter le « Guide du pilote de l'imprimante ».

Création de nouvelles files d'attente [File d'attente nouvelle]

# Déplacez le curseur de la souris sur le bouton [File d'attente] et cliquez ensuite sur [File d'attente nouvelle] dans le sous-menu affiché.

L'onglet « Créer file d'attente nouvelle" est affiché.

| (                         | Créer nouvelle file          | d'attente   | ×       |
|---------------------------|------------------------------|-------------|---------|
| Créer nouvelle file d'att | ente                         |             |         |
| File d'attente            |                              |             |         |
| Type de file d'attente    | <ol> <li>Imprimer</li> </ol> | 🔘 Maintenir |         |
|                           |                              |             |         |
|                           |                              |             |         |
|                           |                              |             |         |
|                           |                              |             |         |
|                           |                              | Créer       | Annuler |

# 2 Introduisez le nom de la nouvelle file d'attente dans le champ [Nom de la file d'attente].

Introduisez un nom comprenant jusqu'à 12 signes alphanumériques et les symboles (-.^\_).

### **3** Sélectionnez [Type de la file d'attente].

**[Imprimer]** : Le travail envoyé à une telle file d'attente est imprimé par l'imprimante. **[Maintenir]** : Le travail qui est envoyé sur une telle file d'attente est enregistré dans le RIP et imprimé seulement lorsqu'une commande d'impression est donnée.

# 4 Cliquez sur le bouton [Créer]

Le bouton portant le nom de la file d'attente indiquée dans l'étape 2 est ajouté à la liste de sélection de la file d'attente (à gauche dans la fenêtre principale).

| Files d'attente                         | Travaux en attente |                                      |
|-----------------------------------------|--------------------|--------------------------------------|
| Normal                                  |                    | ll n'y a aucun travail en ce moment. |
| Plus de                                 | Tuavaur actife     |                                      |
| Dernière file d'attente                 | ITAVAUX attilis    |                                      |
| N-UP                                    |                    | ll n'y a aucun travail en ce moment. |
|                                         |                    |                                      |
|                                         | Travaux terminés   |                                      |
| Imprimante: Inoccupée<br>RIP: Inoccupée |                    |                                      |
|                                         |                    | ll n'y a aucun travail en ce moment. |
|                                         |                    |                                      |

5 Réglez les conditions de traitement de la file d'attente.

Pour plus de détails sur les conditions de traitement et le procédé de réglage, veuillez voir « Changer les réglages de détail de la file d'attente » @ p. 114 Suppression des files d'attente personnalisées [Supprimer file d'attente]

1 Cliquez sur le bouton de la file d'attente que vous voulez supprimer (à gauche dans la fenêtre principale).

| Files d'attente                         | Travaux en attente |                                      |
|-----------------------------------------|--------------------|--------------------------------------|
| Normal                                  |                    |                                      |
| W Hold                                  |                    | ll n'y a aucun travail en ce moment. |
| Plus de                                 |                    |                                      |
| Dernière file d'attente                 | Travaux actifs     |                                      |
| N-UP                                    |                    | ll nV a aucun travail en ce moment.  |
|                                         |                    |                                      |
|                                         | Travaux terminés   | _                                    |
| Imprimante: Inoccupée<br>RIP: Inoccupée |                    |                                      |
|                                         |                    | ll n'y a aucun travail en ce moment. |
|                                         |                    |                                      |

2 Déplacez le curseur de la souris sur le bouton [File d'attente] et cliquez ensuite sur [Supprimer file d'attente] dans le sous-menu affiché.

### Remarque :

• Après sélection de la file d'attente, vous pouvez également la supprimer en cliquant sur le symbole

dans la zone d'information du travail/de la file d'attente sur le côté droit de la fenêtre principale.

## **3** Cliquez sur le bouton [Oui] dans la boîte de dialogue de confirmation.

La file d'attente personnalisée sélectionnée est supprimée.

### **Remarque :**

• Les files d'attente [Normal] et [Hold] ne peuvent pas être supprimées.

# Modification des paramètres détaillés de la file d'attente [Détails file d'attente...]

Ce paragraphe décrit le changement des réglages de files d'attente nouvellement créées ainsi que de files d'attente déjà existantes.

### Remarque :

- Les paramètres suivants des files d'attente [Normal] et [Hold] peuvent être changés :
  - Normal : mot de passe, priorité, port direct, paramètres de contrôle préalable
  - Hold : mot de passe, paramètres de contrôle préalable
- Après la sélection d'une file d'attente, cliquez sur le symbole d'ans la zone d'information du travail/de la file d'attente sur le côté droit de la fenêtre principale.

Les paramètres détailles de la file d'attente sont affichés.

En cliquant sur le symbole dans la barre de titre, vous pouvez commuter à de différents onglets.

#### Remarque :

• Les détails de la file d'attente peuvent aussi être affichés en déplaçant le curseur de la souris sur le bouton [File d'attente] et en cliquant ensuite [Détails file d'attente...] dans le sous-menu affiché.

Détails de la file d'attente (éditables)

|                                                     |                     | File     | d'attente 14 | : N-UP        |                  |          |           | ×       |
|-----------------------------------------------------|---------------------|----------|--------------|---------------|------------------|----------|-----------|---------|
| Général Réglages de PCL. M                          | ise en page Bacs    | Finition | Image        | Formulaires   | Annotation       | Décalage | Workflow  | Couleur |
| Général                                             |                     |          |              | Priorité de l | a file d'attente | u iniage |           |         |
| Nom                                                 | N-UP                |          |              |               |                  |          |           |         |
| Туре                                                | Imprimer            |          |              |               |                  |          |           |         |
| Etat                                                | En cours            |          |              |               |                  |          |           |         |
| Visible sur le réseau                               |                     |          |              |               |                  |          |           |         |
| Mot de passe de la file d'attente<br>(1-8 chiffres) |                     |          |              |               |                  |          |           |         |
| Priorite                                            | Bas                 |          |              |               |                  |          |           |         |
| Nombre des travaux                                  | 0                   |          |              |               |                  |          |           |         |
| Nombre des pages                                    | 0                   |          |              |               |                  |          |           |         |
| Pages (de/à)                                        | 1-0                 |          |              |               |                  |          |           |         |
| Nombre de copies                                    | 1                   |          |              |               |                  |          |           |         |
| Contrôle préalable                                  |                     |          |              |               |                  | 1        |           |         |
| Pages d'aperçu                                      | Toutes              |          |              |               |                  |          |           |         |
|                                                     | 🔘 Jusqu'à la page   |          |              |               |                  |          |           |         |
| lmages d'aperçu                                     | 💿 Toutes contrôlées |          |              |               |                  |          |           |         |
|                                                     | Jusqu'à la page     |          | 0            |               |                  |          |           |         |
| Qualité de l'aperçu                                 | Préréglage (moyen)  |          | •            |               |                  |          |           |         |
| <u> </u>                                            |                     |          |              |               |                  | J        |           |         |
|                                                     |                     |          |              |               |                  |          | Appliquor | Appulor |
|                                                     |                     |          |              |               |                  | 0k       | Appliquer | Ann     |

### 2

### Modification des paramètres de la file d'attente.

En cliquant sur le symbole dans la barre de titre, vous pouvez commuter à de différents onglets. [Priorité file d'attente] : En activant la case de contrôle, vous rendez prioritaires les paramètres de la file d'attente sur ceux placés dans le pilote de l'imprimante.

[Ok]: Cliquez ici pour enregistrer les modifications des paramètres et finalisez l'édition.

[Appliquer]: Cliquez ici pour enregistrer les modifications des paramètres et continuez l'édition.

[Annuler]: Cliquez ici pour annuler les modifications des paramètres et finalisez l'édition.

Les éléments réglables pour les files d'attente sont, à l'exception de **[Général]** et **[Paramètres PCL]**, les mêmes qui sont aussi valables pour les travaux.

Pour les paramètres des onglets [Général] et [Paramètres PCL], voir la page suivante. Pour les autres onglets, voir « Vue/édition des détails des travaux » @ p. 32

### [Général]

Une vue d'ensemble et les paramètres de base de la file d'attente sont affichés ici.

| Général Réglages de PCL Mise                        | en page Bacs        | Finition In | nage Formulaire | es Annotation        | Décalage<br>d'image | Workflow | Couleur |
|-----------------------------------------------------|---------------------|-------------|-----------------|----------------------|---------------------|----------|---------|
| Général                                             |                     |             | Priorité        | de la file d'attente |                     |          |         |
| Nom                                                 | N-UP                |             |                 |                      |                     |          |         |
| Туре                                                | Imprimer            |             |                 |                      |                     |          |         |
| Etat                                                | En cours            |             |                 |                      |                     |          |         |
| Visible sur le réseau                               |                     |             |                 |                      |                     |          |         |
| Mot de passe de la file d'attente<br>(1-8 chiffres) |                     |             |                 |                      |                     |          |         |
| Priorite<br>Port direct                             |                     |             |                 |                      |                     |          |         |
| Nombre des travaux                                  | 0                   |             |                 |                      |                     |          |         |
| Nombre des pages                                    | 0                   |             |                 |                      |                     |          |         |
| Pages (de/à)                                        | 1-0                 |             |                 |                      |                     |          |         |
| Nombre de copies                                    | 1                   |             |                 |                      |                     |          |         |
| Contrôle préalable                                  |                     |             |                 |                      | ٦                   |          |         |
| Pages d'aperçu                                      | Toutes              |             |                 |                      |                     |          |         |
|                                                     | 🔘 Jusqu'à la page   |             |                 |                      |                     |          |         |
| Images d'aperçu                                     | 💿 Toutes contrôlées |             |                 |                      |                     |          |         |
|                                                     | Jusqu'à la page     |             | 0               |                      |                     |          |         |
| Qualité de l'aperçu                                 | Préréglage (moyen)  |             | •               |                      |                     |          |         |
|                                                     |                     |             |                 |                      |                     |          |         |

### Informations affichées/paramètres

#### 1) Nom

Affiche le nom de la file d'attente.

2) Type

Affiche le type de la file d'attente (Impression ou Hold).

3) État\*

Affiche l'état actuel de la file d'attente (en cours/suspendue).

#### 4) Visible sur le réseau

Quand la case de contrôle est activée, la file d'attente est visible sur le réseau. Pour rendre les files d'attente invisibles sur le réseau, désactivez la case de contrôle.

### 5) Mot de passe de la file d'attente (1 - 8 chiffres)

Configurez un mot de passe, si nécessaire.

Quand un mot de passe est réglé, un travail ne peut être envoyé que dans cette file d'attente que lorsque le mot de passe correct a été entré dans l'onglet **[Flux de travail]** du pilote de l'imprimante. Lorsque le mot de passe est erroné, le travail est envoyé à la file d'attente **[Hold]**.

Pour les paramètres d'impression sur l'ordinateur, veuillez consulter le « Guide du pilote de l'imprimante ».

### 6) Priorité\*

Règle la priorité de la file d'attente (faible, normale, haute).

7) Port direct\*

Règle le numéro de port pour le port RAW (9100-9999).

#### 8) Nombre des travaux

Affiche le nombre des travaux dans la file d'attente.

#### 9) Nombre des pages

Affiche le nombre total de toutes les pages de tous les travaux dans la file d'attente. (Nombre des pages de chaque travail x nombre de copies).

### 10) Pages (de/à)

Indiquez l'intervalle des pages à imprimer « De page » - « À page ».

### Remarque :

- Pour « Toutes les pages », introduisez « 1-0 ».
- 11) Nombre de copies

Indique le nombre de copies.

### 12) Priorité de la file d'attente

En activant la case de contrôle, vous rendez prioritaires les paramètres de la file d'attente sur ceux placés dans le pilote de l'imprimante

### 13) Contrôle préalable

Règle la zone de contrôle préalable (Vérification des données avant la sortie et création d'images d'aperçu).

[Pages d'aperçu] : Indiquez les pages à vérifier.

Sélectionnez [Toutes] ou saisissez la dernière page dans [Jusqu'à la page].

[Images d'aperçu] : Sélectionnez quels aperçus doivent être créés.

Sélectionnez [Toutes contrôlées] ou saisissez la dernière page dans [Jusqu'à la page].

[Qualité de l'aperçu] : Sélectionnez la qualité de l'image dans un des 5 niveaux suivants :

Très faible (rapide)/faible/préréglage (moyen)/haute/très haute (lente)

\* : Est affiché seulement lorsque le type de la file d'attente est « Imprimer ».

### [Réglages de PCL]

Les travaux PCL correspondants aux réglages sont listés ici.

|                                                   |                   | File     | d'attente 14 | : N-UP         |                  |                     |             | ×            |
|---------------------------------------------------|-------------------|----------|--------------|----------------|------------------|---------------------|-------------|--------------|
| Général Réglages de PCL Mis                       | te en page Bacs   | Finition | Image        | Formulaires    | Annotation       | Décalage<br>d'image | Workellow   | Couleur      |
| Réglages de PCL                                   |                   |          |              | Priorité de la | a file d'attente | _                   |             |              |
| <ul> <li>Jeu de symboles</li> </ul>               | ROMAN8            |          | •            |                |                  |                     |             |              |
| <ul> <li>Réglage initial des polices</li> </ul>   | LinePrinter       |          | -            |                |                  |                     |             |              |
| <ul> <li>Densité des caractères</li> </ul>        | 10.0              |          |              |                |                  |                     |             |              |
| <ul> <li>Lignes par page</li> </ul>               | 60.0              |          |              |                |                  |                     |             |              |
| <ul> <li>Taille des points</li> </ul>             | 1200.0            |          |              |                |                  |                     |             |              |
| <ul> <li>Fin de lignes</li> </ul>                 | Pas de changement |          | •            |                |                  |                     |             |              |
| <ul> <li>Retour à la ligne automatique</li> </ul> | Oesactivé         | O Activé |              |                |                  |                     |             |              |
| Réglage initial du format de<br>papier            | RIP par défaut    |          | •            |                |                  |                     |             |              |
| <ul> <li>Format papier personnalisé</li> </ul>    | 210 x             | 297 mm   |              |                |                  |                     |             |              |
|                                                   |                   |          |              |                |                  |                     |             |              |
|                                                   |                   |          |              |                |                  |                     |             |              |
|                                                   |                   |          |              |                |                  |                     |             |              |
|                                                   |                   |          |              |                |                  |                     |             |              |
|                                                   |                   |          |              |                |                  |                     |             |              |
|                                                   |                   |          |              |                |                  |                     |             |              |
|                                                   |                   |          |              |                |                  |                     |             |              |
|                                                   |                   |          |              |                |                  |                     |             |              |
|                                                   |                   |          |              |                |                  |                     |             |              |
|                                                   |                   |          |              |                |                  | nk 🗌 🗌              | Annliquer   | Annuler      |
|                                                   |                   |          |              |                |                  |                     | , ipleudapi | , initial of |

### Paramètres

1) Jeu de symboles

Sélectionnez le lot de caractères (code de signe).

- 2) Réglage initial des polices Sélectionnez les polices de caractères PCL.
- 3) Densité des caractères

Réglez l'écart des caractères (Signe par pouce).

4) Lignes par page

Réglez le nombre de lignes par page.

### 5) Taille des points

Réglez la taille des polices pour les polices proportionnelles.

### 6) Fin de lignes

Indiquez comment le code de changement de ligne est changé. [Pas de changement] : Sélectionnez cette fonction pour l'impression de fichiers texte sur un ordinateur sous Windows.

[LF après CR] : Sélectionnez cette fonction pour l'impression de fichiers texte sur un Macintosh. [CR avant LF + FF] : Sélectionnez cette fonction pour l'impression de fichiers texte sur un ordinateur UNIX.

[Ajouter LF, ajouter CR] : Sélectionnez cette fonction pour ajouter « LF » et « CR ».

- 7) Retour à la ligne automatique Sélectionnez cette fonction pour utiliser le retour à la ligne automatique selon la largeur de la page.
   8) Réglage initial du format de papier
- 8) Réglage initial du format de papier Introduisez le format de papier quand le travail PCL ne contient pas d'informations sur le format des pages.
- 9) Format papier personnalisé

Lorsque la valeur [Personnalisé] est saisie dans [Paramètre initial du format de papier], saisissez ici la taille du papier en mm.

### 10) Priorité de la file d'attente

En activant la case de contrôle, vous rendez prioritaires les paramètres de la file d'attente sur ceux placés dans le pilote de l'imprimante.

### Suspendre la file d'attente [Arrêter]

Une file d'attente peut être suspendue.

Déplacez le curseur de la souris sur le bouton [File d'attente] et cliquez ensuite sur [Arrêter] dans le sousmenu affiché.

### Remarque :

• Après la sélection de la file d'attente, vous pouvez également suspendre la file d'attente, en cliquant

sur le symbole sur le symbole 🗐 dans la zone d'information du travail/de la file d'attente sur le côté droit de la fenêtre principale.

# Réactiver la file d'attente [Démarrer]

Une file d'attente suspendue peut être remise en marche.

Déplacez le curseur de la souris sur le bouton [File d'attente] et cliquez ensuite sur [Démarrer] dans le sous-menu affiché.

### Remarque :

- Après la sélection de la file d'attente, vous pouvez également réactiver la file d'attente, en cliquant sur
- le symbole 🕥 dans la zone d'information du travail/de la file d'attente sur le côté droit de la fenêtre principale lorsque le travail n'est pas sélectionné.

# Redémarrage du RIP

Vous pouvez redémarrer le RIP à partir de la console RISO.

- **1** Déplacez le curseur de la souris sur le bouton [RIP] et cliquez ensuite sur [Redémarrage RIP] dans le sous-menu affiché.
- 2 Cliquez sur le bouton [Oui] dans la boîte de dialogue de confirmation. Le RIP redémarre.

# Arrêt du RIP

Vous pouvez arrêter le RIP à partir de la console RISO.

- Déplacez le curseur de la souris sur le [RIP] et cliquez ensuite sur [Arrêter RIP] dans le sous-menu affiché.
- 2 Cliquez sur le bouton [Oui] dans la boîte de dialogue de confirmation. Le RIP est arrêté

# Utilisation des logiciels utilitaires supplémentaires inclus

Si vous démarrez l'installation à partir du CD livré avec le produit, les logiciels utilitaires suivants seront installés :

# Logiciels utilitaires

- Pilote d'imprimante RISO (Installer) Installer pour le pilote de l'imprimante IS1000C / IS950C.
- RISO Management Tool
   Outil pour l'installation de l'adresse IP du IS1000C / IS950C et le démarrage à distance du RIP.
- SMAP (seulement sous Windows)

Outil pour l'impression directe qui démarre en glissant et déposant des fichiers dans la fenêtre du processus d'impression.

Ce chapitre décrit les fonctions et la manière de travailler avec le RISO Management Tool et SMAP.

### Remarque :

- Pour l'installation du logiciel, veuillez consulter le « Guide d'installation ».
- Pour de plus amples informations sur le pilote d'imprimante RISO, veuillez consulter le « Guide du pilote de l'imprimante ».

# **Utilisation du RISO Management Tool**

Le RISO Management Tool permet à l'utilisateur la recherche simple du RIP dans le réseau, l'installation de l'adresse IP et le démarrage à distance du RIP à partir de l'ordinateur de l'utilisateur. La console RISO peut également être démarrée à partir du RISO Management Tool.

### Remarque :

- Lorsque l'IS1000C / IS950C vient d'être relié à un réseau, le réseau du RIP peut être installé à partir du RISO Management Tool. Pour de plus amples détails, veuillez consulter le « Guide d'installation ».
- Les écrans utilisés pour cette explication utiliser une adresse IPv4.

## Démarrer le RISO Management Tool

### Windows:

Du menu [Start] de l'ordinateur sous Windows, sélectionnez [Tous les programmes] – [RISO] – [RISO IS1000C IS950C] – [RISO Management Tool].

Pour Windows 8 / Windows 8.1, ouvrez l'écran des programmes et cliquez sur **[RISO Management Tool]** dans le groupe "RISO IS1000C IS950C".

Pour Windows 10, sélectionnez [Accueil] – [Toutes les applications] – [RISO IS1000C IS950C] – [RISO Management Tool].

### Macintosh:

Sélectionnez le dossier [Applications] - [RISO IS1000C IS950C] - [RISO Management Tool].

### Fenêtre principale

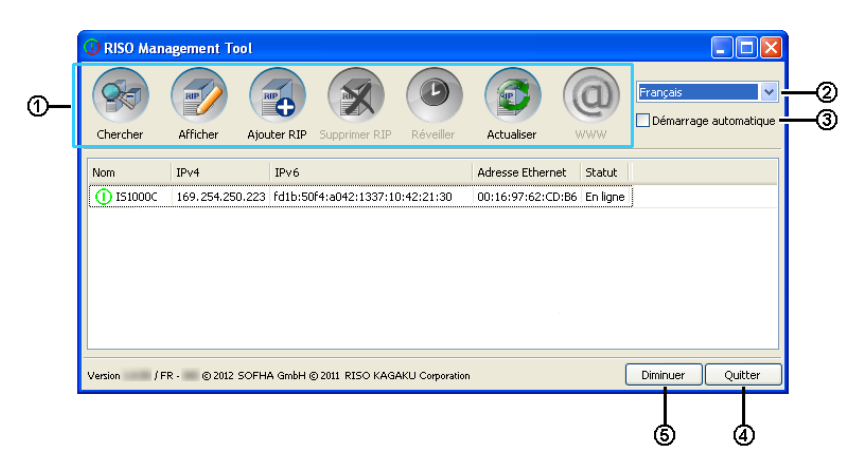

### 1) Menu

En cliquant ici, la fonction correspondante est lancée. Pour de plus amples détails, voir la page suivante.

### 2) Sélection de la langue

Sélectionnez la langue dans laquelle le RISO Management Tool doit être affiché dans le menu déroulant du côté droit de la fenêtre.

### 3) Démarrage automatique (seulement sous Windows)

En activant la case de contrôle, le RISO Management Tool est démarré automatiquement à chaque démarrage du système. Si vous ne démarre pas le RISO Management Tool en tant qu'administrateur, rien ne sera affiché.

### 4) Quitter

Quitter le RISO Management Tool.

#### 5) Ajuster au bac

En cliquant ici, la fenêtre du RISO Management Tool est ajustée et stockée dans le magasin de tâches. En cliquant sur le bouton **[RISO Management Tool]**, la fenêtre principale est affichée. Le RISO Management Tool est affiché dans le magasin de tâches.

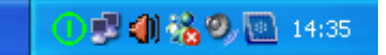

Lorsque le curseur de la souris est déplacé sur le symbole du RISO Management Tool, l'état de tous les RIP listés dans le RISO Management Tool est affiché dans une fenêtre contextuelle.

### Chercher les RIPs dans le réseau

### Cliquez sur [Chercher] dans la fenêtre principale du RISO Management Tool

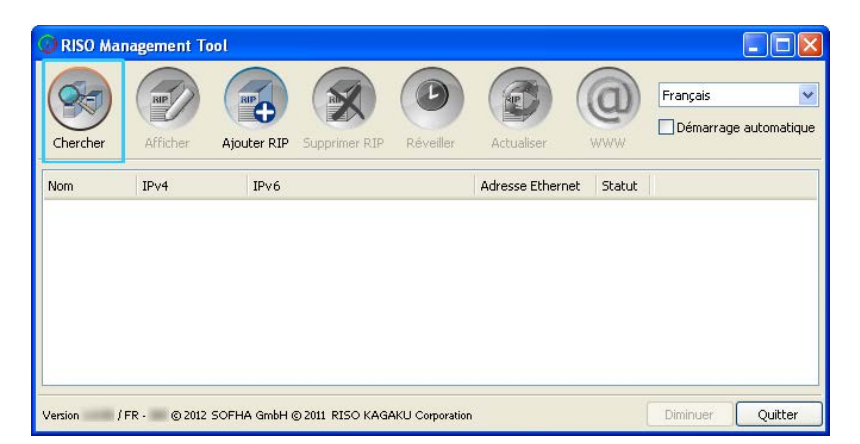

Tous les IS1000C / IS950C connectés au réseau sont affichés.

| 🕕 RISO Mana  | agement To  | ol            |                 |                 |                |               |          |               |
|--------------|-------------|---------------|-----------------|-----------------|----------------|---------------|----------|---------------|
| Chercher     | Afficher    | Ajouter RIP   | Supprimer RIP   | Réveiller       | Actualiser     |               | Français | e automatique |
| Nom          | IPv4        | IP∨6          |                 |                 | Adresse Etherr | net Statut    |          |               |
| () IS1000C   | 169.254.250 | ).223 fd1b:50 | f4:a042:1337:10 | 0:42:21:30      | 00:16:97:62:C  | D:B6 En ligne |          |               |
|              |             |               |                 |                 |                |               |          |               |
|              |             |               |                 |                 |                |               |          |               |
| Version / Fl | R - © 2012  | SOFHA GmbH @  | 2011 RISO KAG   | AKU Corporation |                |               | Diminuer | Quitter       |

#### **Remarque :**

 Si votre ordinateur et lesRIPs ne se trouvent pas dans le même segment de réseau, les RIPs ne sont pas trouvés. Dans ce cas, ajoutez les RIPs comme il est décrit dans « Ajouter RIPs à la liste »
 p. 124

# Afficher les paramètres du RIP

**1** Dans la fenêtre principale du RISO Management Tool, sélectionnez du répertoire le nom d'un RIP connecté.

| 🗿 RISO Man | agement Too  | ol -                          |                            |            |                  |
|------------|--------------|-------------------------------|----------------------------|------------|------------------|
| Chercher   | Afficher     | Ajouter RIP Supprimer RIP     | Réveiller Actualiser       | <b>@</b>   | Français 💌       |
| Nom        | IPv4         | IPv6                          | Adresse Ethernet           | Statut     | Î.               |
| () IS1000C | 169.254.250. | 223 fd1b:50f4:a042:1337:10:42 | 2:21:30   00:16:97:62:CD:B | 6 En ligne |                  |
|            |              |                               |                            |            |                  |
| Version (F | R . @ 2012 S | OFHA GmbH @ 2011 RTSO KAGAKI  | Corporation                | 1          | Diminuer Quitter |

# **2** Cliquez sur [Afficher].

La fenêtre « Paramètres de communication » du RIP est affichée.

| Paramètres de commun          | ication            | ×    |
|-------------------------------|--------------------|------|
| Nom RIP                       |                    |      |
| Domaine                       |                    |      |
| _IPv4                         |                    |      |
| Appliquer DHCP                |                    |      |
| Adresse IP                    | 10 42 23 67        |      |
| Masque de sous-réseau         | 255 255 0 0        |      |
| Passerelle IP                 | 10, 42, 10, 42     |      |
| IPv6                          |                    |      |
| Configuration de l'adresse IP | Manuel             |      |
| Adresse IP                    | 0:0:0:0:0:0:0:0/64 |      |
| Passerelle IP                 |                    |      |
| Nom de Serveur                |                    |      |
| Appliquer DHCP                |                    |      |
| Adresse IP (IPv4)             | 10 42 0 13         |      |
| Adresse IP (IPv6)             |                    |      |
| Groupe de travail NetBIOS     |                    |      |
| Zone EtherTalk                |                    |      |
| Serveur courrier électronique |                    |      |
| Adresse de l'expéditeur       |                    |      |
|                               | Ferme              | er 🗌 |

### Ajouter des RIPs à la liste

1

Lorsqu'un RIP existant dans le réseau n'est pas trouvé automatiquement, il peut être ajouté à la liste manuellement.

### Dans la fenêtre principale du RISO Management Tool, cliquez sur [Ajouter RIP].

La fenêtre « Paramètres de communication » est affichée.

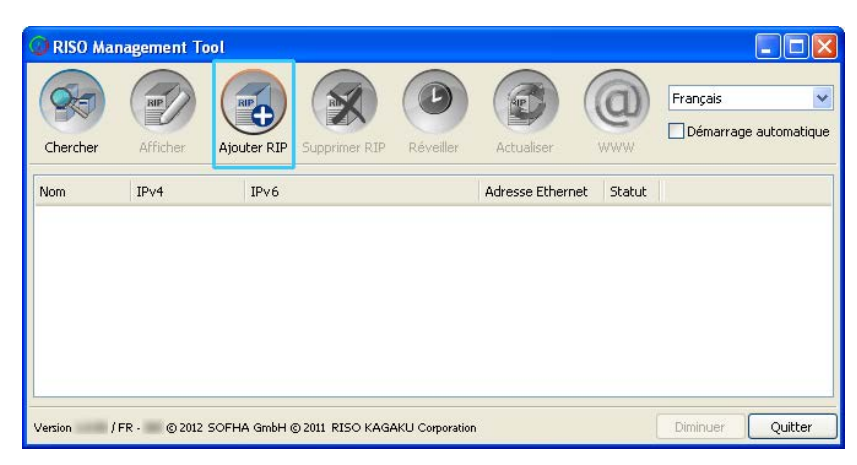

2 Saisissez « le nom du RIP » ou l'« adresse IP » du RIP que vous souhaitez ajouter à la liste et cliquez sur [OK].

| Paramètres de communication 🛛 🔀        |  |  |  |  |
|----------------------------------------|--|--|--|--|
| Veuillez entrer le nom ou l'IP du RIP. |  |  |  |  |
| Nom RIP ou adresse IP                  |  |  |  |  |
| Ok Annuler                             |  |  |  |  |

### **Remarque :**

• Faites confirmer le nom du RIP et l'adresse IP par votre administrateur de réseau.

Lorsque le RIP cherché a été trouvé, il est affiché dans la liste.

| 🕖 RISO Man  | agement To   | ol            |                 |                 |                |              |                  |
|-------------|--------------|---------------|-----------------|-----------------|----------------|--------------|------------------|
| Chercher    | Afficher     | Ajouter RIP   | Supprimer RIP   | Réveiller       | Actualiser     |              | Français         |
| Nom         | IPv4         | IPv6          |                 |                 | Adresse Ethern | et Statut    |                  |
| () IS1000C  | 169.254.250  | ).223 fd1b:50 | f4:a042:1337:10 | D:42:21:30      | 00:16:97:62:CE | :B6 En ligne | J                |
|             |              |               |                 |                 |                |              |                  |
| Version / F | R - © 2012 : | SOFHA GmbH @  | ) 2011 RISO KAG | AKU Corporation |                | (            | Diminuer Quitter |

# Supprimer les RIPs du répertoire

**1** Dans la fenêtre principale du RISO Management Tool, sélectionnez le nom du RIP que vous souhaitez supprimer du répertoire.

| 🕼 RISO Man  | agement To | ol              |                 |                |                  |             |          |               |
|-------------|------------|-----------------|-----------------|----------------|------------------|-------------|----------|---------------|
| Chercher    | Afficher   | Ajouter RIP     | Supprimer RIP   | Réveiller      | Actualiser       | @<br>****   | Français | e automatique |
| Nom         | IPv4       | IPv6            |                 |                | Adresse Ethernet | Statut      | ĺ,       |               |
| () IS1000C  | 169.254.25 | 0.223   fd1b:50 | f4:a042:1337:10 | 0:42:21:30     | 00:16:97:62:CD:E | 86 En ligne |          |               |
|             |            |                 |                 |                |                  |             |          |               |
|             |            |                 |                 |                |                  |             |          |               |
|             |            |                 |                 |                |                  |             |          |               |
|             |            |                 |                 |                |                  |             |          |               |
|             |            |                 |                 |                |                  | 1           |          | r             |
| Version / F | R - © 2012 | SOFHA GmbH @    | 2011 RISO KAG   | AKU Corporatio | n                | l           | Diminuer | Quitter       |

# 2 Cliquez sur [Supprimer RIP]

Le RIP sélectionné est supprimé du répertoire.

### Réveiller les RIPs

Un RIP affiché dans la liste du RISO Management Tool peut être réveillé à partir de votre ordinateur.

- **1** Dans la fenêtre principale du RISO Management Tool, sélectionnez le nom du RIP que vous souhaitez réveiller du répertoire.
- 2 Cliquez sur [Réveiller]

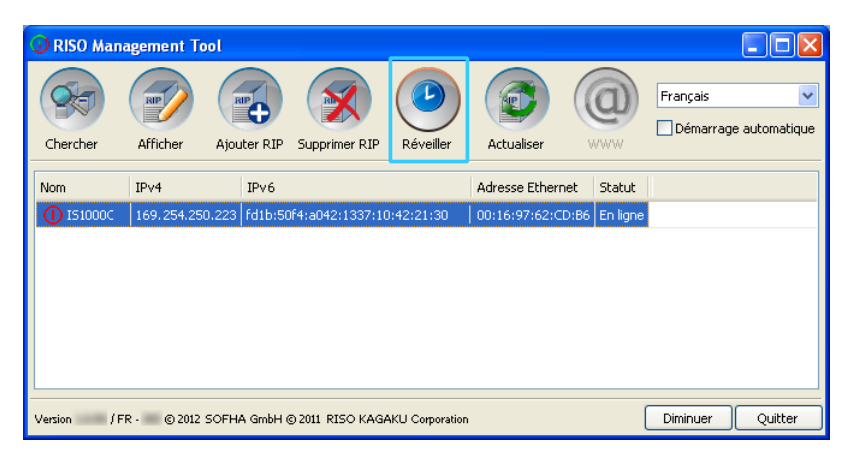

Le RIP est démarré et son état est affiché dans la liste.

| 📿 RISO Man  | agement To | ool           |                 |                 |                  |            |          |               |
|-------------|------------|---------------|-----------------|-----------------|------------------|------------|----------|---------------|
| Chercher    | Afficher   | Ajouter RIP   | Supprimer RIP   | Réveiller       | Actualiser       | <b>a</b>   | Français | e automatique |
| Nom         | IPv4       | IPv6          |                 |                 | Adresse Ethernet | Statut     | II.      |               |
| ① IS1000C   | 169.254.25 | 0.223 fd1b:50 | f4:a042:1337:1( | 0:42:21:30      | 00:16:97:62:CD:B | 6 En ligne |          |               |
|             |            |               |                 |                 |                  |            |          |               |
| Version / F | R - © 2012 | SOFHA GmbH @  | 0 2011 RISO KAG | AKU Corporation | 1                | (          | Diminuer | Quitter       |

### Afficher l'état actuel

Dans la fenêtre principale du RISO Management Tool, cliquez sur [Actualiser]

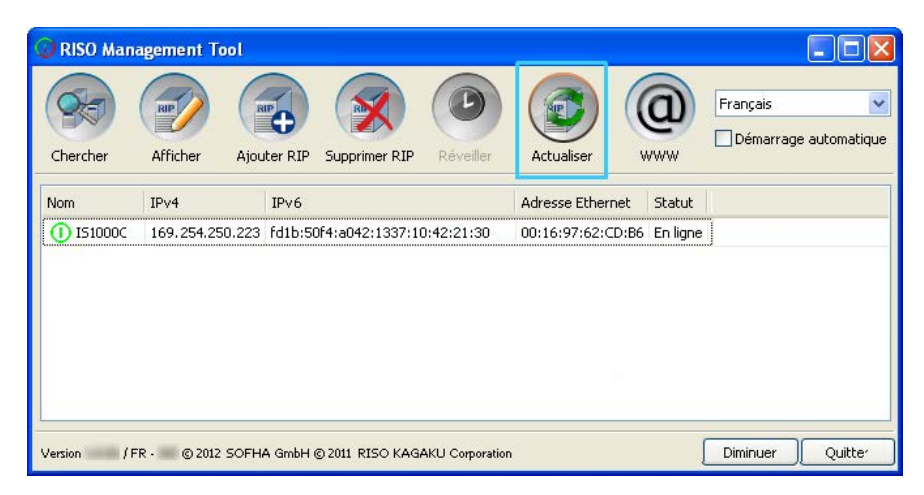

Le statut actuel des RIPs affichés dans la liste est affiché.

### Démarrage de la console RISO

L'état d'un RIP peut être vérifié et la console RISO qui gère les travaux et les files d'attente peut être démarrée à partir du RISO Management Tool.

Dans la fenêtre principale du RISO Management Tool, sélectionnez du répertoire le nom du RIP souhaité et cliquez sur [WWW].

| 🕖 RISO Man  | agement To | pol           |                  |                 |                |               | _        |                     |
|-------------|------------|---------------|------------------|-----------------|----------------|---------------|----------|---------------------|
| Chercher    | Afficher   | Ajouter RIP   | Supprimer RIP    | Réveiller       | Actualiser     |               | Français | <b>a</b> utomatique |
| Nom         | IPv4       | IPv6          |                  |                 | Adresse Ethern | et Statut     |          |                     |
| () IS1000C  | 169.254.25 | 0.223 fd1b:50 | lf4:a042:1337:10 | 0:42:21:30      | 00:16:97:62:CI | D:B6 En ligne |          |                     |
|             |            |               |                  |                 |                |               |          |                     |
|             |            |               |                  |                 |                |               |          |                     |
|             |            |               |                  |                 |                |               |          |                     |
|             |            |               |                  |                 |                |               |          |                     |
| Version / F | R - © 2012 | SOFHA GmbH (  | 0 2011 RISO KAGA | AKU Corporation | 1              |               | Diminuer | Quitter             |

| 🗿 IS1000C - Microsoft     | Internet Explorer                                 |                                                |
|---------------------------|---------------------------------------------------|------------------------------------------------|
| Eichier Edition Affichage | Bayoris Qutils ?                                  | A                                              |
| 🕞 Précédente 🔹 🌍          | - 🖹 😰 🚮 🔎 Rechercher 🤺 Favoris 🔮 Média 🤣 😥 - 🌺 🚍  |                                                |
| Adresse 🕘 http://169.254. | 250.223                                           | V Dok Liens V                                  |
|                           | Imprimante RIP File d'attente Travail Langue Info | Login                                          |
| Listes des travaux        | Travaux en attente                                |                                                |
| d'archive                 |                                                   | Sélectionnez un travail ou une file d'attente. |
| 🛹 Travaux à               |                                                   |                                                |
| 🖤 maintenir               | li n¥ a aucun travail en ce moment.               |                                                |
| Files d'attente           |                                                   |                                                |
| Normal                    |                                                   |                                                |
| Hold                      |                                                   |                                                |
|                           | Travaux actifs                                    |                                                |
| Plus de                   |                                                   |                                                |
|                           |                                                   |                                                |
|                           | ll n'y a aucun travail en ce moment.              |                                                |
|                           |                                                   |                                                |
| Imprimante: Inoccupée     |                                                   |                                                |
| RIP: Inoccupée            |                                                   |                                                |
|                           | Travaux terminés                                  |                                                |
|                           |                                                   |                                                |
|                           |                                                   |                                                |
|                           | ll nY a aucun travail en ce moment.               |                                                |
|                           |                                                   |                                                |
|                           |                                                   |                                                |
|                           |                                                   |                                                |
| 🐻 Terminé                 |                                                   | Internet                                       |

The browser web est démarré et affiche la console RISO du RIP sélectionné

Pour en savoir plus sur les fonctions disponibles et sur les procédés de la console RISO, veuillez voir « Opérations de base » @ p. 6 et « Paramètres de l'administrateur » @ p. 66

# **Utiliser SMAP (seulement sous Windows)**

SMAP permet à l'utilisateur d'imprimer rapidement des fichiers en les glissant et les déposant dans la fenêtre principale de SMAP sans devoir ouvrir l'application avec laquelle le fichier a été créé. Le fichier est imprimé avec les paramètres d'édition qui sont enregistrés en tant que paramètres de la file d'attente dans les RIPs respectifs.

### Remarque :

• Ce logiciel ne peut pas être utilisé avec des ordinateurs Macintosh.

# Démarrer SMAP

Du menu [Démarrer] de l'ordinateur sous Windows, sélectionnez [Tous les programmes] – [RISO] – [RISO IS1000C IS950C] – [SMAP].

Pour Windows 8 / Windows 8.1, ouvrez l'écran des programmes et cliquez sur **[SMAP]** dans le groupe "RISO IS1000C IS950C".

Pour Windows 10, sélectionnez [Accueil] – [Toutes les applications] – [RISO IS1000C IS950C] – [SMAP].

La fenêtre principale de SMAP est affichée.

| 💐 SMAP                                                                                                    |                             |
|----------------------------------------------------------------------------------------------------|-----------------------------|
| 🧶                                                                                                    | SMAP™                       |
| Imprimante      RISO IS1000C-Booklet      RISO IS1000C-Hold      RISO IS1000C-Nulti-up      RISO IS1000C-Normal      RISO IS1000C-N-UP |                             |
| Fichiers  Nom du fichier   Parcours                                                                                                    | Ajouter fichiers<br>Effacer |
| Version / FR - © 2012 SOFHA GmbH © 2011 RISO KAGAKU Corporation Français 💌 T                                                           | ransférer Quitter           |

Pour quitter SMAP, cliquez sur le bouton [Quitter].

### Impression directe avec SMAP

**1** Dans la fenêtre principale de SMAP, sélectionnez le RIP (pilote d'impression) vers lequel le fichier doit être envoyé.

| ₩ SMAP                                                                                            |                  |
|---------------------------------------------------------------------------------------------------|------------------|
| 🤹                                                                                                 | SMAP™            |
| Imprimante RISO IS1000C-Booklet RISO IS1000C-Hold RISO IS1000C-Normal RISO IS1000C-No-UP Fichiers |                  |
| Nom du fichier Parcours                                                                           | Ajouter fichiers |
| Version / FR - © 2012 SOFHA GmbH © 2011 RISO KAGAKU Corporation Français V                        | férer Quitter    |

Le pilote de l'imprimante installé sur votre ordinateur est affiché dans la liste des imprimantes. S'il a été installé en manière standard, le nom du pilote du IS1000C / IS950C correspond à la forme « Nom du RIP » - « File d'attente ».

(Exemple) IS1000C / IS950C-Normal

# **2** Cliquez sur le bouton [Ajouter fichiers].

| 😸 SMAP                                                                                                    |                                        |
|----------------------------------------------------------------------------------------------------|----------------------------------------|
| <b>**</b>                                                                                                    | SMAP™                                  |
| Imprimante<br>RISO IS1000C-Booklet<br>RISO IS1000C-Hold<br>RISO IS1000C-Multi-up<br>RISO IS1000C-Normal<br>RISO IS1000C-N-UP |                                        |
| Fichiers<br>Nom du fichier   Parcours                                                                                        | Ajouter fichiers                       |
| Version / FR - © 2012 SOFHA GmbH © 2011 RISO KAGAKU Cor                                                                      | poration Français 💟 Transférer Quitter |

#### Remarque :

• Les fichiers peuvent être ajoutée aussi en les glissant et les déposant dans la fenêtre principale de SMAP.

# **3** Sélectionnez le fichier à imprimer et cliquez sur le bouton [Ouvrir].

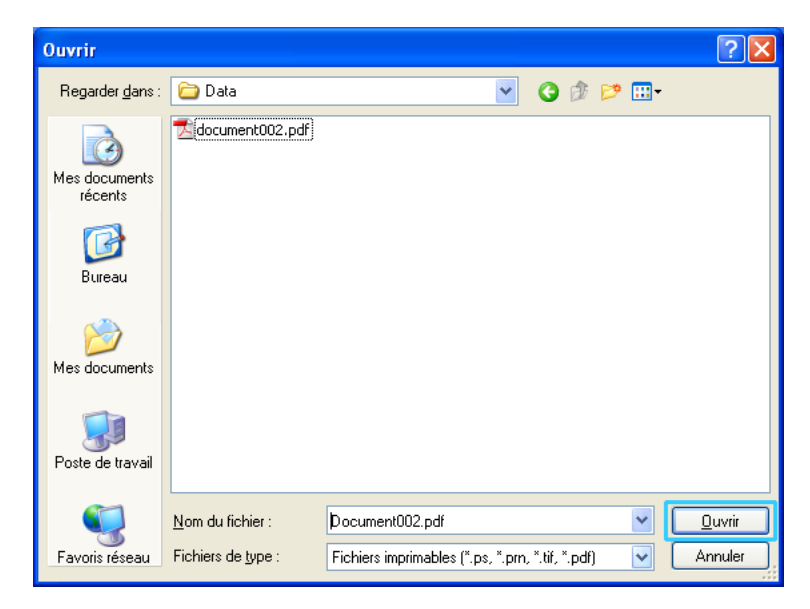

### Remarque :

- Les formats de fichiers qui peuvent être imprimés sont : PostScript, PCL, ASCII, fichiers PDF, fichiers TIFF
- \*Si le port RAW est réglé pour une imprimante, SMAP ne peut pas être utilisé pour imprimer les fichiers PDF à cette imprimante-là
- Pour ajouter plusieurs fichiers, répétez les étapes 2 et 3.
- Pour supprimer le fichier ajouté sélectionnez le fichier à supprimer de la liste de fichiers dans la fenêtre principale de SMAP et cliquez sur le bouton [Supprimer].

### **4** Cliquez sur le bouton [Transférer].

| 😻 SMAP                                                                                                    |                                                           |                    |
|----------------------------------------------------------------------------------------------------|-----------------------------------------------------------|--------------------|
|                                                                                                    |                                                           | SMAP™              |
| Imprimante<br>RISO IS1000C-Bo<br>RISO IS1000C-Mo<br>RISO IS1000C-Mo<br>RISO IS1000C-No<br>RISO IS1000C-No<br>Fichiers | oklet<br>ld<br>lti-up<br>rmal<br>JP                       |                    |
| Nom du fichier                                                                                                    | Parcours                                                  | Aiguter fichiers   |
| Document002.pdf                                                                                                    | [C: \User1\Data]                                          | Effacer            |
| Version / FR -                                                                                                    | © 2012 SOFHA GmbH © 2011 RISO KAGAKU Corporation Français | Transférer Quitter |

Les données à imprimer sont envoyées dans l'imprimante Windows (= la file d'attente du RIP) et l'exécution commence.

| 🗿 IS1000C - Microsoft    | Internet Explo                 | orer             |                 |         |                |            |      |                                                                                                    |                                                                                                    |       |
|--------------------------|--------------------------------|------------------|-----------------|---------|----------------|------------|------|----------------------------------------------------------------------------------------------------|----------------------------------------------------------------------------------------------------|-------|
| Eichier Edition Affichag | je Fa <u>v</u> oris <u>O</u> u | tils <u>?</u>    |                 |         |                |            |      |                                                                                                    |                                                                                                    | 4     |
| 🕒 Précédente 🔹 🌔         | - 🗙 🛃                          | 🏠 🔎 Rechercher 🤸 | 😽 Favoris 🛛 🍳   | Média   | 🚱 🔗 ·          | 🎍 🖃 💧      |      |                                                                                                    |                                                                                                    |       |
| Adresse 🕘 http://169.254 | .250.223                       |                  |                 |         |                |            |      |                                                                                                    | 💌 🔁 ок                                                                                             | Liens |
|                          | Imprimante                     | RIP File d'atte  | nte Travail     |         | Langue         | Info       |      | Sale                                                                                                    | s01 Logout                                                                                         |       |
| Listos dos travaux       | Travaux d                      | e Hold           | _               | _       | _              |            | X    | Travail 20: do                                                                                                    | cumentoo2.pdf                                                                                      |       |
| Travaux                  | D.a.                           | Nom              | Propriátaire    | Darlos  | Eile d'attente | Etat       |      |                                                                                                    |                                                                                                    | - 1   |
| d'archive                | 47                             | Document002 n    | Sales01         | 7 ages  | Hold           | En file d' | - 11 |                                                                                                    | 阕 😻                                                                                                | - 1   |
| Travaux à maintenir      |                                | BC Font Compl    | 0410001         | 4       | Lield          | En filo d' | - 11 |                                                                                                    |                                                                                                    | - 1   |
|                          | 2                              | S Po Pont Sampi  |                 | 4       | Holu           | En nie o   | - 11 |                                                                                                    | <b>B</b>                                                                                           | - 1   |
| 🕰 Mes travaux            |                                |                  |                 |         |                |            |      | General<br>Date and time:                                                                                                    | 14.09.2012.17:35:42                                                                                |       |
| Files d'attente          | Travaux e                      | n attente        |                 | _       |                |            |      | Name:<br>Owner:                                                                                                    | document002<br>Sales01                                                                             | - 1   |
| Normal                   |                                |                  |                 |         |                |            |      | Pages:<br>Copy count:                                                                                                    | 36<br>1                                                                                            | - 1   |
|                          |                                |                  |                 |         |                |            | - 1  | Layout<br>Page size                                                                                                    | 84                                                                                                 |       |
| 🙀 Hold                   |                                | lin ya a         | ucun travail en | ce morr | ient.          |            | - 1  | Orientation:<br>Duplex:                                                                                                    | Portrait<br>Off                                                                                    | - 1   |
|                          |                                |                  |                 |         |                |            | - 1  | Imposition:                                                                                                    | Off                                                                                                | -1    |
| Plus de                  |                                |                  |                 |         |                |            |      | I Falys<br>Input tray:<br>Raportopo:                                                                                                    | Automatically select                                                                               | - 1   |
|                          | Travaux a                      | ctifs            |                 |         |                |            |      | Output tray:                                                                                                    | Auto                                                                                               | -1    |
|                          |                                |                  |                 |         |                |            |      | Finishing                                                                                                    |                                                                                                    | - 1   |
|                          |                                |                  |                 |         |                |            | - 1  |                                                                                                    |                                                                                                    | - 1   |
|                          |                                | ll n'y a a       | ucun travail en | ce morr | ient.          |            | - 1  |                                                                                                    |                                                                                                    | - 1   |
| Imprimante: Inoccupée    |                                |                  |                 |         |                |            | - 1  |                                                                                                    |                                                                                                    | - 1   |
| KIP: Inocoupee           |                                |                  |                 |         |                |            |      | Job preview                                                                                                    |                                                                                                    | -1    |
|                          | Travaux t                      | erminés          |                 | _       |                |            |      | The second second                                                                                                    |                                                                                                    | - 1   |
|                          |                                |                  |                 |         |                |            |      | MARTIN<br>BARDON<br>BARDON<br>BA | Malacity<br>Martini (Construction)<br>Experimental and Construction<br>Construction (Construction) | - 1   |
|                          |                                |                  |                 |         |                |            | - 1  | ANALYSIAN AND ANALYSIA                                                                                                    |                                                                                                    | - 1   |
|                          |                                | lin ya a         | ucun travail en | ce morr | ient.          |            | - 1  | البا                                                                                                    |                                                                                                    | - 1   |
|                          |                                |                  |                 |         |                |            | - H  | 1                                                                                                    | 2                                                                                                  |       |
|                          |                                |                  |                 |         |                |            |      |                                                                                                    |                                                                                                    | -     |
| 🙆 Terminé                |                                |                  |                 |         |                |            |      |                                                                                                    | 🥥 Internet                                                                                         |       |

# Glisser et déposer des fichiers sur le symbole SMAP sur le bureau

1

En créant un raccourci sur le bureau, une impression directe peut être effectuée simplement en glissant et déposant des fichiers sur le symbole de raccourci.

### Glissez les fichiers à imprimer sur le symbole SMAP et déposez les là.

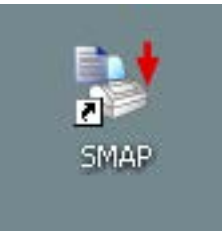

La liste de RIP (pilotes d'impression) est affichée comme une fenêtre contextuelle.

2 Sélectionnez le RIP (y compris la file d'attente) auquel envoyer les données.

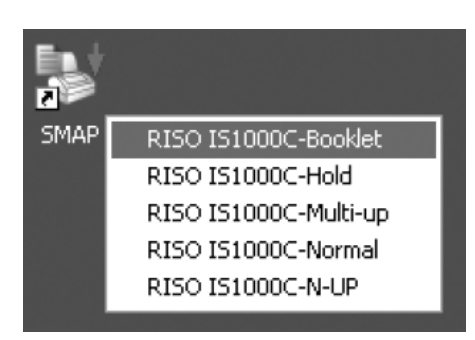

Les données originales sont envoyées à la file d'attente indiquée du RIP et le l'exécution commence.

Annexe

# **Restrictions caractéristiques**

Les restrictions suivantes s'appliquent aux opérations exécutées en utilisant un moniteur, un clavier USB ou une souris USB qui soient connectées à l'IS1000C / IS950C.

| Restrictions | caractéristiques |
|--------------|------------------|
|--------------|------------------|

|                                | Caractéristique                                                                                        | Restriction                                                                                                    | Page           |
|--------------------------------|----------------------------------------------------------------------------------------------------|----------------------------------------------------------------------------------------------------|----------------|
| Général                        | Opérations de la souris                                                                                | Lorsqu'on clique avec le bouton<br>droit, le menu (copier, coller, etc.)<br>n'est pas affiché                                                               | -              |
|                                | (Lorsqu'on clique sur une icône dans<br>la zone d'état)<br>Afficher l'écran console de<br>l'imprimante | Impossible d'afficher                                                                                                    | <i>⊚</i> p. 6  |
|                                | Télécharger travaux                                                                                    | Impossible de télécharger                                                                                                    | <i>☞</i> p. 13 |
|                                | Importer des travaux d'archive                                                                         | Impossible d'importer                                                                                                    | <i>☞</i> p. 59 |
|                                | Télécharger des informations<br>générales de l'imprimante (rapport de<br>l'état)                       | Impossible de télécharger (le bouton<br><b>[Télécharger]</b> n'est pas affiché)                                                                             | <i>☞</i> p. 61 |
| Paramètres<br>d'administrateur | Télécharger l'information générale du<br>RIP (rapport de l'état)                                       | Impossible de télécharger (le bouton<br><b>[Télécharger]</b> n'est pas affiché)                                                                             | <i>⊚</i> p. 68 |
|                                | Paramètres de temps pour le RIP                                                                        | Impossible de régler (le bouton<br><b>[Synchroniser]</b> n'est pas affiché)                                                                                 | <i>☞</i> p. 82 |
|                                | Différents paramètres du RIP de sauvegarde                                                             | Impossible de sauvegarder<br>( <b>[Sauvegarder]</b> n'est pas affiché<br>dans le côté droit de la fenêtre)                                                  | ☞ p. 84        |
|                                | Calibrage des couleurs                                                                                 | Seulement l'observation est<br>disponible (les boutons [Parcourir],<br>[Importer calibrage], [Exporter<br>calibrage], et [Annuler] ne sont pas<br>affichés) | ☞ p.<br>100    |
|                                | Gestion des profils                                                                                    | Seulement l'observation est<br>disponible (les boutons<br><b>[Télécharger profil]</b> et <b>[Supprimer]</b><br>ne sont pas affichés)                        | ্ভ p.<br>101   |
|                                | Gestion des polices                                                                                    | Seulement l'observation est<br>disponible (les boutons <b>[Parcourir]</b> ,<br><b>[Télécharger]</b> et <b>[Supprimer]</b> ne<br>sont pas affichés)          | ☞ p.<br>103    |

| Sauvegarder l'information de<br>connexion aux éléments du système | Impossible de sauvegarder (le<br>bouton <b>[Télécharger]</b> n'est pas<br>affiché) | ☞ p.<br>108 |
|-------------------------------------------------------------------|------------------------------------------------------------------------------------|-------------|
| Sauvegarder le journal de<br>comptabilité                         | Impossible de sauvegarder (le<br>bouton <b>[Télécharger]</b> n'est pas<br>affiché) | ☞ p.<br>109 |

# Dépannage

Ce paragraphe décrit des informations et des solutions pour des erreurs qui apparaissent lors du fonctionnement du RIP et la Console RISO.

| Problème                                                                                            | Cause et solution                                                                                                    |  |  |  |
|----------------------------------------------------------------------------------------------------|----------------------------------------------------------------------------------------------------|--|--|--|
| La Console RISO ne démarre pas.                                                                     | Le « Nom du RIP » ou l'« Adresse IP » n'ont pas été correctement<br>indiqués dans le champ d'entrée de l'URL. Vérifiez auprès de<br>l'administrateur, et entrez le nom correct RIP ou l'adresse IP.                                                                                                    |  |  |  |
| Les résultats de l'impression sont<br>différents des paramètres dans le<br>pilote de l'imprimante.  | La « Priorité de la file d'attente » est réglée sur « Activé » dans la file d'attente du RIP sur laquelle les données du document sont envoyées. Si vous voulez placer la priorité sur les paramètres du pilote de l'imprimante, changez les paramètres de la file d'attente (en tant qu'administrateur), ou sélectionnez une autre file d'attente pour l'impression.<br>Onglet « <b>[Général]</b> » @ p. 115                                                                                                    |  |  |  |
| Le travail envoyé ne peut pas être<br>annulé, supprimé ou édité par<br>l'administrateur du travail. | Le gérant du travail a été utilisé sans le login de l'utilisateur ou le<br>travail appartient à un autre propriétaire.<br>Connectez-vous avec le nom de l'utilisateur correct.                                                                                                    |  |  |  |
| Le statut de l'imprimante ne<br>s'affiche pas correctement dans la<br>console RISO.                 | La performance de l'imprimante et le RIP est instable. Eteignez<br>l'imprimante et tous les périphériques et les redémarrer.                                                                                                    |  |  |  |
| Pendant la sauvegarde, la lampe<br>ERROR est allumé.                                                | <ul> <li>Pendant le sauvegarde il survenait un erreur.</li> <li>1) Supprimez le fichier qui est indiqué avec [Erreur] dans la colonne [Résultat] de la liste des sauvegardes.</li> <li>2) Redémarrez le RIP.</li> <li>3) Recommencez la sauvegarde.</li> </ul>                                                                                                    |  |  |  |
| Pendant la restauration, la lampe<br>ERROR est allumé.                                              | <ul> <li>Pendant la restauration il survenait un erreur.</li> <li>1) Redémarrez le RIP.</li> <li>2) Recommencez la restauration.</li> <li>Important!: <ul> <li>Si la console RISO ne peut pas être affichée, formater le disque dur via le menu du chargeur de démarrage.</li> <li>Si le RIP ne redémarre pas après la défaillance d'une restauration, contactez votre revendeur ou le représentant du service autorisé.</li> </ul> </li> <li>Remarque: <ul> <li>Quand une erreur se produit, les fichiers de sauvegarde créés sont incomplètes. Connectez le disque dur externe à un ordinateur et supprimer ces fichiers.</li> </ul> </li> </ul> |  |  |  |

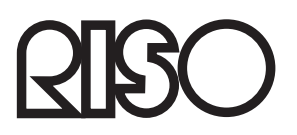

Pour des fournitures ou de service, veuillez contacter: